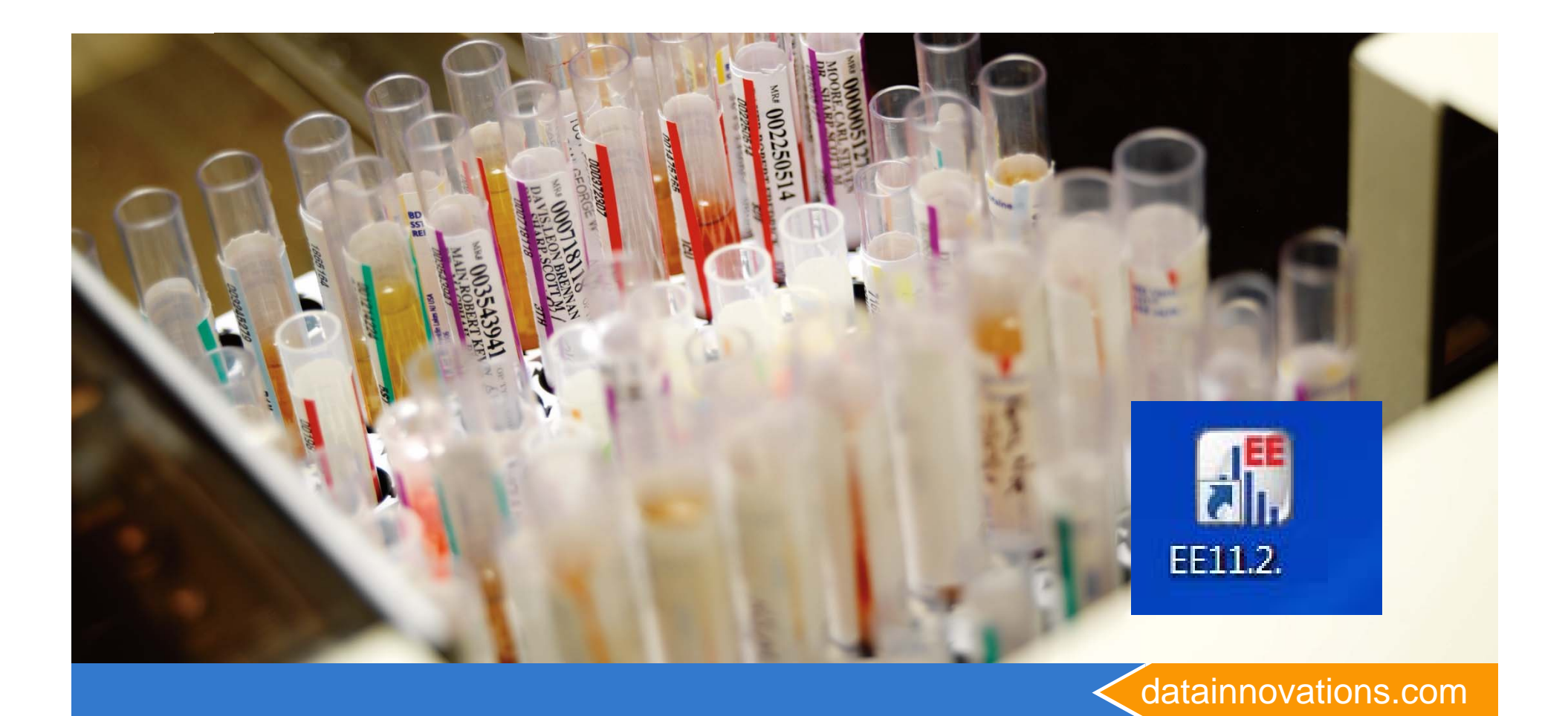

## **EP Evaluator Overview**

**Overview and Getting Started with New experiments** 

Carol R. Lee

**Data Innovations Implementation Consultant** 

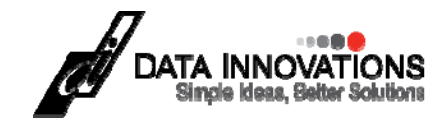

## **Viewing this presentation**

- Webex taskbar
- Right side drop down
- View
- Choose your zoom

| Vewing Carol Lee's desk | qut | Notes                                             | _ |               |
|-------------------------|-----|---------------------------------------------------|---|---------------|
|                         |     | Manage Panels                                     | _ |               |
|                         |     | Take Control                                      | _ |               |
|                         |     | Audio Conference<br>Speaker/Microphone Audio Test |   |               |
|                         |     | View                                              | • | Full Screen   |
|                         |     | Meeting Info                                      | • | Fit in Viewer |
|                         |     | Audio & Video Statistics                          |   | Fit to Width  |
|                         |     | Return to Meeting Window                          |   | 25%           |
|                         |     |                                                   |   | 50%           |
|                         |     |                                                   |   | 100%          |
|                         |     |                                                   |   | 200%          |
|                         |     |                                                   |   | 400%          |
|                         |     |                                                   | _ |               |
|                         |     |                                                   |   |               |

#### To ask a question ... Raise Your Hand Or Send A Chat

- Phones are muted
- Click the participants icon in the WebEx task bar
- Click the hand icon bottom left
- I'll unmute and call on you.
- Click the hand again to clear.
- Not on a phone or headset? Send a chat question to Michel

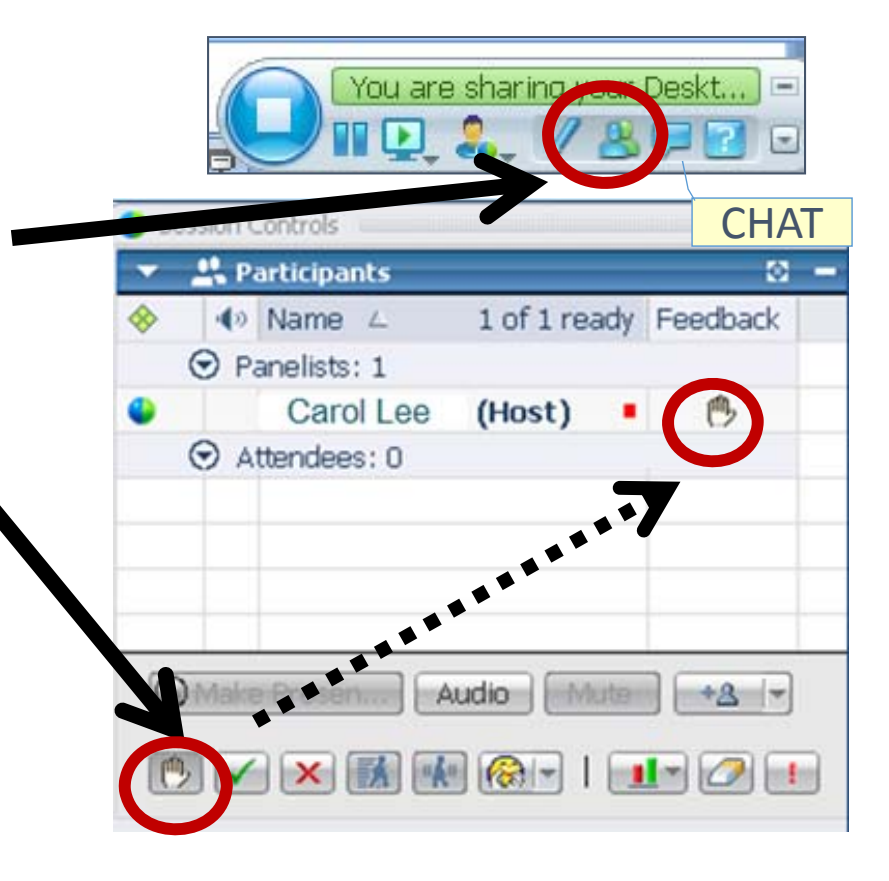

## **Session Objectives**

- Create new experiments
- Enter data 2 of the 10 ways
  - 1. Manual entry
  - 2. Paste data into an experiment
- Print Reports
- Describe the STAT modules in EE 11.0
  - 30 for the standard version
  - 10 for the CLIA and COFRAC versions
  - We will review AMC, 2IC, MIC, QMC, LIN, SP
- Make and Manage Projects

#### FLOW

- Summary slides
- Features and flow chart
- Start EE
- Explore and create experiments
- Menu Bar & Preferences
- Projects
- RRE and copy/paste
- Rest of the Modules

### What is EP Evaluator

- What is EP Evaluator and it's intended use for customers
  - EP Evaluator Software is Quality Assurance Software for the Laboratory. The purpose of the Statistical Modules is to provide reports based on specific laboratory experiments that meet CAP and CLIA '88 requirements for validating and evaluating methods. It satisfies all CLIA and CAP requirements for validation and verification of new methods being installed in a lab, and also for the ongoing quality assurance, calibration verification and harmonization of "equivalent " methods
- The Lab Management modules are intended as a bonus for lab managers.
  - Inventory management can be used to help manage laboratory supplies. It doesn't integrate with supply chain management or the instruments directly.
  - The" Incident tracking"module is part of the lab's QAPI process, and doesn't deal with instrument results per se,
  - The Incident Tracking Database represents the Error Identification phase of a laboratory QAPI program as defined in 2003, CMS final Rule 42 CFR 482, (2003) which: Requires a "Quality Assessment and Performance Improvement (QAPI) program. And is a Condition of participation in the Medicare reimbursement program.

#### **Pulling data from Instrument Manager**

- How does it integrate with Middleware and what data does it pull?
  - o EP Evaluator can connect with Instrument manager via ODBC connectivity to download specified data directly into EP Evaluator to create the targeted module experiment.
- Is this only a feature in the Professional version?
  - This feature available in the data capture version, and the professional version.
- Is there any Patient Health Information contained in it?
  - EP Evaluator does not require or solicit PHI.

#### **Documentation and Support** <u>http://datainnovations.com/node/255</u>

- the EE manual,
- Lab Stats Manual.
- the QuickStart Guide.
  - Download free to
     Subscription users or
  - PDFs in the physical disk set.
- Context sensitive HELP is part of the program.

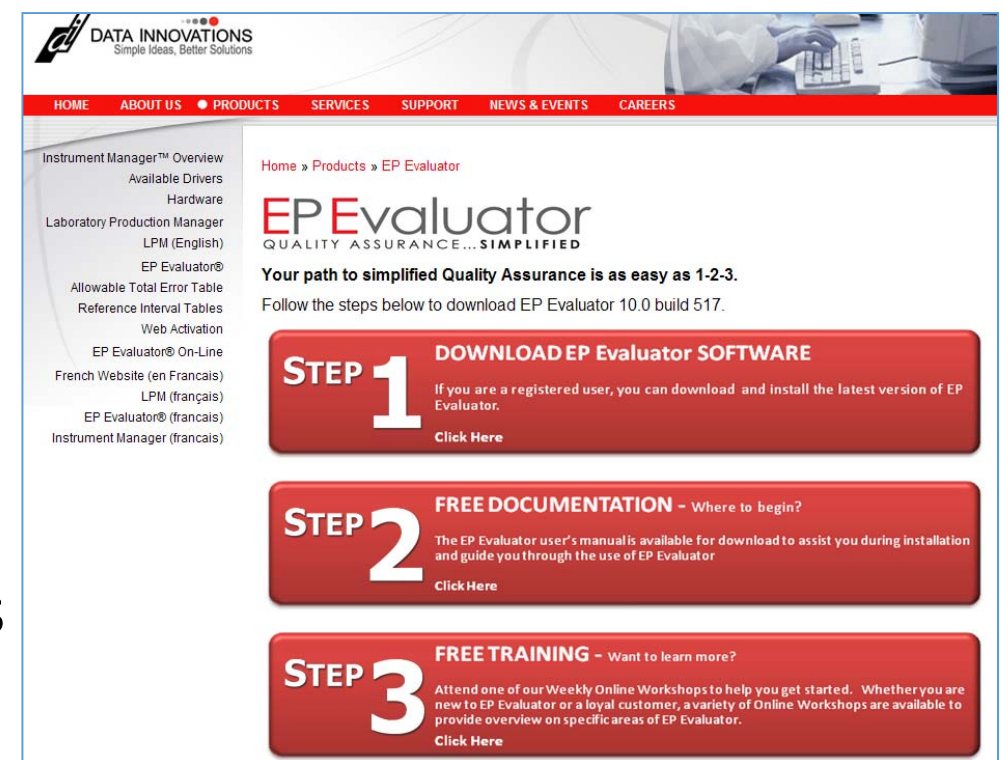

### **EP Evaluator Features**

- Clinical Laboratory Compliance Toolkit
  - Meets all CLIA '88 and CAP requirements for validating and evaluating methods. <u>www.cms.hhs.gov/clia</u>
  - New Method Validation / Verification
  - Ongoing Quality Assurance, Performance Verification, Harmonization
- 30 Statistical Modules including 8 CLSI documents
- 4 Lab Management Modules
- Vendor Tools
  - FDA submissions
  - Reagent Quality Control
  - Customer Installations with instrument interfaces
- Allowable error as pass/fail criteria
  - Relates data quality to the lab's allowable error specification
  - TEA = 3\*Random Err (Rea) + bias (SEa)
  - The +/- 3 SD model is used by CLIA, CAP, NYS and means that 99.7% of the data is within the TEA limit (error rate of 3 in 1000) A 3 sigma process

### **EP Evaluator Concepts**

- Statistical Module Does calculations and reports for a specific type of experiment - Like method comparison.
- Project – a database folder containing a <u>collection of</u> <u>Experiments</u> from one or more Statistical Modules
- Experiment one set of data collected for a specific purpose for <u>one analyte</u>
- Instrument = method (think outside the box!)
- (RRE) Rapid Results Entry mechanisms to efficiently enter data into EE
- "Policies" = Policy Definitions A MASTER template of parameters used in RRE. Policy definitions in a project autofill the key parameters needed to define the experiment.

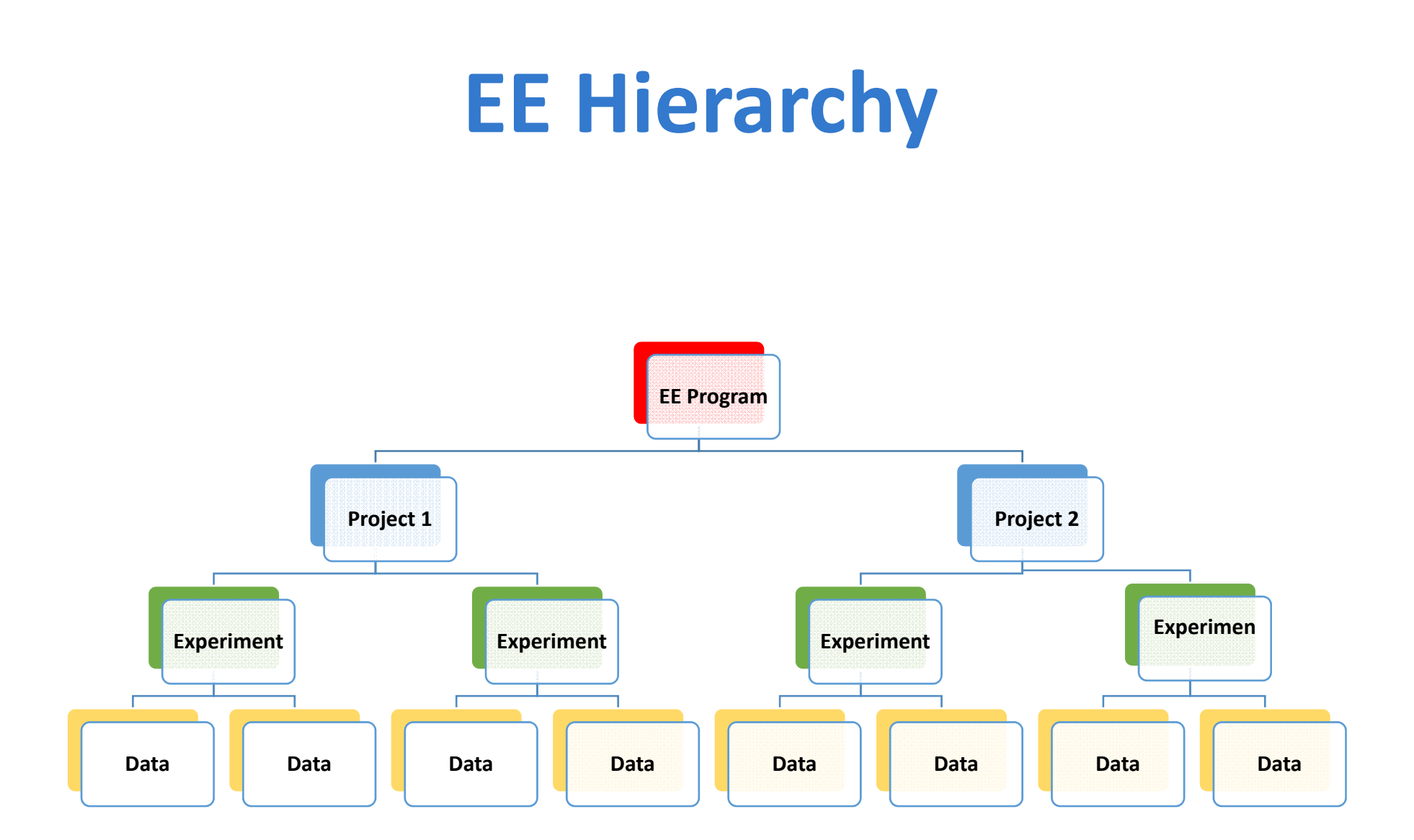

## **EP Evaluator Pass / Fail criteria**

- Some modules grade the results as Pass/Fail
- Allowable error as pass/fail criteria
  - Relates observed data quality to the lab's allowable error specification
  - TEA = 3\*Random Err (Rea) + bias (SEa)
  - The +/- 3 SD model is used by CLIA, CAP, NYS and means that 99.7% of the data is within the TEA limit
    - (error rate of 3 in 1000)
    - A 3 sigma process

#### **Statistical Module Screen**

- Main screen
- 34 modules (10 in CLIA and COFRAC versions)
- Tutorial a very basic overview –

|            | EP Eva                 | aluator              | [AACC/Dem                                     | no EE11-0]         |           |       |                      |
|------------|------------------------|----------------------|-----------------------------------------------|--------------------|-----------|-------|----------------------|
| File       | e Edit                 | Module               | e Experiment                                  | RRE ERI View       | Utilities | Tools | Help                 |
| Ľ          | 1 🖻                    |                      |                                               | <b>r</b> ←         |           | Proje | ct- AACC/Demo EE11-0 |
| <u>S</u> 1 | tatistic               | al Moo               | <u>tules</u>                                  |                    |           |       |                      |
|            | <u>P</u> rec           | ision                |                                               |                    |           |       |                      |
|            | <u>A</u> ccura<br>Line | acy and<br>arity     |                                               |                    |           |       |                      |
|            | <u>M</u> et<br>Comp    | Linea<br>Simp<br>EP6 | arity and Calibra<br>de Accuracy<br>Linearity | ation Verification |           |       |                      |
|            | <u>S</u> ens           | itivity              |                                               |                    |           |       |                      |
|            | Refer<br>Inte          | rence<br>rval        |                                               |                    |           |       |                      |
|            | <u>C</u> o             | ag                   |                                               |                    |           |       |                      |
|            | <u>O</u> tl            | her                  |                                               |                    |           |       |                      |
|            | Tute                   | orial                |                                               |                    |           |       |                      |

## **30 Statistical Modules**

- Precision (2)
- Accuracy and Linearity (4)
- Method Comparison (7)
- Sensitivity (2)
- Reference Intervals, ROC (3)
- COAG (4)
- Carryover
- Interference
- Stability
- Other (6)

## What module to use - 1

#### New method Validation Verification V/V

- AMC: Alternate Method Comparison AMC
  - Accuracy vs older method
  - Verify agreement at Medical Decision points verify old reference intervals can be used for new method

- 2IC

- Harmonization of "equivalent" methods
- Lot to lot verification
- Simple Precision (SP)
  - Repeatability within run
- \* Complex Precision (CLSI EP05 and EP15) \*Not in EE CLIA version
  - Reproducibility within Instrument / between run / between day
- LIN: Calibration Verification LIN CalVer
  - Calibration Verification (accuracy and Reportable range compared to a set of at least 3 true value standards)
  - Linearity of related materials

## What module to use - 2

- New method Validation Verification V/V
  - QMC
    - Method comparison of qualitative / semi quant methods
    - Repeatability of Qualitative methods
  - \* MIC Multiple Instrument Comparison
    - Harmonization of up to 30 methods, e.g. POCT devices

#### Reference intervals or cutoff points

- VRI Verify that new method ref interval is statistically the same as old
- \* ERI When VRI fails, Establish Ref Interval for analyte
- \* ROC establish clinical cutoff points
- INR Geo mean & VRI verify new lots of PT reagent

#### \* Not in EE CLIA version

#### EP Evaluator Features : Clinical Chemistry concepts not in generic SW packages

- Beyond p, "t", Chi2 and R2
- Allowable error (TEA)
  - Clinical linearity
  - Accuracy, reportable range
- Method comparisons
  - Error boundaries TEA, conf limits, binomial
  - OLS, Passing Bablok or Deming regressions
  - Bias and Bland Altman Plots
- Trueness and Uncertainty
- Sensitivity / specificity
  - LOQ Functional sensitivity
  - LOB Analytical sensitivity
  - Truth tables in HMC and QMC
- Carryover
- Reference Intervals and ROC plots

- CLSI protocols and algorithms 8
  - EP5 A2 Precision
  - EP6 Linearity
  - EP7 Interference (partial)
  - EP9 A2 Method Comparison
  - EP10 Preliminary Evaluation of Methods
  - EP12 Qualitative Method Comparison
  - C28a Establishment of Reference Intervals
  - GP10 ROC Curves

## **Performance Evaluation Goals**

- To compare the experimental data to performance goals.
  - Proficiency testing (PT) limits aka:
     Total Allowable Error (TEa)
     Lab's stricter pass/fail criteria
- To be able to make a statement about the results of a single patient specimen submitted for testing.
  - "This glucose test result is expected to be within 6 mg/dL or 10% of the true result 99.7% of the time"

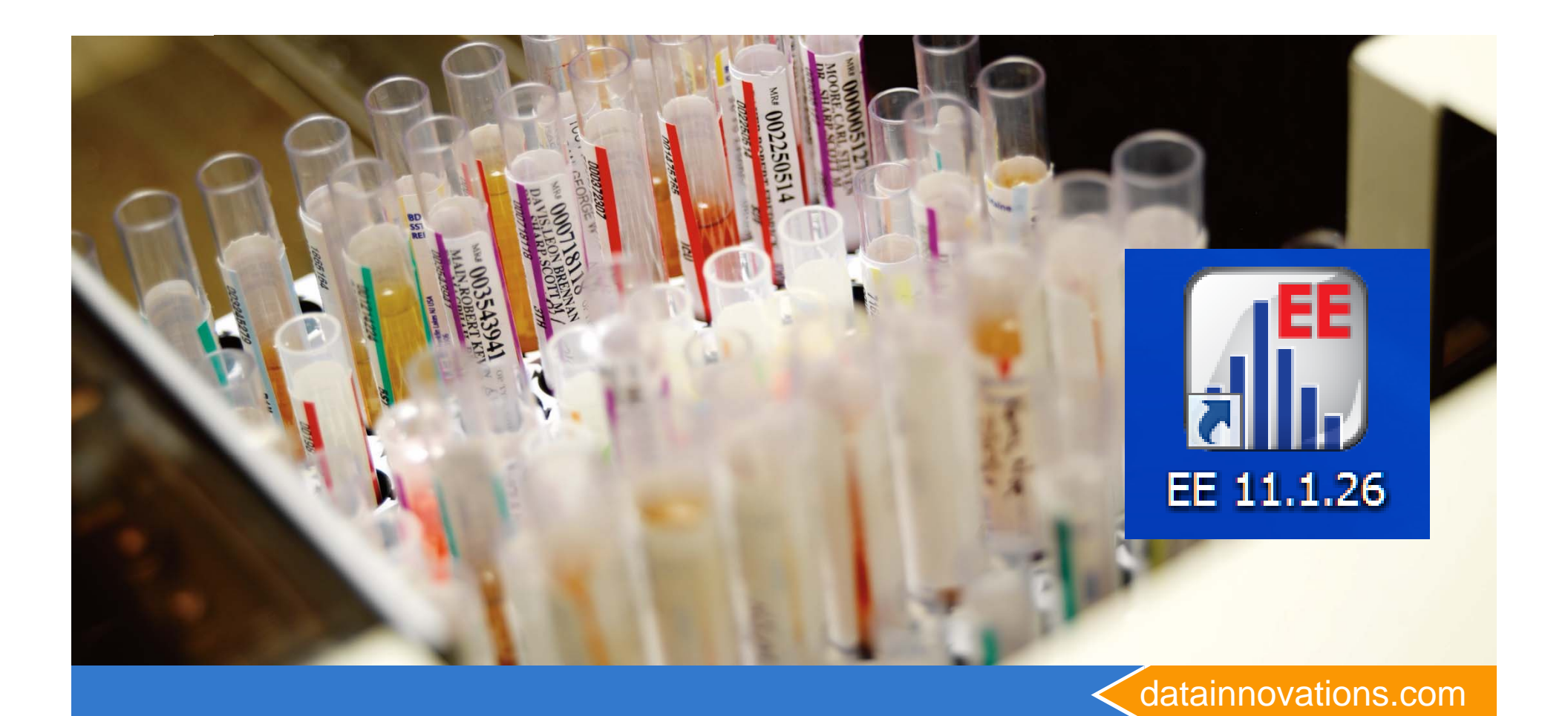

## **Starting EP Evaluator**

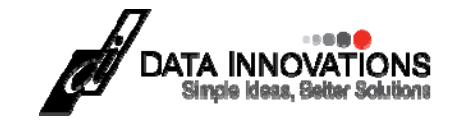

#### The About screen

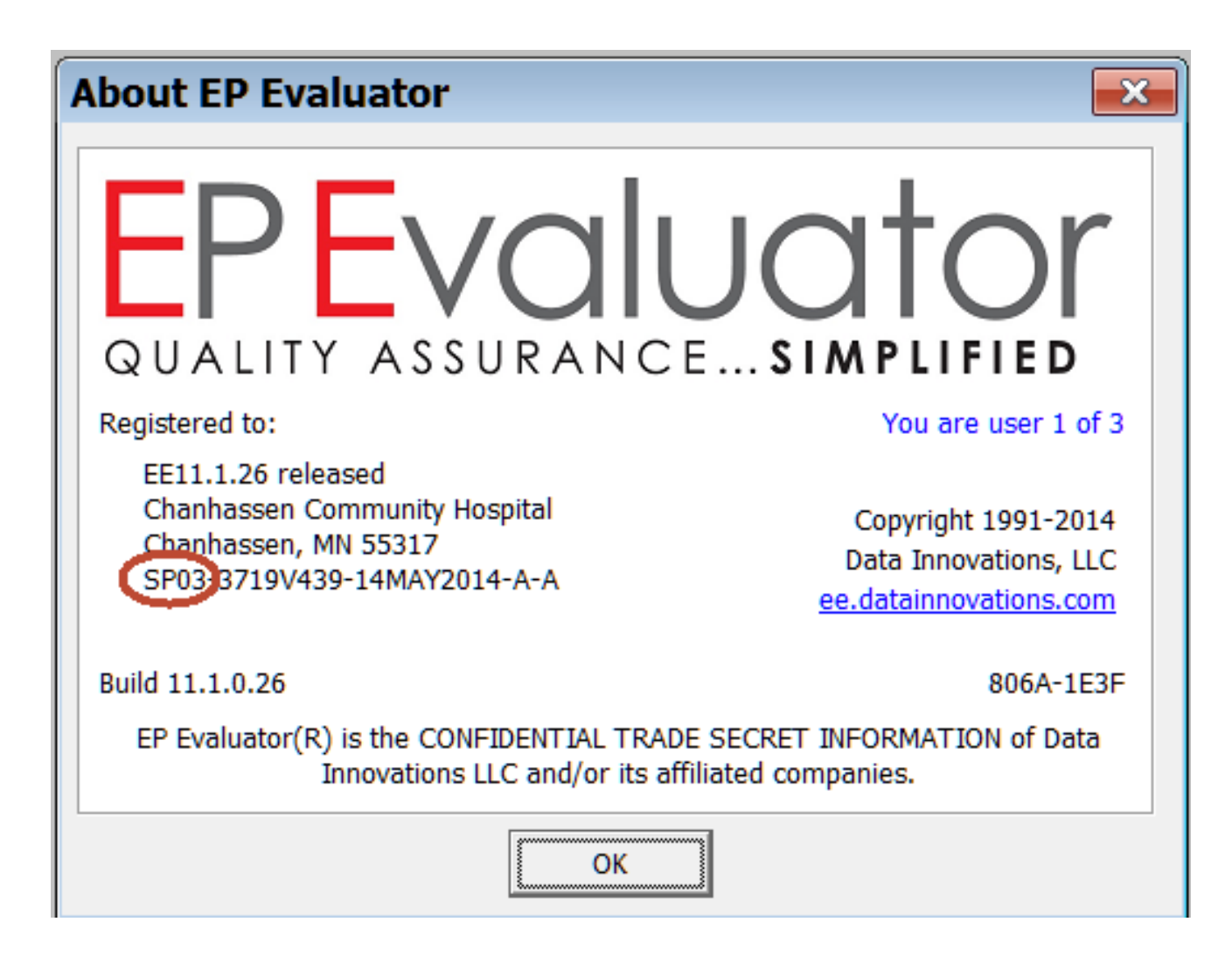

Go to HELP\About to get back to this screen at any time

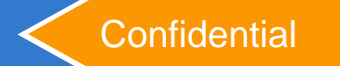

## **The Welcome Screen**

| Welcome 🛛                                       |
|-------------------------------------------------|
| QUALITY ASSURANCESIMPLIFIED                     |
| Would you like to                               |
| Open a Project                                  |
| Other                                           |
| Create a New Project                            |
| Get Help                                        |
|                                                 |
|                                                 |
| OK<br>Copyright 1991-2012 Data Innovations, LLC |

datainnovations.com

| Project         Default         Default rre         ExamplePolicies         HMC Example         Sample Data         TROUBLESHOOTING         B- chem         B- cril         B- EE Demo         B- FSTH         B- HIMG         B- Test Hep |
|----------------------------------------------------------------------------------------------------|
| F                                                                                                    |

datainnovations.com

#### **Project Name**

- Main screen
- Project name at top and 3<sup>rd</sup> Iline

| 📲 EF     | P Evaluat   | tor [Defaul         | t] -                    |                     |           |         |                    |                    |    |
|----------|-------------|---------------------|-------------------------|---------------------|-----------|---------|--------------------|--------------------|----|
| File     | Edit        | Module              | Experiment              | RRE ERI View        | Utilities | Tools   | Help               |                    |    |
| D 4      | 1 📽 🖽       | <b>e</b> 4 D        | . (2) <b>%</b> (1) r    |                     | F         | roject- | Default            |                    |    |
| <u>S</u> | tatisti     | ical Mo             | dules                   | _                   |           |         |                    |                    |    |
|          | <u>P</u> re | cision              |                         |                     |           | Proje   | ect na             | me a               | it |
|          | Accu        | racy and            |                         |                     |           | top a   | ind 3 <sup>r</sup> | <sup>rd</sup> line | 2  |
|          |             | Linea               | irity and Calib         | ration Verification |           |         |                    |                    |    |
|          | Me          | Simplet EPG L       | le Accuracy<br>inearity |                     |           |         |                    |                    |    |
|          | Com         | Truer               | iess                    |                     |           |         |                    |                    |    |
|          | <u>S</u> en | sitivity            |                         |                     |           |         |                    |                    |    |
|          | Referen     | ice <u>I</u> nterva |                         |                     |           |         |                    |                    |    |
|          | <u>c</u>    | oag                 |                         |                     |           |         |                    |                    |    |
|          | 0           | ither               |                         |                     |           |         |                    |                    |    |
|          | Tut         | torial              |                         |                     |           |         |                    |                    |    |

# Project

- A database folder containing your <u>collection</u> of Experiments for one or more Statistical Modules
  - Every experiment belongs to a project.
  - Projects can **only** be opened in EE.
- EP Evaluator comes with:
  - 3 projects with sample data:
    - "Default", "Sample Data" and "HMC example"
  - 2 projects with RRE examples
    - "Example Policies and "HMC Example"
- You can make many new projects \*
  - Exception: CLIA version users can only use Default and sample data. Not allowed to create new projects
- Projects stored in folders on your network or hard drive.
  - Active projects EE\data\studies
  - Archived projects EE\data\backups

#### **Studies directory for Active projects**

|                                          | ▶ Computer ▶ OS (C:) ▶ EE11.3.22                                                                                                   | 2 ► DATA ► STUDIES ► -                                                                                                    | Search STUDIES                                                                  |                               |
|------------------------------------------|----------------------------------------------------------------------------------------------------|----------------------------------------------------------------------------------------------------|---------------------------------------------------------------------------------|-------------------------------|
| Organize •                               | Include in library   Share with                                                                                                    | ▼ New folder                                                                                                    |                                                                                 | · ] 0                         |
| 💈 🔝 Recent                               | ▲ Name                                                                                                    | Date modified                                                                                                    | Туре                                                                            | Size                          |
| LEE11.0<br>LShareP<br>Deskto<br>LEP Eval | <ul> <li>projdir.idx</li> <li>projdir.dat</li> <li>pathkey.txt</li> <li>dbisam.lck</li> <li>Sample Data</li> <li>MASTER</li> </ul> | 11/17/2015 9:31 A<br>11/17/2015 9:31 A<br>11/17/2015 9:30 A<br>11/17/2015 9:30 A<br>11/17/2015 9:30 A<br>11/17/2015 9:30 A | IDX File<br>DAT File<br>Text Document<br>LCK File<br>File folder<br>File folder | 33 KB<br>4 KB<br>1 KB<br>1 KB |
|                                          | <ul> <li>HMC Example</li> <li>Default</li> <li>carol^New 3</li> </ul>                                                              | 11/17/2015 9:30 A<br>11/17/2015 9:30 A<br>11/17/2015 9:32 A                                                                | File folder<br>File folder<br>File folder                                       |                               |
| S S                                      | 9 items                                                                                                    |                                                                                                    |                                                                                 |                               |

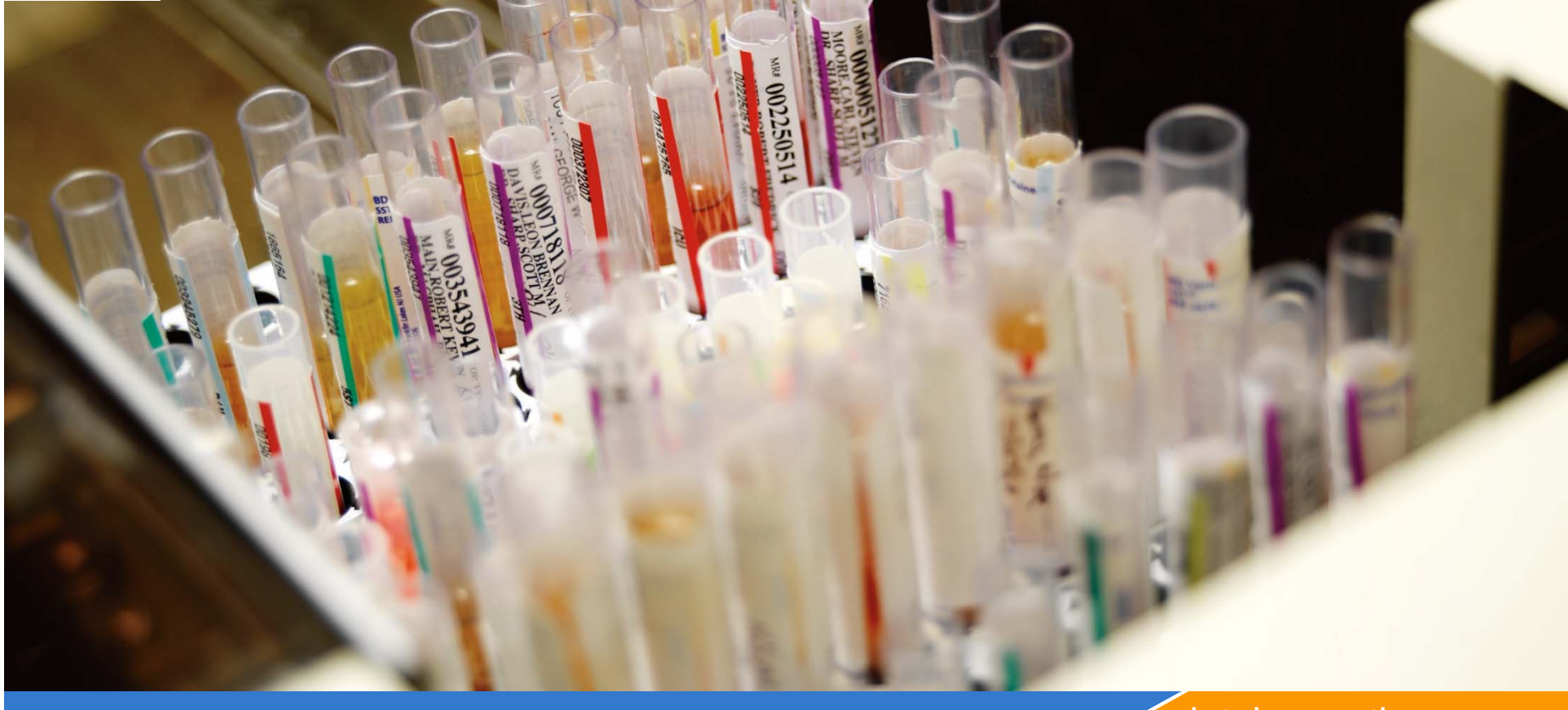

#### datainnovations.com

### **Creating a New Project**

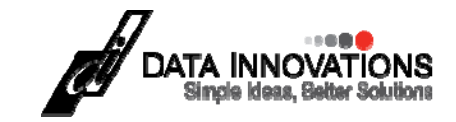

### **Projects**

- Projects must be unique a 2 part name
- Prefix ^ unique name
  - Chem^"Validation for city Med Center June 2009"
- The prefix serves as a folder name
  - Can Add more projects under the same prefix
- Organized in the EE file menu by prefix.

# **Creating a New Project**

| 👫 EP Evaluator Release 8 [Pol  | icyTest1]                                                                 |
|--------------------------------|---------------------------------------------------------------------------|
| File Edit Module Experiment RR | E ERI View                                                                |
| New Project                    |                                                                           |
| Open Project                   | Project 🛛 🔀                                                               |
| Re-open Recent Project 🔸 👥     | Prefig:                                                                   |
| Project Inventory              |                                                                           |
|                                | Project Marrier                                                           |
|                                | Project Name.                                                             |
|                                |                                                                           |
|                                | For Client                                                                |
|                                |                                                                           |
|                                |                                                                           |
|                                | Institution My Local Hospital Prenared for: Chemistry - My Local Hospital |
|                                | By: Clinical Laboratory Kennett Community Hospital                        |
|                                |                                                                           |
|                                |                                                                           |
|                                | UK Cancel Help                                                            |
|                                |                                                                           |

# Naming your project:

- Prefix 12 chars:
  - User's initials or department name
- Project name 80 char
  - Describe the activity
    - i.e., validations
    - Method comparison
    - Linearity
  - Include a date
- For Client (Optional)

| Project 🛛 🔀                                      |
|--------------------------------------------------|
| Prefix:                                          |
| CHEM                                             |
| Project Name:                                    |
| Method comparison DXC 4562 to DXC 4875 July 2010 |
| I▼ For Client                                    |
| Department                                       |
| Institution                                      |
| 🦳 No Audit Trail                                 |
| OK Cancel Help                                   |
|                                                  |

## **30 Statistical Modules**

- Precision (2)
- Accuracy and Linearity (4)
- Method Comparison (7)
- Sensitivity (2)
- Reference Intervals, ROC (3)
- COAG (4)
- Carryover
- Interference
- Stability
- Other (6)

#### Inventory

| lilli | Project       | t- Default                         |        |   | × |
|-------|---------------|------------------------------------|--------|---|---|
| ſ     | L 🔇 🛛         |                                    |        |   |   |
|       | Module        | Experiment Description             | status |   | ~ |
| Đ     | SP            | ANALYZER / BUN / Medium            | •      |   | - |
|       | СР            | XYZ / GLUCOSE / HIGH               | •      | ] |   |
| Ð     | LIN           | ASSAYER / AMMONIA maine st         | •      | ] |   |
|       | SA            | Eximer 250 / Glucose               | •      | 1 |   |
| œ     | EP6           | Eximer 250 / CO2                   | •      | ] |   |
| Đ     | AMC           | KIPLING / XYZ / EXAMPLE            | •      | 1 |   |
|       | 2IC           | METH1 / METH2 / DEFAULT            | •      | 1 |   |
|       | EP9           | KIPLING / XYZ / EXAMPLE            | •      | 1 |   |
| Đ     | QMC           | Chem Assay / Analyzer / Example    | •      | 1 |   |
| Đ     | POC           | xMeth / yMeth / GLU2               | •      | 1 |   |
| Đ     | MIC           | MIC-Q4-2000 / Glucose              | •      | 1 |   |
| Ð     | LOB           | IMMUNOASSAYER / ALT                | 0      | 1 |   |
|       | LOQ           | ImmunoAssayer / TSH                | •      | 1 |   |
| Ð     | VRI           | Analyzer / DHEAS                   | •      | 1 |   |
| €     | INR-MC        | XMeth / Y / PT                     | 0      | 1 |   |
|       | INR-Geo       | Assayer / Protime                  | •      | 1 |   |
|       | INR-Ck        | Eximer 400 / PT / XYZ-2002         | •      | 1 |   |
|       | AON           | Assayer / Glucose                  | •      | 1 |   |
|       | со            | Analyzer / HCG                     | •      | 1 |   |
| Ð     | IF            | Analyzer / AST / High / Hemoglobin | •      | 1 |   |
|       | PSTD          | Eximer 500 / Glucose               | •      | 1 |   |
|       | EP10          | BUN ANALYZER / BUN                 | •      | 1 |   |
| Ŀ     | ств           | Evimer / ALT / 1234                | 0      | 1 | × |
| 27    | ' modules, 60 | experiments                        |        |   |   |

#### **HELP!**

| (<) (<) (<) file:///C:/EE11.2.23%20webinar/E       | EHelp/EEHelp.htm#Reports/why_is_my_report_stamped_preli.htm%3FTo 🔎 🚽 🙋 🩋 EP Evaluator - Why is my re 🗙 |
|----------------------------------------------------|----------------------------------------------------------------------------------------------------|
| File Edit View Favorites Tools Help                |                                                                                                    |
| DATA INNOVATIONS<br>Simple Ideas, Better Solutions |                                                                                                    |
| Contents                                           |                                                                                                    |
| What is EP Evaluator®?                             | ∧                                                                                                    |
| What's New in Release 11                           |                                                                                                    |
| Resources Spreadsheets                             | Why is my report stamped PRFLIMINARY?                                                                  |
| Key Concepts and Terms                             |                                                                                                    |
| Interface Overview                                 | Simple Precision                                                                                       |
| Common Operations                                  |                                                                                                    |
| Statistical Modules                                | N<3                                                                                                    |
| II Reports                                         | Complex Precision                                                                                      |
| Printing Reports                                   | complex Precision                                                                                      |
| Print Preview                                      | Less than 3 days; less than 6 runs                                                                     |
| Saving a Report to Disk                            | •                                                                                                    |
| Selecting a File Format                            | Linearity                                                                                              |
| Report Options                                     | Less than 3 specimens                                                                                  |
| Why is my report stamped PRELIMINAR                | n                                                                                                    |
| Composite Reports                                  | Simple Accuracy                                                                                        |
| Lab Management Modules                             |                                                                                                    |
| Projects                                           | Less than 2 specimens (each specimen must have at least 2 replicates)                                  |
| 📄 Creating a Project                               | FP6 Linearity                                                                                          |
| Opening a Project                                  | al o antonny                                                                                           |
| Project Inventory                                  | Less than 5 specimens (each specimen must have at least 2 replicates)                                  |
| Merge Project Experiments                          |                                                                                                    |
| File Manager                                       | Alternate Method Comparison                                                                            |
| Data Management                                    | N < 3 more than 5% outliers: range of X with outliers excluded less than half the full range           |
| Translation into non-English Languages             | V Investment 3/2 outliers, range of A wat outliers excluded less than han the full fallye              |

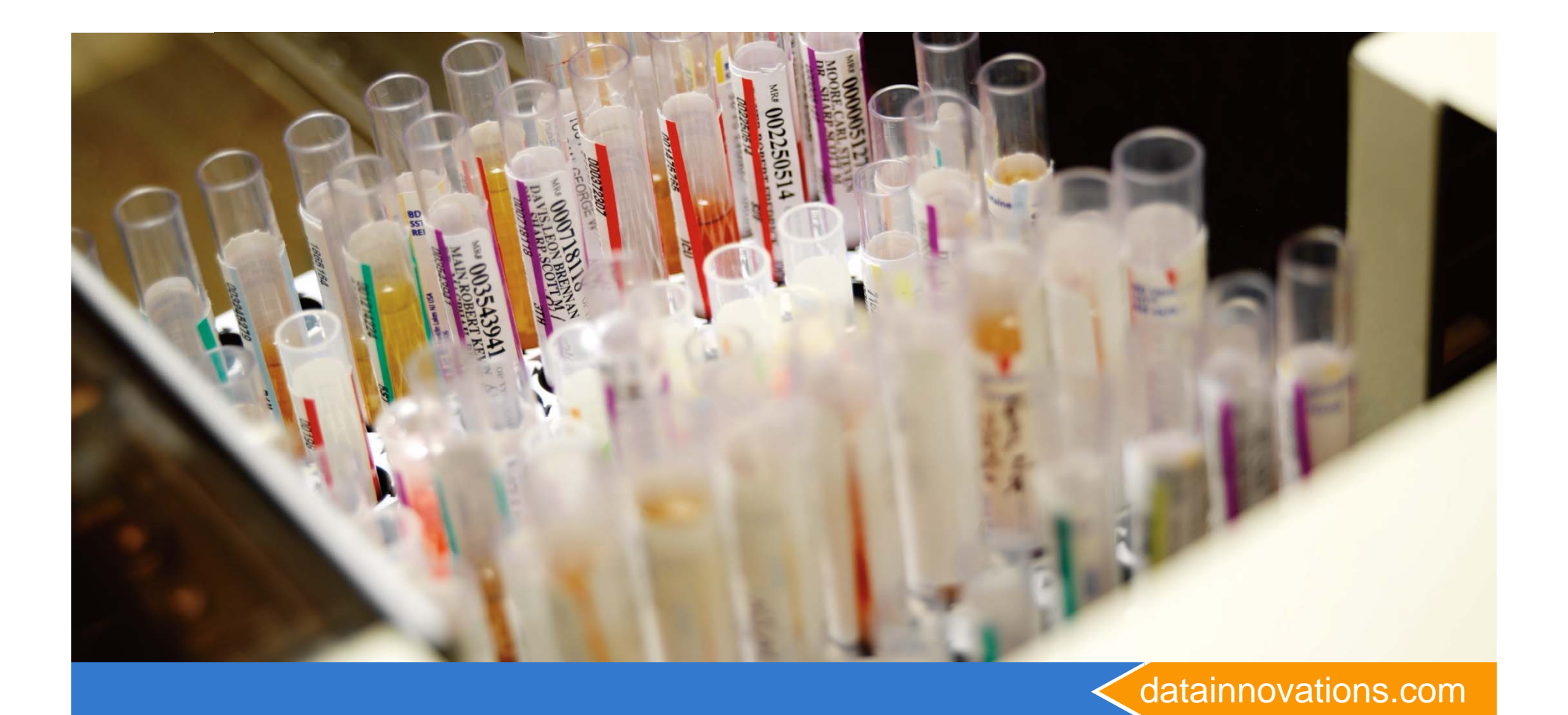

# **Exploring Experiments**

**Starting with Alternate Method Comparison - AMC** 

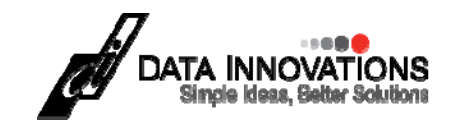

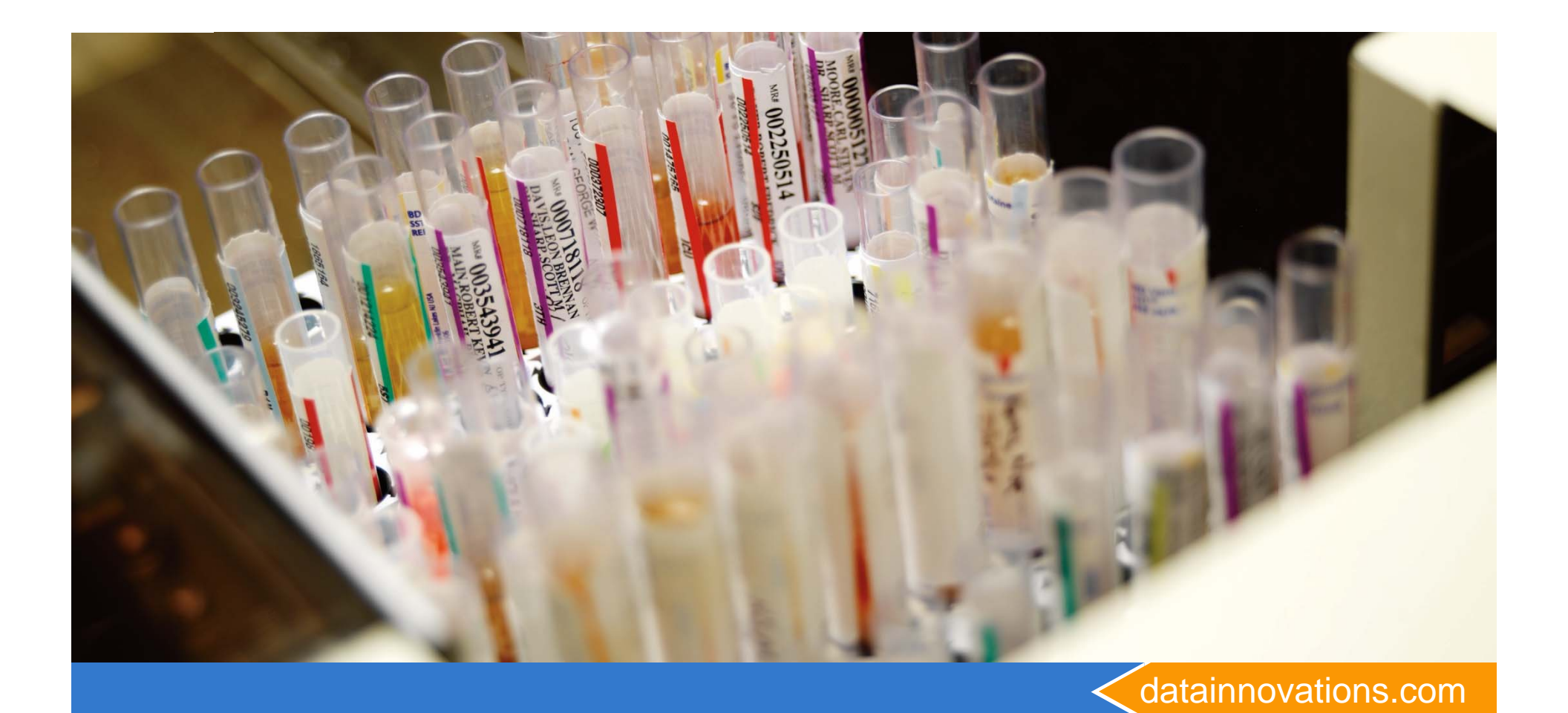

## **Creating New Experiments**

**Starting with Alternate Method Comparison - AMC** 

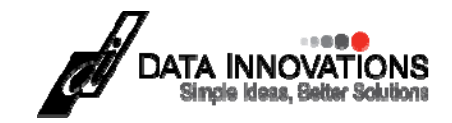

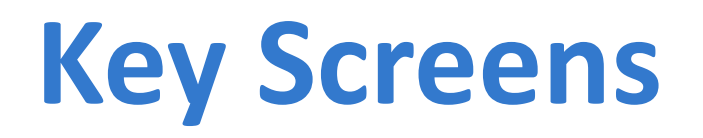

- Statistical Module screen main screen
- Module Overview Screen the main entry screen for each module- summary of all current experiments in a project
- Parameter screen customizes the options for each experiment, when creating the experiment initially or modifying later.
- Experiment Detail screen data entry and experiment statistics.

#### **Statistical Module Screen**

- Main screen
- 34 modules (10 in CLIA and COFRAC versions)
- Tutorial a very basic overview –

|            | EP Eva                 | aluator              | [AACC/Dem                                     | no EE11-0]         |           |       |                      |
|------------|------------------------|----------------------|-----------------------------------------------|--------------------|-----------|-------|----------------------|
| File       | e Edit                 | Module               | e Experiment                                  | RRE ERI View       | Utilities | Tools | Help                 |
| Ľ          | 1 🖻                    |                      |                                               | <b>r</b> ←         |           | Proje | ct- AACC/Demo EE11-0 |
| <u>S</u> 1 | tatistic               | al Moo               | <u>tules</u>                                  |                    |           |       |                      |
|            | <u>P</u> rec           | ision                |                                               |                    |           |       |                      |
|            | <u>A</u> ccura<br>Line | acy and<br>arity     |                                               |                    |           |       |                      |
|            | <u>M</u> et<br>Comp    | Linea<br>Simp<br>EP6 | arity and Calibra<br>de Accuracy<br>Linearity | ation Verification |           |       |                      |
|            | <u>S</u> ens           | itivity              |                                               |                    |           |       |                      |
|            | Refer<br><u>I</u> nte  | rence<br>rval        |                                               |                    |           |       |                      |
|            | <u>C</u> o             | ag                   |                                               |                    |           |       |                      |
|            | <u>O</u> tl            | her                  |                                               |                    |           |       |                      |
|            | Tute                   | orial                |                                               |                    |           |       |                      |
| EP Evaluator Release 9 [Default]                                                                                                    |                                                                                                    |
|----------------------------------------------------------------------------------------------------|----------------------------------------------------------------------------------------------------|
| File Edit Module Experiment RRE ERI View                                                                                                    | Utilities Tools Help                                                                                                    |
|                                                                                                    | Project- Default                                                                                                    |
| Statistical Modules                                                                                                    |                                                                                                    |
| Precision<br>Accuracy and<br>Linearity                                                                                                    | AMC Alternate Method Comparison - Uses Linear regression techniques to characterize the relationship between two methods.               |
| Method<br>Comparison                                                                                                    | CLSI-EP-9 - Implements the statistically rugged                                                                                         |
| Alternate (Quantitative)<br>CLSI EP9<br>Sens Qualitative and SemiQuant                                                                                                    | to compare 2 methods using Linear regression.                                                                                           |
| 2-Instrument Comparison<br>Reference<br>Interence<br>Interenc | 2-IC Two Instrument Comparison. Without using linear regression, clinical equivalency can be demonstrated between 2 methods in the same |
| INR                                                                                                    | Peer group that are expected to provide equivalent results within allowable error. (TEA)                                                |
| <u>O</u> ther                                                                                                    |                                                                                                    |
| <u>T</u> utorial                                                                                                    |                                                                                                    |

# **Module Overview Screen**

- Gray Table of contents
  - Module name
  - All instruments with experiments
- White grid:
  - For each instrument Lists all experiments with basic stats. their status: pass, fail, not calculated, etc.
- Experiment: one analyte
- Double click experiment to open it

| In EP Evaluator /                                 | Alternate N                   | lethod    | l Co  | mpa   | rison     | [DINA         | policies S  | Sept 2( |
|---------------------------------------------------|-------------------------------|-----------|-------|-------|-----------|---------------|-------------|---------|
| File Edit Module                                  | Experiment                    | RRE       | ERI ' | √iew  | Utiliti   | es Tools      | ; Help      |         |
| D 陆 🛩 🖩 🗟 🎒                                       |                               | I r +     |       |       |           | Proj          | ect- DINA p | olicies |
| 4140                                              | X Method                      | Analyte   | N     | Slope | Intercept | Corr Coef (R) |             |         |
| AIMC                                              | • DINA 2331                   | ALB       | 5/5   | 1.134 | -0.36     | 0.9997        |             |         |
| -Y Method                                         | DINA 2331                     | BUN       | 54/54 | 0.995 | 0.1       | 0.9996        |             |         |
| DINA 3006                                         | <ul> <li>DINA 2331</li> </ul> | CHOL      | 54/54 | 1.003 | 0.7       | 0.9988        |             |         |
| _                                                 | DINA 2331                     | CRE       | 54/54 | 1.004 | 0.016     | 0.9997        |             |         |
|                                                   | <ul> <li>DINA 2331</li> </ul> | ETOH      | 25/26 | 0.964 | 0.50      | 0.9999        |             |         |
|                                                   | DINA 2331                     | GLUCOSE   | 52/52 | 1.015 | -1.1      | 0.9998        |             |         |
|                                                   | DINA 2331                     | LI        | 30/30 | 0.951 | -0.012    | 0.9988        |             |         |
|                                                   | DINA 2331                     | SALY      | 30/30 | 0.985 | -0.05     | 0.9993        |             |         |
|                                                   |                               |           |       |       |           |               |             |         |
| Legend                                            | Available Me                  | thods     |       |       |           |               |             |         |
| Not Calculated O Insufficient Data                |                               | DINA 2000 |       |       |           |               |             |         |
| Sufficient data     Fail     Ress                 | Analytes for D                | INA 2331  |       |       |           |               |             |         |
| <ul> <li>Pass</li> <li>May need review</li> </ul> | ALB                           | BUN       | СНО   | DL    | CRE       | ETO           |             | OSE     |
|                                                   |                               |           |       |       |           | (             |             |         |

### Creating a new experiment

- Click the New Experiment icon, o choose Experiment / New from the Experiment Menu.
- Name the new experiment
  - Method or instrument name
  - Analyte name
  - For precision experiments enter the Sample Name
  - Method comparison experiments need two instrument or method names
    - Method X (reference)
    - Method Y (test)
  - Names entered previously appear in the drop-down items
  - Click OK to go to the Parameters screen

| EP Evaluator S   | [DINA policies    |                    |
|------------------|-------------------|--------------------|
| File Edit Module | Experiment RRE    | ERI View Utilities |
| D 😼 🛎 🖩 🙃 🚳 🖪    | New               | Ctrl+N             |
|                  | New from Policies | Ctrl+P             |
| Simple Precision | Open              | Ctrl+O             |
| Instrument       | Delete            |                    |
|                  | Link X/Y Methods  |                    |

| Create Experiment   |                   |  |  |  |  |  |  |
|---------------------|-------------------|--|--|--|--|--|--|
| X Method            | Med-E             |  |  |  |  |  |  |
| Y Method<br>Analyte | Calcium           |  |  |  |  |  |  |
|                     | Glucose<br>Sodium |  |  |  |  |  |  |
| UK                  | Cancel Help       |  |  |  |  |  |  |

### The Parameters Screen

- The parameters screen is where you customize your experiment.
- Define Evaluation criteria like Allowable Error.
- Enter units, analyst name, decimal places, lot numbers, etc.

| Analyte        | Glucose        |                  |    |
|----------------|----------------|------------------|----|
|                | Chacose        |                  |    |
|                | X Method       | Y Method         |    |
| Method         | cobas 6000     | cobas 2          |    |
| Units          | mg/dL 💌        | ▼                |    |
| Date           | 18 May 2015    | 18 May 2015      |    |
| Analyst        | Inez Kruse     | Inez Kruse       |    |
| Comment        |                |                  |    |
|                |                |                  |    |
| Allowable Tot  | al Error (TEa) | Reportable Range |    |
| Conc           | 6              | Lower Limit 5    |    |
| Percent        | 10             | Upper Limit 10   | 00 |
|                |                |                  |    |
| Medical Decis  | ion Points     |                  |    |
| 40             | 70 110         | 126 350          |    |
| 1.0            | 1              |                  |    |
| Max Docimal P  | lacos Auto     | 1                |    |
| Max Declinal F |                | 1                |    |
|                |                |                  |    |
|                | ок с           | Cancel Help      |    |

# **Experiment Detail Screen**

- One analyte
- Data Entry
  - Manual or
  - paste from Excel
- Blue Back arrow
- Function keys
- Observed statistics

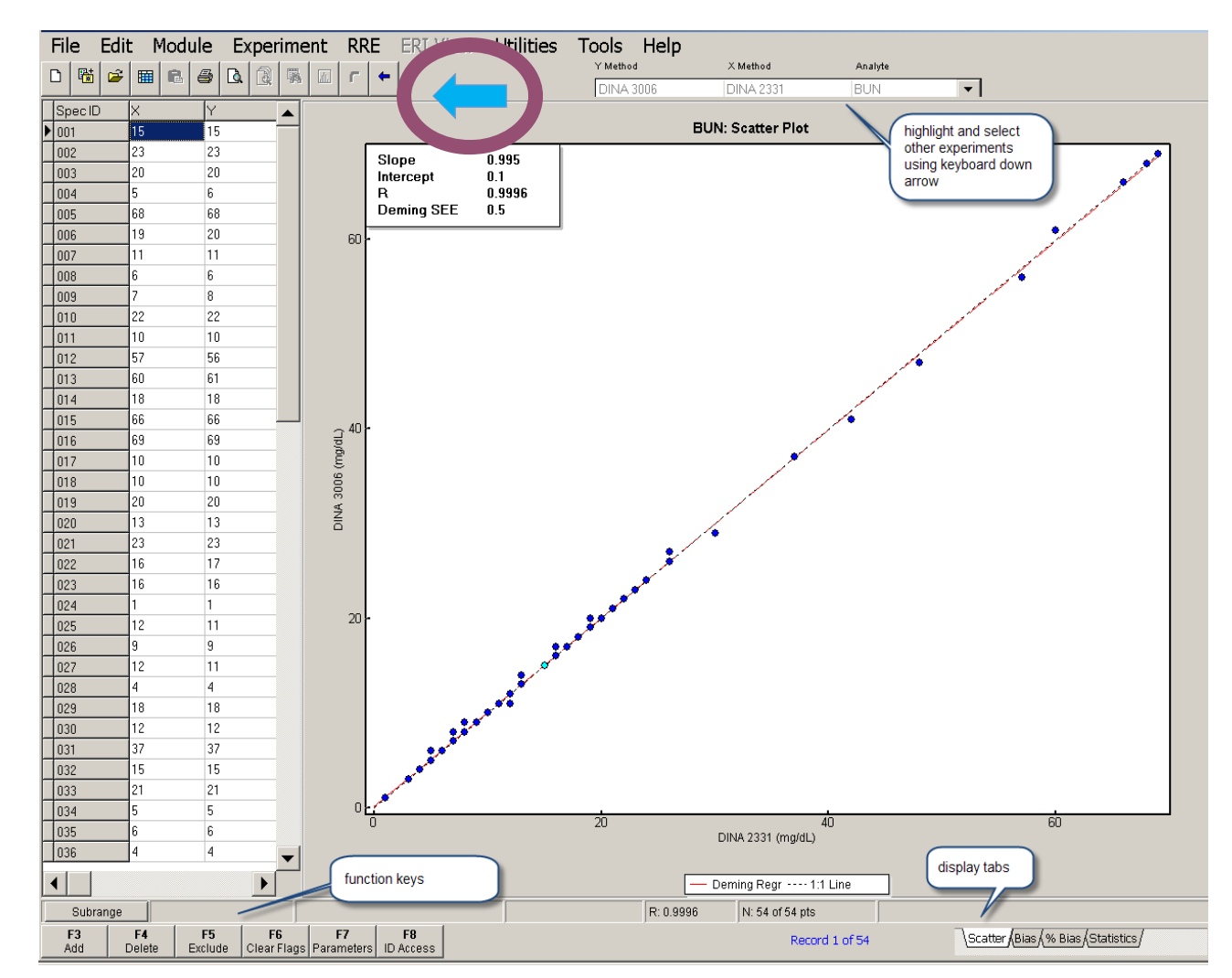

# **Demo of Method Comparison - AMC**

- Most modules are organized in a similar fashion
- Data Entry Area
- Plot / Graph / Table of Results
- Summary Statistics
- Function Keys

# **Entering Data**

- Here are 2 ways to enter data into the Experimental Detail Screen.
- 1. Type it into the highlighted cell.
- 2. You can paste data from a Microsoft<sup>®</sup> Excel spreadsheet.
  - The EE program folder on your computer or network contains a spreadsheet with examples of correct formats to paste data into the experimental detail screen for most modules.
     i.e., "C:\EE11\Resources\PasteExptDetail.xls"
  - Simply COPY the data from the spreadsheet and PASTE it into EE using the PASTE command in the EDIT menu.

| 1 | D  | EP       | E١       | /al | ua | toi | r A | M | 2  | [De  |
|---|----|----------|----------|-----|----|-----|-----|---|----|------|
|   | Fi | le       | Ec       | lit | M  | odu | ıle | E | xp | erim |
| [ | נ  | <b>*</b> | <b>2</b> | Ħ   | ß  | 5   | à   | 9 | -  | dL   |
|   | Sp | ec ID    |          | Х   |    | Y   |     |   | ^  |      |
|   | SF | PEC1     |          | 10  |    | 10  | l   |   |    |      |
|   | SF | PEC2     |          | 20  |    | 19  | I   |   |    |      |
|   | SF | PEC3     |          | 30  |    | 32  |     |   |    |      |
|   | SF | PEC4     |          | 40  |    | 44  |     |   |    |      |
|   | SF | PEC5     |          | 50  |    | 48  |     |   |    |      |
|   | SF | PEC6     |          | 60  |    | 56  | i   |   |    |      |

| EP                 | Eval | uator A    | MC [Defau  | ılt |  |  |  |
|--------------------|------|------------|------------|-----|--|--|--|
| File               | Edit | Module     | Experiment | RI  |  |  |  |
| 0 職                | Сор  | у          | Ctrl+C     |     |  |  |  |
| Spec ID            | Pas  | te         | Ctrl+V     |     |  |  |  |
| ▶                  | Pas  | te with Po | olicies    | •   |  |  |  |
| Delete All Results |      |            |            |     |  |  |  |

### **EE Resources Folder**

Annotated examples for RRE techniques are available in your EE\Resources folder. Use with the project ExamplePolicies

|                              |               |                                        |                   |                    |                                                    |          | × |
|------------------------------|---------------|----------------------------------------|-------------------|--------------------|----------------------------------------------------|----------|---|
| Computer 🕨 🤇                 | OS (C:)       | ► EE11.2.23 webinar ► Resources ►      |                   | -                  | <ul> <li>✓</li> <li>✓</li> <li>Search R</li> </ul> | esources | Q |
| Organize 🔻 Include in libra  | ry 🔻          | Share with   New folder                |                   |                    |                                                    | •        | 0 |
| ☆ Favorites                  | -             | Name                                   | Date modified     | Туре               | Size                                               |          |   |
| 💐 Nas4serv                   |               | 뿣 ace9-TechNotes.pdf                   | 6/26/2013 11:55 A | Adobe Acrobat D    | 167 KB                                             |          |   |
| 📕 Downloads                  | ≡             | 🗏 CATExampleQuestions.pdf              | 10/19/2009 7:59 A | Adobe Acrobat D    | 329 KB                                             |          |   |
| laces 😓 Recent Places        |               | 🗏 e9Res-InvMan-Materials-Oct2007.pdf   | 11/20/2010 12:42  | Adobe Acrobat D    | 62 KB                                              |          |   |
| 👢 EE11.0                     |               | \rm e9Res-LISFormats.pdf               | 11/20/2010 12:42  | Adobe Acrobat D    | 92 KB                                              |          |   |
| 📕 SharePoint Drafts          |               | 🗏 e9Res-rreWsRef.pdf                   | 11/20/2010 12:41  | Adobe Acrobat D    | 92 KB                                              |          |   |
| 💻 Desktop                    |               | 👢 EE9 backup of Example Policies.zip   | 3/6/2015 10:32 AM | Compressed (zipp   | 105 KB                                             |          |   |
| 👢 Gala 2014                  |               | HMC example.xls                        | 3/19/2014 9:54 AM | Microsoft Excel 97 | 234 KB                                             |          |   |
|                              |               | ResteERIList.xls                       | 6/28/2012 2:41 PM | Microsoft Excel 97 | 166 KB                                             |          |   |
| 💻 Desktop                    |               | ResteERITable.xls                      | 6/28/2012 2:40 PM | Microsoft Excel 97 | 195 KB                                             |          |   |
| 📜 Libraries 🛛                | $\rightarrow$ | PasteExptDetail.xls                    | 5/15/2015 10:14 A | Microsoft Excel 97 | 90 KB                                              |          |   |
| Documents                    |               | ResteParmsInSS.xls                     | 3/12/2015 10:21 A | Microsoft Excel 97 | 237 KB                                             |          |   |
| 🕹 Music                      |               | PasteWithPoliciesList.xls              | 3/9/2015 12:29 PM | Microsoft Excel 97 | 269 KB                                             |          |   |
| Sectores                     |               | ResteWithPoliciesTable.xls             | 5/15/2015 10:16 A | Microsoft Excel 97 | 195 KB                                             |          |   |
| Jean SharePoint Drafts       |               | 📂 Rhoads Suggested Performance Standar | 8/7/2012 1:49 PM  | Adobe Acrobat D    | 26 KB                                              |          |   |
| JUDE Videos                  |               | RRE Field Codes.xlsx                   | 12/19/2014 9:45 A | Microsoft Excel W  | 45 KB                                              |          |   |
| 🚴 Carol R. Lee               |               | 💷 TEASim.exe                           | 10/29/2006 10:43  | Application        | 2,156 KB                                           |          |   |
| iks Computer                 |               | TEASim.hlp                             | 10/29/2006 11:10  | Help file          | 34 KB                                              |          |   |
| 🕵 Network                    |               | TRU RRE Example.CSV                    | 12/11/2013 9:13 A | Microsoft Excel Co | 4 KB                                               |          |   |
| 🐖 Control Panel              |               | TRU RRE Example.xls                    | 12/2/2013 11:28 A | Microsoft Excel 97 | 44 KB                                              |          |   |
| 📴 All Control Panel Items    |               |                                        |                   |                    |                                                    |          |   |
| Note: Appearance and Persona | liz 👻         |                                        |                   |                    |                                                    |          |   |
| 10 itoms                     |               |                                        |                   |                    |                                                    |          |   |

# **Find your Resource folder**

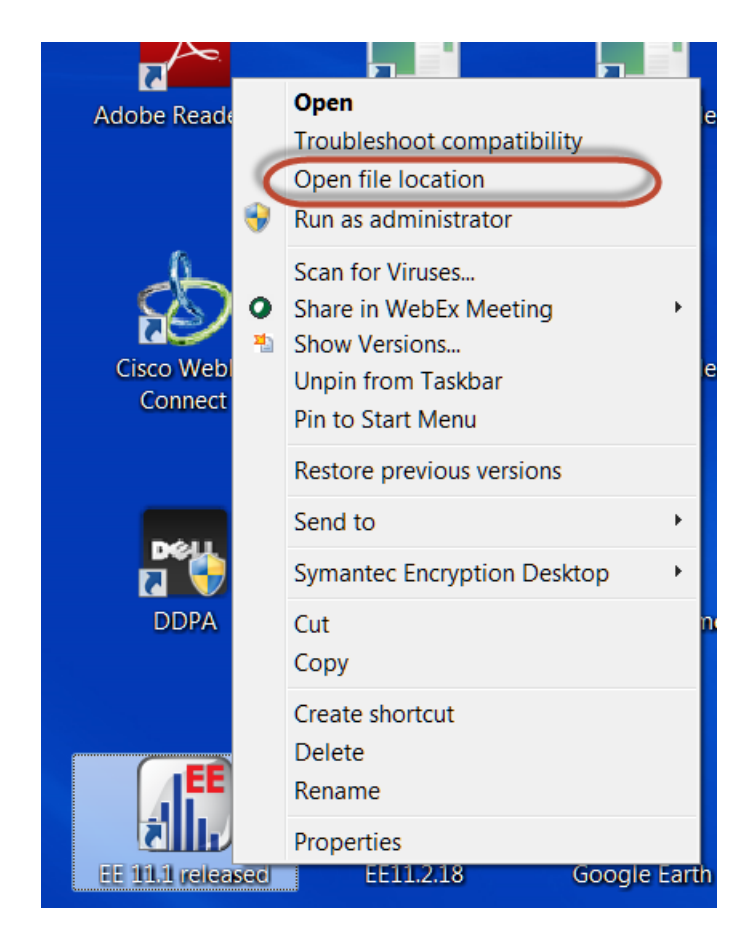

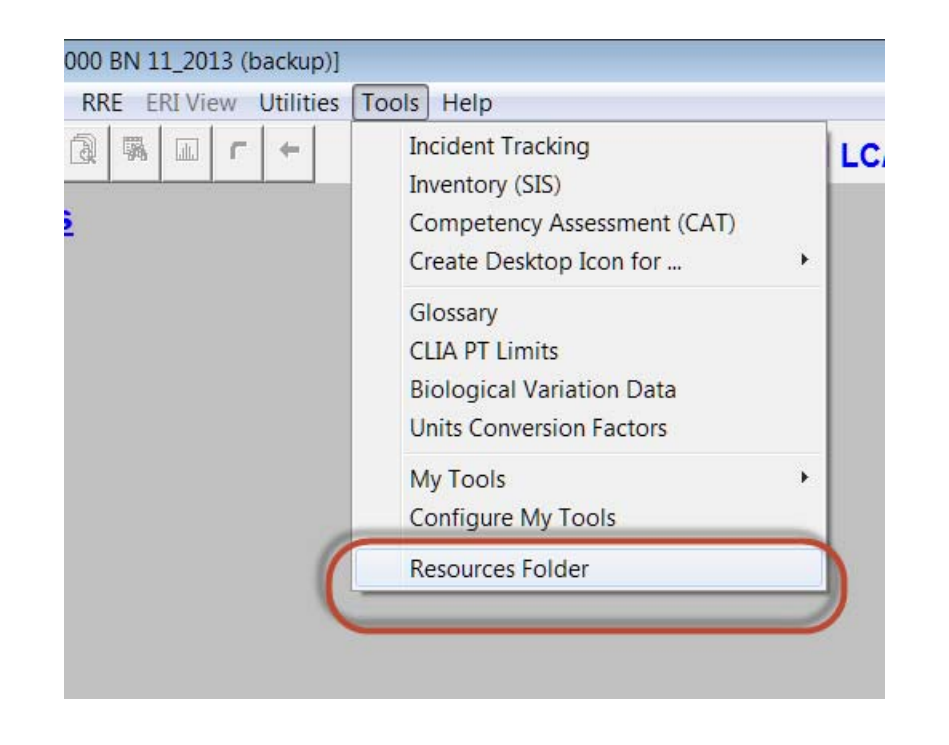

# **Specimen IDs**

- Header = SPECID
- Method Comparison SPECID used to link the data pairs
- Linearity SPEC IDS needed for each level of "standards" Lin-01, Lin-02, Lin-03, etc
- SpecID is alphanumeric
- SPECID sort is alphanumeric, not numeric. 1, 10, 2, 20, 3, 30, .....
- Default SPECIDs for EE follow the format S00001

### Printing a Report

- Single Experiment Report. To Print or Preview a single report from the Experimental detail screen, select Print (or Print Preview) from The FILE Menu. Or click the appropriate icon.
- Reports with Multiple
   Experiments. To print reports and a Summary page for multiple
   experiments, you must be in the
   OVERVIEW screen. Again, select
   Print or Print Preview from the File
   Menu, or click the appropriate
   icon.

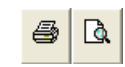

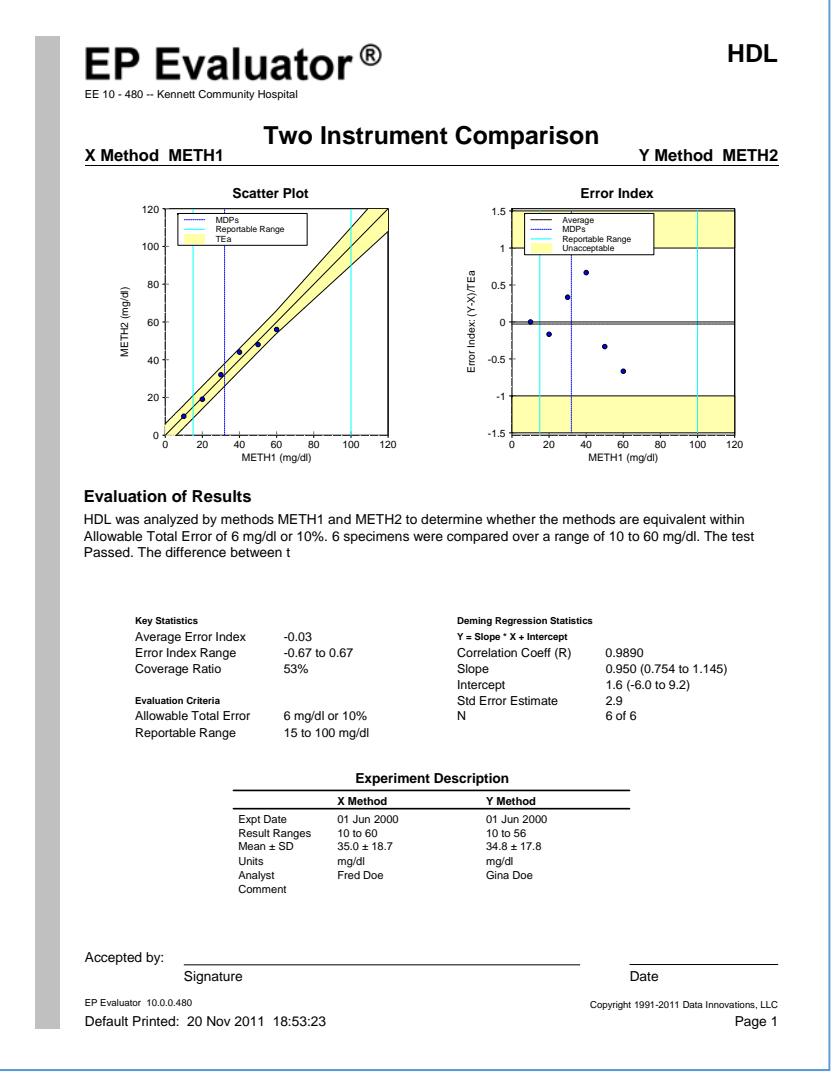

### **Composite Reports**

- Create Composite Reports for Multiple Experiments in Multiple Modules.
  - Set up the Composite Report (CR) from the File Menu
  - When an experiment is ready to report, select CR Print Preview (or click the icon ) to add the report to the composite report list.
  - Generate the Report from the File Menu.

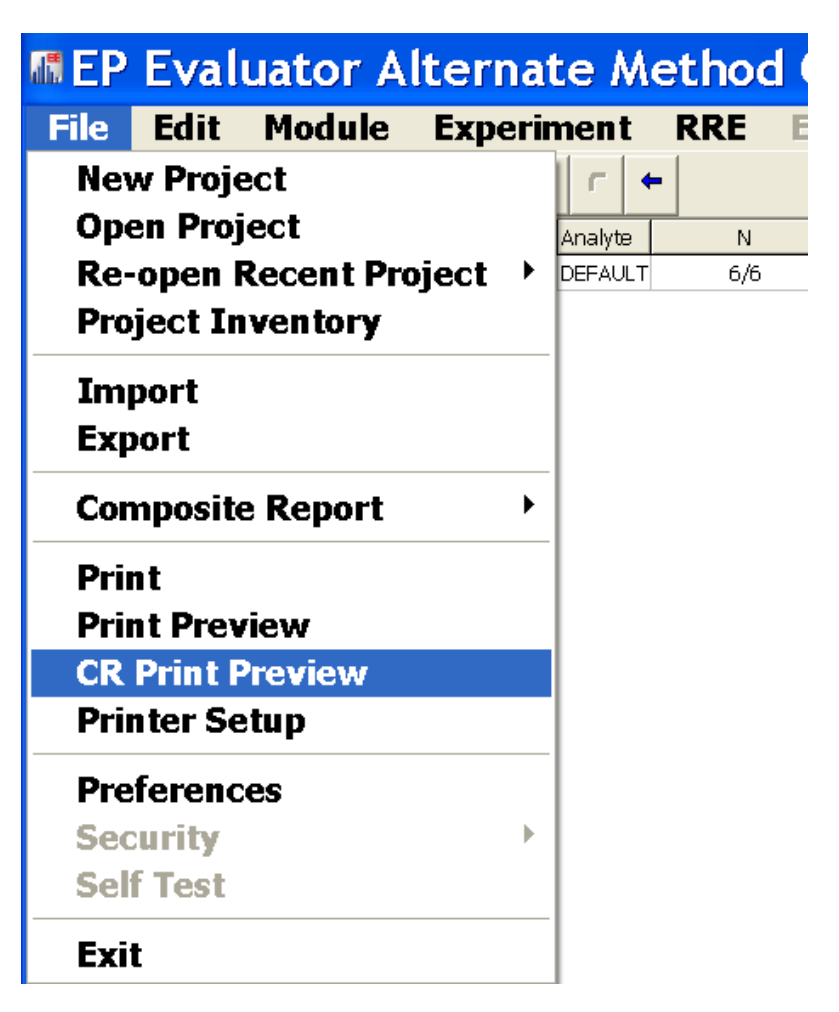

### **Composite Report Setup**

| <b>Composite Report Setup</b>                                                                                                    |                                                                                                    | ×        |
|----------------------------------------------------------------------------------------------------|----------------------------------------------------------------------------------------------------|----------|
| Titles Prepared By Prepared For Reports                                                                                                    |                                                                                                    |          |
| Available Reports<br>Sigma (Six Sigma Metrics)<br>AMC (Alternate MC)<br>AON (Average of Normals)<br>CO (Carryover)<br>CP (Complex Precision)<br>CPT (Cost per Test)<br>EP10 (CLSI EP10 Preliminary Evaluation)<br>EP6 (EP6 Linearity)<br>EP9 (CLSI EP9 MC)<br>ERI Full (ERI Full Analysis Report)<br>ERI Partition (ERI Partitioning Test Report)<br>ERI Profile (ERI Analyte Profile Report) | Selected Reports     Image: Construment Compare   Image: Construment Compare   Image: Construment Construment Construment Construment Compare | <b>∲</b> |
| OK                                                                                                    | Cancel Help                                                                                                    |          |

### **Generate Composite Report**

| EP Evaluator [Default]                                      | Generate Composite Rep                                                                                                    | ort                                                                  |
|-------------------------------------------------------------|----------------------------------------------------------------------------------------------------|----------------------------------------------------------------------|
| File Edit Module Experiment RRE<br>New Project              | ER:<br>StatMod<br>Lin (Linearity)                                                                                         | Creation Date/Time                                                   |
| Open Project<br>Re-open Recent Project                      | 2IC (2 Instrument Compare)<br>SP (Simple Precision)                                                                       | 1/20/2012 8:17:56 AM<br>1/20/2012 8:17:46 AM                         |
| Project Inventory Import Export                             | INR-Chk (Coag-INR Manual Check)<br>INR-Geo (Coag-INR Geometric Mean & VRI)<br>INR-MC (Coag-INR Method Comparison)         | 1/20/2012 8:18:38 AM<br>1/20/2012 8:18:22 AM<br>1/20/2012 8:18:30 AM |
| Composite Report Setup<br>Generate                          |                                                                                                    |                                                                      |
| Print<br>Print Preview<br>CR Print Preview<br>Printer Setup | Composite Report File Name C:\Documents and Settings\criee.DINA\My Document Display Composite Report PDF after generation | s\CLIA Verifications-29-Feb-2012-14-39-38.PC <mark>é</mark>          |
| Preferences<br>Security ><br>Self Test                      | Generate                                                                                                    | tel Help                                                             |
| Exit                                                        |                                                                                                    |                                                                      |

#### **EP Evaluator**<sup>®</sup>

#### **CLIA Verifications**

#### Semi-Annual

#### 2/29/2012

#### Prepared for

Carl Commissioner Regularatory Commission 123 Commission Drive Anytown, XX, 12345

#### Prepared by

Dr. Mark Mainstay Clinical Laboratory Kennett Community Hospital Kennett Square, PA 19348

#### Accepted by

Signature

Name / Title

Date

EP Evaluator 10.0.0.517 Default Printed: 29 Feb 2012 14:41:26 Copyright 1991-2012 Data Innovations, LLC

1

nfidential

datainnovations.col

### **EP Evaluator**<sup>®</sup>

#### **Table of Contents**

| Module                                  | Page |
|-----------------------------------------|------|
| Lin (Linearity)                         | 3    |
| 2IC (2 Instrument Compare)              | 15   |
| SP (Simple Precision)                   | 19   |
| INR-Chk (Coag-INR Manual Check)         | 22   |
| INR-Geo (Coag-INR Geometric Mean & VRI) | 24   |
| INR-MC (Coag-INR Method Comparison)     | 26   |

# Report headers, logo, etc.

Prepared for: Account 55081612 - West Penn Hospital By: WIN 7 54 bit -- Council Bluffs MC

- Verbiage on each report all appears in UPPER left corner
  - "Prepared for / By " labels can be changed in Preferences.
  - "By" Verbiage from UNLOCK screen (Specialists should keep this short) 1<sup>st</sup> 2 lines only
  - **"For" is Client information** as entered from Project NAME
- Roche\_logo resides in EE11:\forms
- Site project name and EP Evaluator Version # appear at lower left of report.

EP Evaluator 9.6.0.466 West Penn/West Penn cobas 6000s c

|                                                              | Simple                                       | e Precision                                                                 |                                                                              |                                     |                           |
|--------------------------------------------------------------|----------------------------------------------|-----------------------------------------------------------------------------|------------------------------------------------------------------------------|-------------------------------------|---------------------------|
|                                                              | ſ                                            | Preferences                                                                 |                                                                              |                                     |                           |
|                                                              |                                              | 1 Graphs 2 Reports                                                          | 3 Interface 4 Calculation                                                    | ns <u>5</u> Other                   |                           |
|                                                              |                                              | Suppress Materials                                                          | summary reports<br>ity Report<br>ummary report                               | Change Report Headings              | if blue lines don't print |
|                                                              | -                                            | Suppress unmeasu  Always show printe  Report headings for cl  Prepared for: | rred linearity levels from rep<br>r selection <u>d</u> ialog<br>ient reports | Prepared for: Prepared for: By: By: | spared for                |
|                                                              |                                              | By:                                                                         | Change<br>OK                                                                 | Defaults                            | OK Cancel                 |
| About EP Evaluator                                           |                                              |                                                                             | Project                                                                      |                                     |                           |
| .   <sup>9</sup>                                             | EP Evaluator<br>Release 9<br>Build 9.6.0.466 |                                                                             | Prefix:<br>West Penr<br>Project Nar<br>West Penr                             | me:<br>n cobas 6000s core SNs 1-    | 4K9-09 & 14M1-01          |
|                                                              | You are user 1 of 3                          |                                                                             | For Cli                                                                      | ient                                |                           |
| Registered to:<br>WIN 7 54 bit<br>Council Bluffs MC          | $\supset$                                    |                                                                             | Departi                                                                      | ion West Penn Hospi                 | 2<br>tal                  |
| Council BLuffs, IA<br>SQ03-9427G765-2<br>Copyright 1991-2012 | 24JAN2015                                    |                                                                             |                                                                              | OK Cancel                           | Help                      |
| www.dgrhoads.com                                             |                                              | ок                                                                          |                                                                              | 2/10/09                             |                           |

Calcium

Instrument: c501-1 14E2-09

Sample Name: CC2

# Menu Bar Options

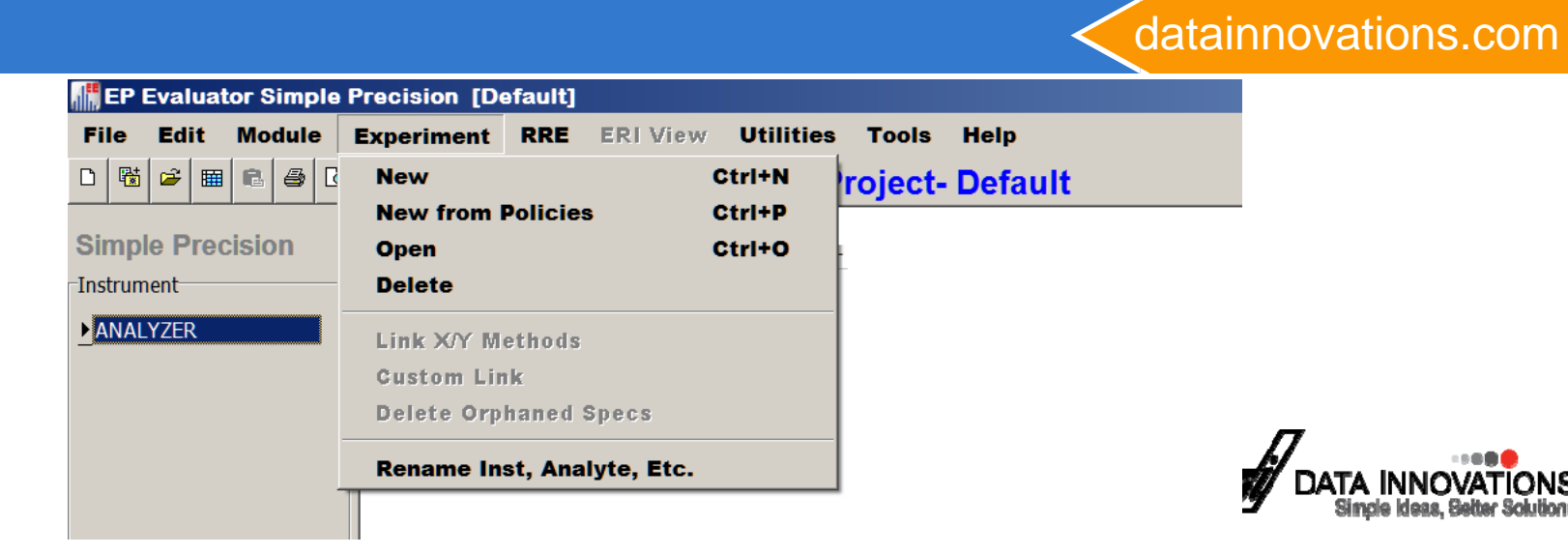

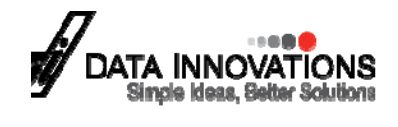

# Key Menu Bar options \* 1

#### • File

- New and Open projects
- Import export: transfer projects and experiments
- Preferences: set up special options for several modules.
- Project inventory
- Print / Print Preview / Print Setup
- User Security Professional version
- Edit: copy/paste / delete data

#### • Module:

- shortcuts to the modules from any location.
- Recalculate statistics. Or Clear Overview statistics
- Summarize to History for Linearity or MIC modules
- Batch Edit the lot numbers

# Preferences

- View Preferences in File \ Preferences
- Within a project, Preferences apply to all existing and future experiments
- Prior to EE11.0, you could change preferences in a project, but when you closed the program and returned, the original preferences came back
- In EE 11.0, you can save preferences as preferences.ini file that will apply to all projects on the local machine.

| File | Edit                   | Module | Experiment | RR  |  |
|------|------------------------|--------|------------|-----|--|
|      | New P                  | roject |            |     |  |
|      | Open Project           |        |            |     |  |
|      | Re-open Recent Project |        |            |     |  |
|      | Project Inventory      |        |            |     |  |
|      | Import                 |        |            |     |  |
|      | Export                 |        |            |     |  |
|      | Composite Report       |        |            |     |  |
|      | Print                  |        |            |     |  |
|      | Print P                | review |            | - 1 |  |
|      | CR Print Preview       |        |            |     |  |
|      | Printer                | Setup  |            |     |  |
|      | Prefere                | ences  |            |     |  |
|      | Securi                 | ty     |            |     |  |
|      | Self Test              |        |            |     |  |
| _    | Exit                   |        |            |     |  |

### **Preference Calculations**

| Preferences                                                                                                    | X                                                                                                    |  |
|----------------------------------------------------------------------------------------------------|----------------------------------------------------------------------------------------------------|--|
| <u>1</u> Graphs <u>2</u> Reports <u>3</u> Interface <u>4</u> Calculations <u>5</u> Trueness                           | <u>6</u> Other                                                                                                    |  |
| AMC Passing-Bablok Type<br>O None<br>O Regression<br>Method Comparison<br>AMC Graph/MDP<br>O Deming<br>Passing-Bablok | Calculate QMC/ROC Conf Intervals using<br><ul> <li><u>S</u>core Method (CLSI recommended)</li> <li><u>E</u>xact Binomial Method</li> </ul> |  |
| Minimum R for estimating MDPs from<br>Deming Regression (AMC only)                                                    | When computing 90% CI for non-parametric Reference Interval, use index numbers from:                                                       |  |
|                                                                                                    | CLSI Table Formula                                                                                                    |  |
| Simple Precision Verification                                                                                         | Show <u>T</u> Test for Aternate Method Comparison                                                                                          |  |
| Pass/Fail     Pass/Fail/Uncertain                                                                                     | <ul> <li>Allow limited amounts of missing MIC results</li> <li>Allow 1-step difference in QMC with 5+ lvls</li> </ul>                      |  |
| OK Cancel                                                                                                    | Help                                                                                                    |  |

# **AMC Statistics Tab**

| Regression Analysis     | Deming                                          |            | Passing-Bablok         |          | Regular                |
|-------------------------|-------------------------------------------------|------------|------------------------|----------|------------------------|
| Slope                   | 1.036 (1.017 to 1.056)                          |            | 1.000 (1.000 to 1.000) |          | 1.021 (1.002 to 1.041) |
| Intercept               | -3.7 (-5.7 to -1.6)                             |            | 0.0 (0.0 to 0.0)       |          | -2.2 (-4.2 to -0.1)    |
| Std Err Est             | 0.9                                             |            |                        |          | 0.9                    |
| SMAD                    | 0.6                                             |            | 0.0                    |          | 0.7                    |
|                         |                                                 |            |                        |          |                        |
| Distribution of Results |                                                 |            |                        |          |                        |
| Range                   | <= 83.3                                         | 83.4-116.7 | 116.8-150.0            | 150.1-18 | 33.3 > 183.3           |
| Percent                 | 2%                                              | 98%        | 0%                     | 0%       | 0%                     |
|                         |                                                 |            |                        |          |                        |
| Other Statistics        |                                                 |            |                        |          |                        |
| Points (Plotted/Total)  | 296/297                                         |            |                        |          |                        |
| Outliers                | Not Tested Description Deble all an able all hu |            |                        |          |                        |
| SubRange Bounds         | None                                            | Fassi      | ny bablock enable      | eu by    |                        |
| Corr Coef (R)           | 0.9862                                          |            | preferences            |          |                        |
| Bias                    | 0.0 (0.0 %)                                     |            | protoronooo            |          |                        |
| X Range                 | 79 to 113 (1X)                                  |            |                        |          |                        |
| Y Range                 | 79 to 113 (1X)                                  |            |                        |          |                        |
| X Mean ± SD             | 102.8 ± 5.0                                     |            |                        |          |                        |
| Y Mean ± SD             | 102.8 ± 5.1                                     | Red        | type indicates ide     | al slo   | ope of 1.0             |
| Rep SD X                | 1                                               |            |                        |          |                        |
| Rep SD Y                | 1                                               | OF I       | ntercept of 0.0 is i   | not w    | ithin the              |
| SD of differences       | 0.9                                             |            | confidence int         | orval    | s                      |
| Paired T Test           | 0.95                                            |            | confidence in          | ei vai   | 13                     |
| T Probability           | 0.344                                           |            |                        |          |                        |
| Degrees of Freedom      | 294                                             |            |                        |          |                        |

Confidence intervals calculated per CLSI EP09-A2

# Key Menu Bar options - 2

- Experiment
  - New experiments from scratch CNTRL N
  - New experiments using policy definitions CNTRL P
  - Open a specific experiment CNTRL O
  - Link X and Y methods
  - Custom Link data with dissimilar names
  - Delete orphaned specs (AMC POC EP9 or 2IC)
  - Rename / delete experiments

# Key Menu Bar options - 3

- RRE
  - Create experiments for multiple analytes using
    - instrument capture
    - Keyboard entry from instrument printouts
  - Capture Data from Instrument Manager
  - Define policy definitions to re-use over and over
  - Define global lot numbers
  - Open last or saved RRE worksheets
  - AON Data Manager.

# **Useful Menu Bar Options – Misc.**

#### Utilities

- File Manager manages your projects, backup files, view inventory on all projects
- Typing Help History Editor edit items in the dropdowns
- Update Wizard brings all active projects into new major version

#### Tools

- Open the 3 lab management modules and create their icons
  - CLIA PT limits table
- Glossary of terms

#### • Help

- Indexed and Searchable help
- Send a bug report
- Check for a newer major or minor version: automatic update as prompted
- Renew subscription

# **Preferences for Regression Graphs**

| Preferences                                                                                  |                      | × |
|----------------------------------------------------------------------------------------------|----------------------|---|
| 1 Graphs 2 Reports 3 Interface 4 Calculati                                                   | tions <u>5</u> Other |   |
| Scatter Plot Scaling<br>Identical Scaling for X and Y axes <u>Flexible Scaling</u>           | Bias Plot Style      |   |
| Bias Plot Scaling<br>© <u>C</u> entered on Y Axis<br>© <u>L</u> ocation on Y Axis Calculated |                      |   |
| These options do not apply to EP9, since the specification requires uniform scaling.         |                      |   |
| ОК                                                                                           | Cancel Help          |   |

# Preferences Affecting Linearity Reports

| Preferences                                                                                 |                                              |
|---------------------------------------------------------------------------------------------|----------------------------------------------|
| <u>1</u> Graphs <u>2</u> Reports <u>3</u> Interface <u>4</u> Calculations <u>5</u> Trueness | <u>6</u> Other                               |
| Suppress Materials summary reports                                                          | Check this box if blue lines don't print     |
| Fixed-format Linearity Report always 2 pages                                                | Omit Reference Intervals from HMC Reports    |
| Approval lines on summary report                                                            | Suppress blank results in MC Results Listing |
| Suppress unmeasured linearity levels from report                                            | HMC Flag Comparison Report by default        |
| Always show printer selection <u>d</u> ialog                                                | Enable Linearity Regression Summary Page     |
| Suppress "" displays in SP                                                                  | Disable "not evaluated" in Linearity Reports |
| Report headings for client reports Prepared for:                                            |                                              |
| Dy.<br>Change                                                                               |                                              |
| OK Cancel                                                                                   | Help Save                                    |

# Preferences affecting Interfacing or copy/paste

| Preferences                                                                                                    |                |  |  |  |
|----------------------------------------------------------------------------------------------------|----------------|--|--|--|
| <u>1</u> Graphs <u>2</u> Reports <u>3</u> Interface <u>4</u> Calculations <u>5</u> Trueness                                                                                                    | <u>6</u> Other |  |  |  |
| <ul> <li>✓ Ignore excess replicates when importing</li> <li>✓ Don't interface flagged specimens</li> <li>✓ Retain Linearity history when replacing</li> <li>✓ Initialize interfaced/pasted HMC morphology parameters to 0</li> </ul> |                |  |  |  |
| Separator for level in linearity spec IDs<br>Dash                                                                                                    |                |  |  |  |
| OK Cancel                                                                                                    | Help Save      |  |  |  |

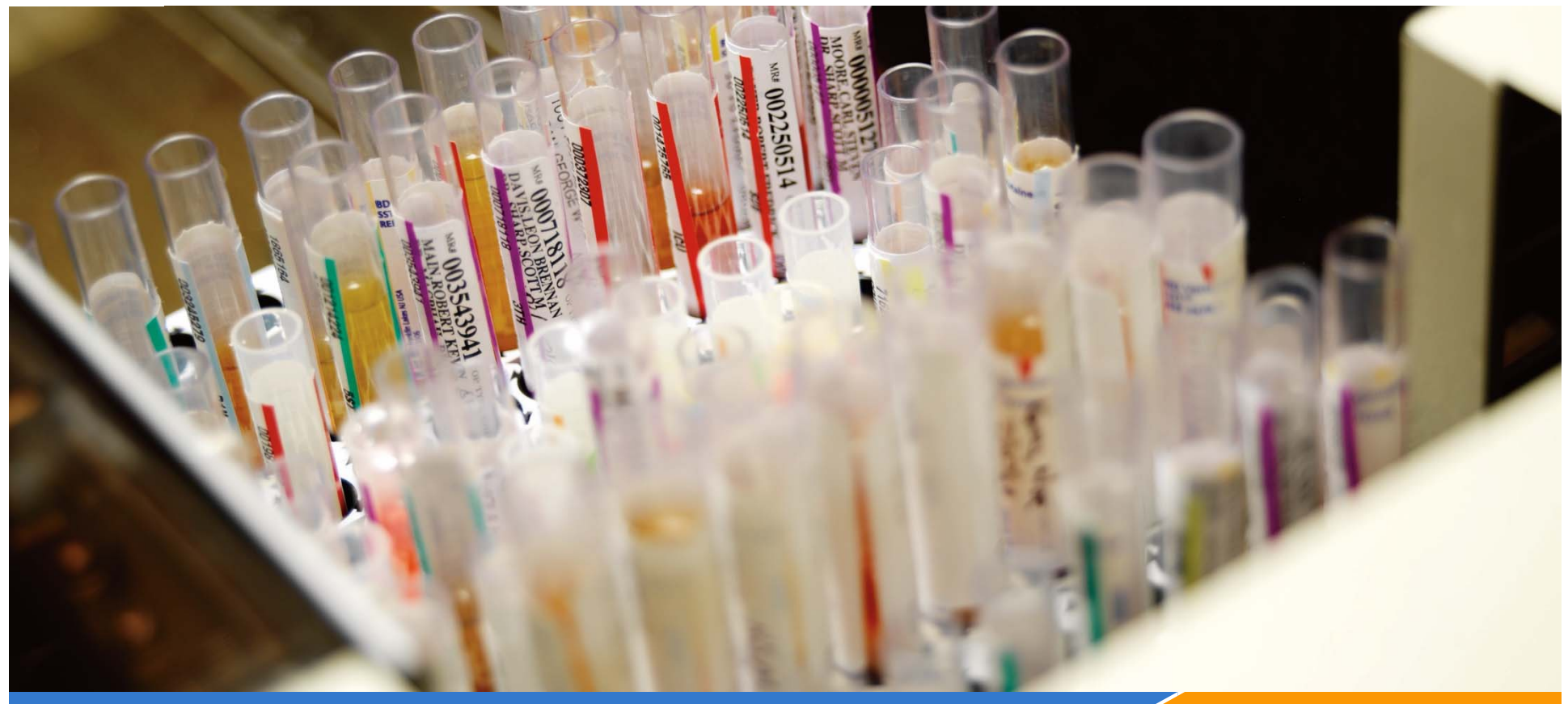

datainnovations.com

# **Projects**

**Open a project** 

Create a new project

Inventory

Manage your projects

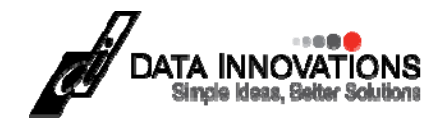

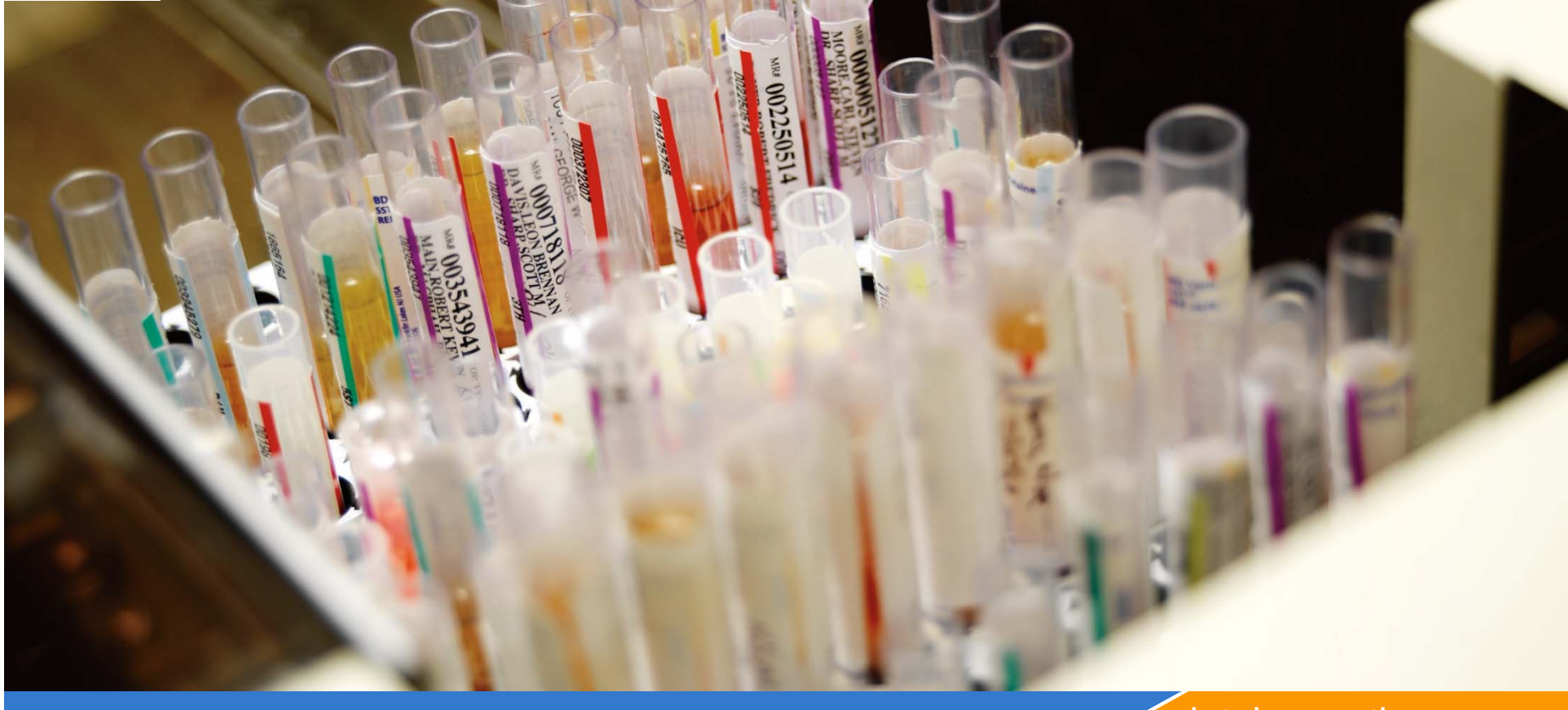

#### datainnovations.com

# **Creating a New Project**

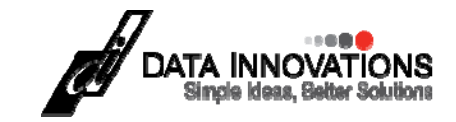

# **Projects**

- Projects must be unique a 2 part name
- Prefix ^ unique name
  - Chem^"Validation for city Med Center June 2009"
- The prefix serves as a folder name
  - Can Add more projects under the same prefix
- Organized in the EE file menu by prefix.

# **Creating a New Project**

| 👫 EP Evaluator Release 8 [Pol  | icyTest1]                                                                 |
|--------------------------------|---------------------------------------------------------------------------|
| File Edit Module Experiment RR | E ERI View                                                                |
| New Project                    |                                                                           |
| Open Project                   | Project 🛛 🔀                                                               |
| Re-open Recent Project 🔸 👥     | Prefig:                                                                   |
| Project Inventory              |                                                                           |
|                                | Project Marrier                                                           |
|                                | Project Name.                                                             |
|                                |                                                                           |
|                                | For Client                                                                |
|                                |                                                                           |
|                                |                                                                           |
|                                | Institution My Local Hospital Prenared for: Chemistry - My Local Hospital |
|                                | By: Clinical Laboratory Kennett Community Hospital                        |
|                                |                                                                           |
|                                |                                                                           |
|                                | UK Cancel Help                                                            |
|                                |                                                                           |

# Naming your project:

- Prefix 12 chars:
  - User's initials or department name
- Project name 80 char
  - Describe the activity
    - i.e., validations
    - Method comparison
    - Linearity
  - Include a date
- For Client (Optional)

| Project 🛛 🛛 🛛                                    |
|--------------------------------------------------|
| Prefix:                                          |
| CHEM                                             |
| Project Name:                                    |
| Method comparison DXC 4562 to DXC 4875 July 2010 |
| ✓ For Client                                     |
| Department                                       |
| Institution                                      |
| 🔲 No Audit Trail                                 |
| OK Cancel Help                                   |
|                                                  |

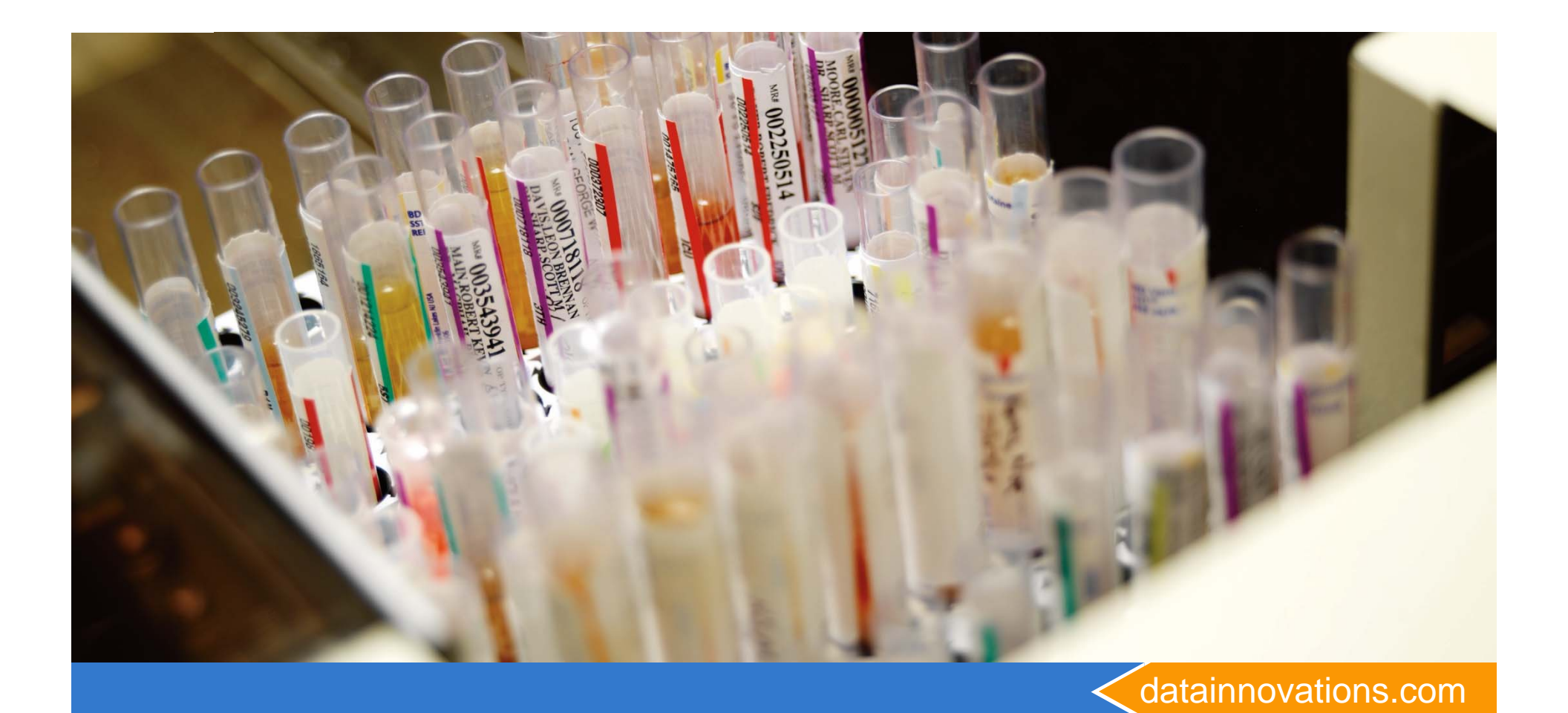

# Managing Projects

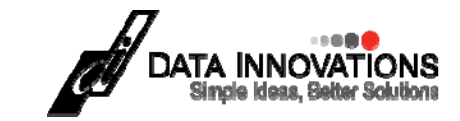

# **Active Project Management Functions**

- Open/Reopen
- Create

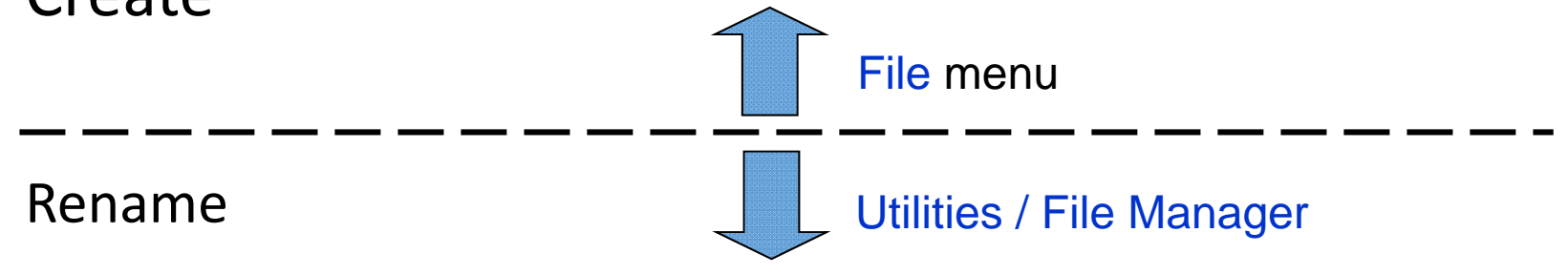

- Delete
- Backup
- Restore
- Inventory (see what experiments a project contains)
- Repair (fix database errors)
- Move out of EP Evaluator<sup>®</sup> (e.g., offsite storage)

### The File Manager (Utilities\File Manager)

| File Manager [Public]              |                                                    |                       | ×                          |
|------------------------------------|----------------------------------------------------|-----------------------|----------------------------|
| File Options                       |                                                    |                       |                            |
| Project<br>⊡- <blank></blank>      | Creator                                            |                       | Close                      |
| Default<br>HMC Example             |                                                    |                       | Help                       |
| Sample Data                        |                                                    |                       | Operations on<br>Projects: |
| ⊕, rel 102 val<br>⊕, VAL 101       |                                                    |                       | Backup                     |
|                                    | copy a proje                                       | ect - new in Rel 10.2 | Rename                     |
|                                    |                                                    |                       | Сору                       |
|                                    |                                                    |                       | Delete                     |
|                                    |                                                    |                       | Quick Repair               |
|                                    |                                                    |                       | Full Repair                |
|                                    |                                                    |                       | Clean                      |
|                                    |                                                    |                       | Decimal Sep.               |
|                                    |                                                    |                       | Inventory                  |
|                                    |                                                    |                       |                            |
|                                    |                                                    |                       |                            |
|                                    |                                                    |                       |                            |
|                                    |                                                    |                       |                            |
|                                    |                                                    |                       |                            |
|                                    |                                                    |                       |                            |
|                                    |                                                    |                       |                            |
|                                    |                                                    |                       |                            |
| Backup Files: Backup Folder:       | C:\EE10.2 546\DATA\BACKUPS                         | 6                     | Operations on              |
| Name                               | Size Modified 🔺                                    |                       | Backup Files:              |
| 🚺 EE9 backup of Sample Data.zip    | 276 KB 6/18/2012 3:16 F                            | M                     |                            |
| EE9 backup of Example Policies.zip | 186 KB 6/18/2012 3:17 F                            | PM                    | Rectore                    |
| III EE9 backup of HMC Example.zip  | 309 KB 6/18/2012 3:17 F<br>275 KB 9/26/2012 1:02 F | ۲۷I<br>M              |                            |
|                                    | 2,0,00 9/20/2012 1.021                             |                       | Delete                     |
|                                    |                                                    |                       | Copy to                    |
|                                    |                                                    |                       |                            |

datainnovations.com

Copyright DataInnovations, LLC 2014
#### **Project Backups:** A way to Share Data

- A EP Evaluator "project" contains all the data, policy definitions, experiments with data, and reports for a specific work assignment.
- Projects are portable only by using the backup function.
- To create a backup (archive) file for your project:
  - From the Main Statistical Module screen
  - Open Utilities\file Manager
  - Select the Project Name in the top half of the screen
  - Click on Backup to create a zipped file archived to date and time.
    - Default folder is c:\EE\data\backups
    - Can "copy to" any folder or travel drive. Email to your colleagues.
- Restore when needed, or in EP Evaluator on another computer.

# **MASTER Project**

- Created using Policy Definitions
- Cannot be opened or viewed in the File Open menu
- Cannot be renamed, deleted,
- Contains no inventory
- Can be backed up and restored using the Utilities File Manager.
- New Projects inherit policy definitions from the "Master Project",
- Policy definitions from a current project can be copied to the Master project for future "new projects"

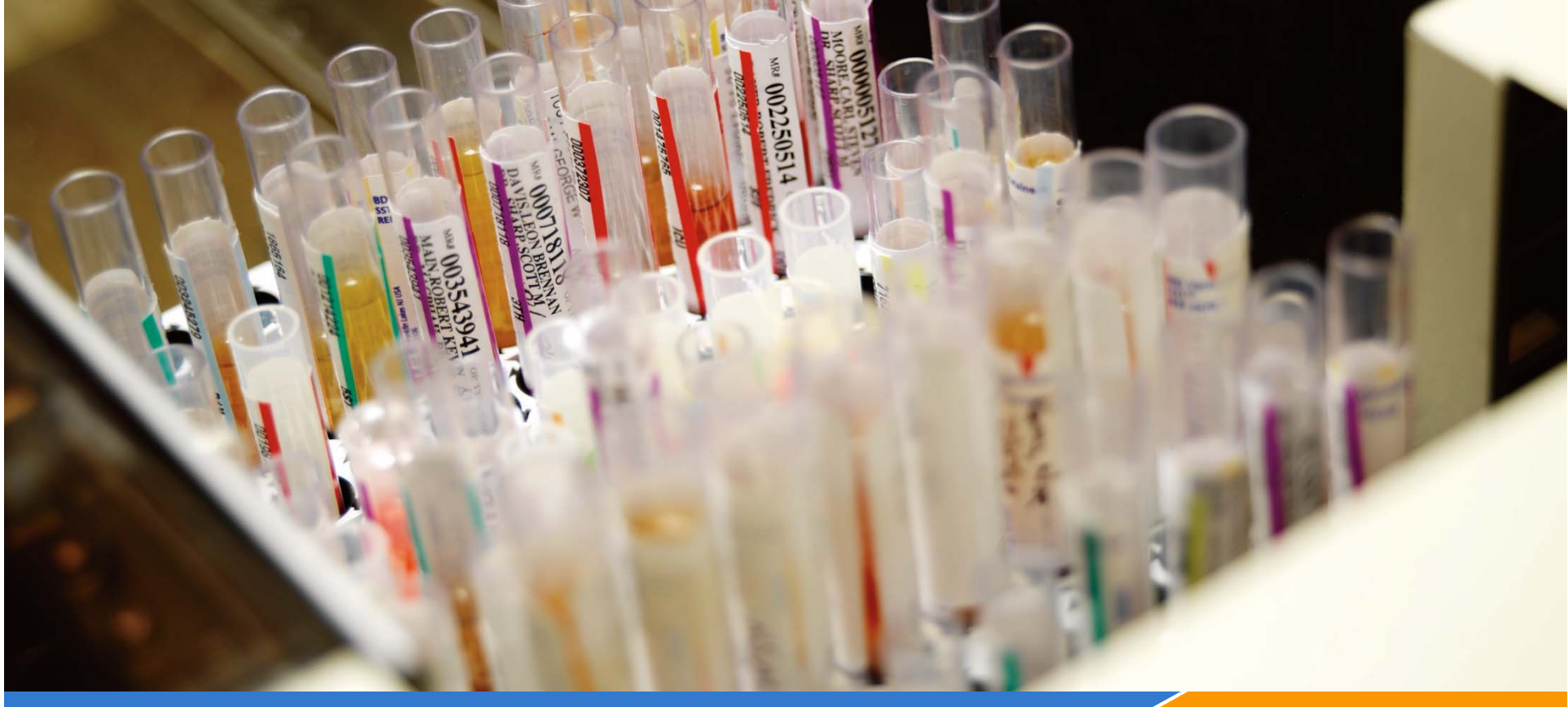

datainnovations.com

# What's new in EE 11.1?

You asked for it!!

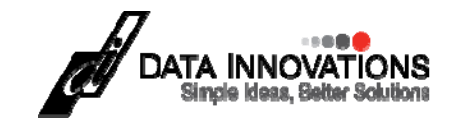

# **Overall Project**

#### • Preferences

- The user can disable the notification of a new available **Update.**
- Option for a Regression Summary page for Linearity reports: slope, intercept, R
- Preferences can be saved to a file
- Each time EE starts, it verifies that the permissions are correct for writing files and writing to the registry
- Most EE screens can be resized and positioned to suit the user. The Print Preview screen will continue to appear full screen.
- Method Comparisons
  - 2IC, AMC, CLSI EP9, POC, and QMC Data entered can be viewed either in SpecID order or in the order that the data was originally entered.

#### Highlights of EE 11.1 EE11.1.26 released April 2014

- Added the Sigma Calculation to the Trueness Module, EQC data
- Added optional Regression Summary page to Linearity reports with slope, intercept, corr. coeff. Switch on with a new Preference
- Added new **Preference** that allows the user to disable the feature notifying the user when a new **Update** is available
- Added the Merge Project command to the File menu, so the user can copy experiments from a selected project into the currently open project. Merge Project does not copy HMC experiments.
- The Factor Sensitivity module now allows users to select curve fit regressions of logarithmic, or 1<sup>st</sup>, 2<sup>nd</sup>, or 3<sup>rd</sup> order polynomial.
- Method comparison modules 2IC, AMC, CLSI EP9, POC, and QMC Data entered can be viewed either in SpecID order or in the order that the data was originally entered.

# **Highlights of EE11.2**

- 1. Carryover adds new user defined calculations for Error Limit..
- 2. Simple Precision supports 3 levels of "Sample Name" in policies and a new vendor SD claim based on conc or Percent or both.
- 3. Can now paste Data for ERI directly into the studies data grid.
- 4. The EE Professional version allows control over which statistical modules are enabled and which are not.
- 5. HMC users can change the regression plot default from no to yes after the study is created.
- 6. A precision study in the LIN module requires between 10 20 replicates (not *only* 10 replicates)
- 7. A new button on the ODBC screen filters matched spec IDS from multiple instruments to be downloaded to a Method comparison experiment
- 8. RRE is now supported for the stability muddle
- 9. Go to the Resources folder from the TOOLS menu
- **10**. SIS module tracks the costs of inventory items
- 11. Project Merge now includes HMC studies

# **EE11.2 Simple Precision changes**

- 3 levels of Controls or specimens
- Add a Vendor precision goal that is allowable error based. Within run SD, CV% or both This would be controlled in modules and options and be class specific (not analyte specific).
- Add a preference to suppress all occurrences of /"\_\_\_". In the overview screen or the report summary page. E.g., when target mean is not entered or target CV% can't be calculated.

# **Carry over changes**

- Before EE11.2 the calculated error limit depended on the maximum number of decimal places in the data. If there was a 0.0 in the data, the error limit was 1.
- Now the user can use either
  - classic calculated error limit
  - A user defined concentration
  - A user defined percent of the low mean
- This error limit model is more comparable to the carryover experimental design recommended in *Tietz* -*Fundamentals of Clinical Chemistry*.

# **RRE, Policies, and Projects**

- RRE and project management
  - RRE\Lot number database is now both searchable and

can be sorted by lot #, expiration data, source and comment,

- RRE edit\paste and import export will correctly paste data from csv files that have been modified in MS Excel
- "Merge Project" has been added to the File menu to copy experiments from a selected project into the current open project. (does not apply to HMC experiments)
- Policies
  - Error messages will display when truncations occur while Pasting data into the Policy forms.
  - The Equivalency Test Code feature (inside RRE > Define Policies > Interface > Combine/Discard) has improved flexibility to be able to accept incoming analyte names up to 24 characters to be mapped to a 16 character user defined analyte name.

### "Misc"

#### • HMC

- scatter plots show false negatives and false positives in yellow and red colors.
- An error message now appears if the user attempts to exclude an HMC parameter that is used to compute another HMC parameter.
- QMC
  - Users can control the visibility of three statistics (Agreement, McNemar's Test, and Cohen's Kappa) in the QMC reports.
  - The defaults are set in **Policies\Modules & Options** (initial default is Y)
  - Checkboxes in the **Parameters** screen can also customize each **QMC** experiment.
- Stability
  - Stability experiments can now be transferred from older releases of EE using the Update Wizard.
- Trueness
  - The Trueness StatMod was updated to calculate Sigma in EQC mode experiments.
- Tutorial Files
  - A bug was fixed that prevented Tutorial files from being accessed if the Language in Preferences was set to 'None'.

# Factor sensitivity\*

- The user can manually select regression polynomials of degree 1, 2, or 3, or a logarithmic curve fit.
- The regression degree, regression polynomial equation, R-squared value, and SEE is present on both the Experiment Detail screen and the report.
- A new "Regression Limits" option in the parameters screen lets users choose the actual Dilutions to be used in the regression plot.

#### • Dilutions:

- The maximum dilution is now 100% rather than 99%, and decimal points are allowed.
- Theoretical Dilutions are now sorted numerically
- Added a column to reveal the computed Actual Dilutions in the Experiment Detail screen.
- "Edit \ Paste with Policies List" now honors decimals found in the dilution portion of the specimen ID.
- The number of decimal digits in the computed Actual Dilutions is now the same as the maximum number of decimal digits in the Theoretical Dilutions.
- \*See the Factor Sensitivity topics in EP Evaluator Help for more detail regarding these changes.

# Rapid Results Entry (RRE)

- Describes several different efficient data-entry techniques:
  - Pasting experimental results from Excel into experiment detail screen
  - Paste with Policies into overview screen
  - Efficient keyboard entry of results on printouts for multiple analytes
  - Data Acquisition from Instrument Manager
- EE Users Guide Chapters 35, 36, 37
- Help Topics are available for most all of the setup screens

Step 1 – Instrument Class, Analytes, and Units

- Go to Statistical Modules Screen
- Select RRE / Define
   Policies from the menu;
   select the Non Hematology Tab

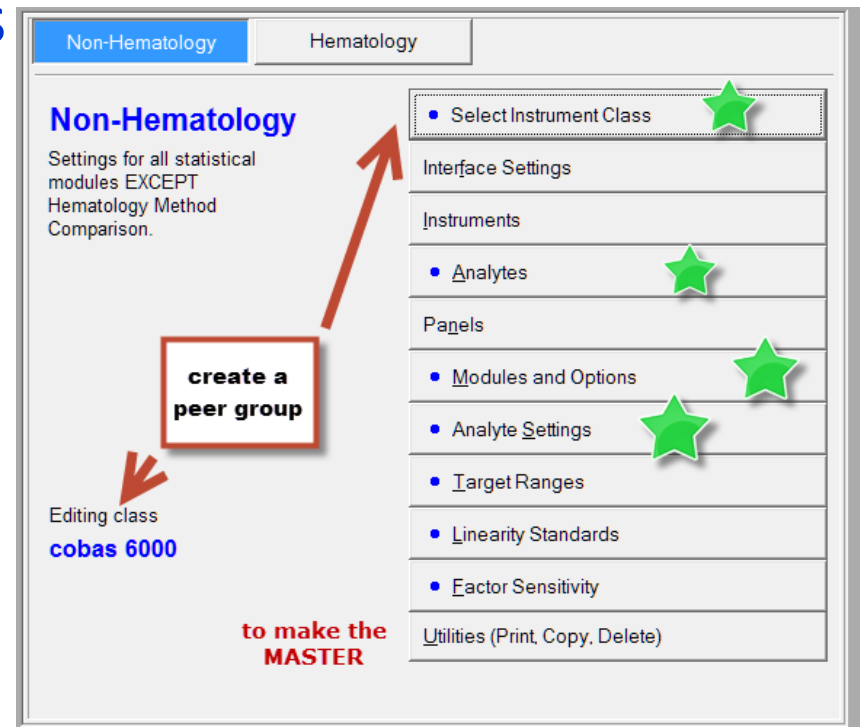

Carol R Lee copyright Data Innovations, LLC, 2015

### RRE – Rapid Results Entry Policy Definitions

- Set up a RRE "Policy Definition" Master Policy template to store frequently used method characteristics.
  - Peer Group Classes \* like COBAS 6000 or Architect
  - Instrument serial numbers \* Fred 1, Fred 2, Cobas75678
  - Analyte names and units and test codes \* Glu BUN 1021
  - Default module settings \* (decimal points, reps expected)
  - Allowable errors TEa
  - Reportable ranges, reference intervals, and more
- BOLDED \* Items are needed for ODBC download
- Use the analyte names or test codes mapped in IM
- Use the instrument Names mapped in IM

# **Policy Definition Analytes**

| Non-Hematology                                                                                       | Hematol      | ogy                                                    |                |            |         |         |           |   |
|----------------------------------------------------------------------------------------------------|--------------|--------------------------------------------------------|----------------|------------|---------|---------|-----------|---|
| <b>Non-Hemato</b><br>Settings for all statisti<br>modules EXCEPT<br>Hematology Method<br>Comparison. | ology<br>cal | Select Inst<br>Inter <u>f</u> ace Setti<br>Instruments | trument Class  | 3          |         |         |           |   |
| An                                                                                                   | alytes       | ·                                                      |                |            |         |         |           | × |
| E                                                                                                    | dit          |                                                        |                |            |         |         |           |   |
| Π                                                                                                    | Analyte      | Units                                                  | Max<br>Decimal | Coag Flag* | For li  | nst Cap | ture Only |   |
|                                                                                                    | / and yte    | 011113                                                 | Places         | oodg i idg | InstCod | e       | Factor    |   |
|                                                                                                    | Estradiol    | pg/mL                                                  | 0              |            | 713     | 1       |           |   |
|                                                                                                    | ЕТОН         | mg/dL                                                  | 1              |            | 2847    | 1       |           |   |
| Editing class                                                                                        | Fe           | ug/dL                                                  | 0              |            | 2960    | ~~      |           |   |
| Architect                                                                                            | Ferritin     | ng/mL                                                  | 0              |            | 61      | IM tes  | st 📃      |   |
| L                                                                                                    | Ferritin-Mul |                                                        |                |            | 2906    | codes   | s         |   |
|                                                                                                    | Folate El    | ther IM test code                                      | es or comm     | on         | 685     |         |           |   |
|                                                                                                    | Free PSA     | ame labels                                             |                |            | 221     |         |           |   |
|                                                                                                    | FSH          | mice                                                   | ۷.             |            | 81      | 1       |           |   |
|                                                                                                    | FT3          | pg/mL                                                  | 2              |            | 621     | 1       |           |   |
|                                                                                                    | FT4          | ng/dL                                                  | 2              |            | 631     | 1       |           |   |
|                                                                                                    | Gent         | ug/mL                                                  | 1              |            | 2867    | 1       |           |   |
|                                                                                                    | GGT          | U/L                                                    | 0              |            | 1027    | 1       |           |   |

datainnovations.com

Copyright DataInnovations, LLC 2014

### Instruments

#### Names or Serial Numbers as defined in IM

| Non-Hematology Hem                                                                                          | atology                                       |                       |                                         |                            |      |
|----------------------------------------------------------------------------------------------------|-----------------------------------------------|-----------------------|-----------------------------------------|----------------------------|------|
| <b>Non-Hematology</b><br>Settings for all statistical<br>modules EXCEPT<br>Hematology Method<br>Comparison. | Select Ins     Interface Sett     Instruments | trument Class         |                                         |                            |      |
| Editing class<br>Architect                                                                                  | Instrument<br>Architect<br>Archie<br>Edith    | S<br>Model<br>Generic | Serial No<br>Generic<br>123456<br>78910 | MIC Abbre<br>ARch<br>Edith |      |
|                                                                                                    | F3<br>Add                                     | <b>F4</b><br>Delete   | ок                                      | Cancel                     | Help |

#### Analyte settings depend on Modules / Options selected

#### Minimal

| Non-Hematology          |   | Hema      | atology | /       |          |         |     |
|-------------------------|---|-----------|---------|---------|----------|---------|-----|
| Non-Hemat               |   | Analy     | ∕te ∣   | Para    | amet     | ers     | - K |
| Settings for all statis | - | Edit      |         |         |          |         |     |
| Hematology Method       |   | A 1 - 4 - | 1       | vledica | l Decisi | on Poin | ts  |
| Comparison.             |   | Analyte   | 1       | 2       | 3        | 4       | 5   |
|                         | Þ | %A1c      | 4       | 6       |          |         |     |
|                         | 1 | A-1-AGP   | 50      | 120     |          |         |     |
|                         |   | A1-AT     | 84      | 200     |          |         |     |
|                         |   | Acet      | 10      | 30      |          |         |     |
|                         |   | ACP       | 0       | 6       |          |         |     |
|                         |   | AlbG      | 3.5     | 5       |          |         |     |
|                         |   | AlbP      | 3.5     | 5       |          |         |     |
|                         |   | AlkP      | 40      | 150     |          |         |     |
| Editing class           |   | ALT       | 0       | 55      |          |         |     |
| Architect               |   | Amikacin  | 5       | 25      |          |         |     |
|                         |   | Ammonia   | 18      | 72      |          |         |     |
|                         |   | AmpQ      |         | 1000    |          |         |     |
|                         |   | AmpSQ     |         | 1000    |          |         |     |
|                         |   | Amy       | 25      | 125     |          |         |     |
|                         |   | Amy-U     | 1       | 17      |          |         |     |
|                         |   | Anti-CCP  |         | 5.0     |          |         |     |
|                         |   | Anti-HCV  |         | 0.8     |          |         |     |
|                         |   | Anti-TG   | 0       | 4.11    |          |         |     |
|                         |   | Anti-TPO  | 0       | 5.61    |          |         |     |
|                         |   | АроА      | 95      | 223     |          |         |     |
|                         |   | АроВ      | 49      | 182     |          |         |     |
|                         |   |           |         |         |          |         |     |
|                         | ٦ | Key       |         |         |          |         |     |

#### Most pass/fail options selected

| Non-Hematology                                     |     | Hema     | atology       |                  |     |          |                    |         |         |     |                       |                  |                     |          |              |     |          |         |       |
|----------------------------------------------------|-----|----------|---------------|------------------|-----|----------|--------------------|---------|---------|-----|-----------------------|------------------|---------------------|----------|--------------|-----|----------|---------|-------|
| Non-Hemato                                         | !   | Analy    | ∕te I         | Para             | ım  | ete      | ers -              | Key     | /       |     |                       |                  |                     |          |              |     |          |         |       |
| Settings for all statis                            |     | Edit     |               |                  | 1   |          |                    |         |         |     |                       |                  |                     |          |              |     |          |         |       |
| modules EXCEP1<br>Hematology Method<br>Comparison. | Γ   | Analyte  | Allov<br>Tota | vable<br>I Error |     | En       |                    | Rep     | ortable | Pro | .ow<br>ximity<br>imit | Hi<br>Prox<br>Li | gh<br>simity<br>mit | No<br>Ra | rmal<br>inge | 4   | /ledical | Decisio | on Po |
|                                                    |     |          | Conc          | Pct              | 1   | op       | tional, d          | epend   | on      | onc | Pct                   | Conc             | Pct                 | Low      | High         | 1   | 2        | 3       | 4     |
|                                                    | ▶   | %A1c     | 1.0           | 25               | 51  | mo<br>se | odules a<br>lected | ina opt | ions    |     | 50                    |                  | 10                  | 4        | 6            | 4   | 6        |         |       |
|                                                    | Γ   | A-1-AGP  |               | 16.2             | 50  |          |                    |         |         |     | 50                    |                  | 10                  | 50       | 120          | 50  | 120      |         |       |
|                                                    | Γ   | A1-AT    |               | 20               | 50  |          | 20                 | 20      | 000.0   |     | 50                    |                  | 10                  | 84       | 200          | 84  | 200      |         |       |
|                                                    | Γ   | Acet     |               | 25               | 50  |          | 25                 | 3       | 377     |     | 50                    |                  | 10                  | 10       | 30           | 10  | 30       |         |       |
|                                                    | Γ   | ACP      |               | 10.3             | 50  |          | 25                 | 0.8     | 87.9    |     | 50                    |                  | 10                  | 0        | 6            | 0   | 6        |         |       |
|                                                    | E   | AlbG     |               | 10               | 50  |          | 25                 | 0.4     | 10.5    |     | 50                    |                  | 10                  | 3.5      | 5            | 3.5 | 5        |         |       |
| Editing close                                      |     | AlbP     |               | 10               | 50  |          | 25                 | 0.4     | 11.0    |     | 50                    |                  | 10                  | 3.5      | 5            | 3.5 | 5        |         |       |
|                                                    |     | AlkP     |               | 30               | 50  |          | 25                 | 5       | 4555    |     | 50                    |                  | 10                  | 40       | 150          | 40  | 150      |         |       |
| Architect                                          |     | ALT      |               | 20               | 50  |          | 25                 | 6       | 4113    |     | 50                    |                  | 10                  | 0        | 55           | 0   | 55       |         |       |
|                                                    | Γ   | Amikacin |               | 14               | 50  |          | 25                 | 1.0     | 50.0    |     | 50                    |                  | 10                  | 5        | 25           | 5   | 25       |         |       |
|                                                    |     | Ammonia  | 3             | 10               | 50  |          | 25                 | 4.70    | 997.90  |     | 50                    |                  | 10                  | 18       | 72           | 18  | 72       |         |       |
|                                                    | Γ   | AmpQ     |               | 30               | 50  |          | 25                 |         |         |     | 50                    |                  | 10                  |          |              |     | 1000     |         |       |
|                                                    | IT. | La       |               | 20               | 0.0 |          | 00                 | 100     | 0000    |     | 50                    |                  | 10                  |          |              |     | 1000     |         |       |

### **Linearity sets**

| (it/Material*<br>ALKP ENZ<br>ALT ENZ<br>AMY ENZ<br>AST ENZ |                                                                    | Mo<br>% S<br>% S<br>% S<br>% S<br>Pre-                                                               | de l<br>plit /<br>plit /<br>plit /<br>plit /<br>Asan /               | InstCode<br>ALKP ENZ<br>ALT ENZ<br>AMY ENZ<br>AST ENZ                                  | % or Ind                                                                                                    |                                                                                                    |                                                                                                    |                  |
|------------------------------------------------------------|--------------------------------------------------------------------|----------------------------------------------------------------------------------------------------|----------------------------------------------------------------------|----------------------------------------------------------------------------------------|----------------------------------------------------------------------------------------------------|----------------------------------------------------------------------------------------------------|----------------------------------------------------------------------------------------------------|------------------|
| - 01*<br>- 02*<br>- 03*<br>- 04*<br>- 05*                  |                                                                    | Dra                                                                                                  | Acces (                                                              | T<br>W                                                                                 | he pro                                                                                                    | efix fo<br>un on                                                                                                    | or the s<br>the ar                                                                                                    | pecIDs<br>alyzer |
| I GGT ENZ<br>Kit<br>LD ENZ<br>VERI%                        | H K<br>Edit<br>Targ                                                | it AUD                                                                                               | IT<br>ions of Anal                                                   | ytes by Speci                                                                          | men:                                                                                                    |                                                                                                    |                                                                                                    |                  |
| Sterrod metor                                              |                                                                    | Analyte                                                                                              | 01                                                                   | 02                                                                                     | 03                                                                                                    | 04                                                                                                    | 05                                                                                                    |                  |
| ck Edit with t                                             | 1                                                                  | %A1c                                                                                                 | 4.0                                                                  | 8.0                                                                                    | 12.4                                                                                                    | 16.6                                                                                                    | 21.2                                                                                                    |                  |
| k Edition a                                                | 1                                                                  | Acet                                                                                                 | 0                                                                    | 47                                                                                     | 05                                                                                                    | 1.40                                                                                                    | 100                                                                                                    |                  |
| - Lancon a                                                 | 14                                                                 | INCEL                                                                                                | 0                                                                    | 47                                                                                     | 30                                                                                                    | 142                                                                                                    | 190                                                                                                    |                  |
| ded items                                                  | 3                                                                  | AlbG                                                                                                 | 1.5                                                                  | 2.6                                                                                    | 3.8                                                                                                    | 4.9                                                                                                    | 6.0                                                                                                    |                  |
| ded items<br>dited.                                        | 3                                                                  | AlbG<br>AlbP                                                                                         | 1.5                                                                  | 2.6                                                                                    | 3.8<br>3.8<br>3.8                                                                                                    | 4.9                                                                                                    | 6.0<br>6.0                                                                                                    |                  |
| ded items<br>adited.                                       | 2<br>3<br>4<br>5                                                   | AlbG<br>AlbP<br>Ammonia                                                                              | 1.5<br>1.5<br>28                                                     | 2.6<br>2.6<br>174                                                                      | 3.8<br>3.8<br>3.8<br>321                                                                                                    | 4.9<br>4.9<br>467                                                                                                    | 6.0<br>6.0<br>613                                                                                                    |                  |
| ded items<br>adited.                                       | 2<br>3<br>4<br>5<br>6                                              | AlbG<br>AlbP<br>Ammonia<br>ApoA                                                                      | 1.5<br>1.5<br>28<br>10                                               | 2.6<br>2.6<br>174<br>346                                                               | 3.8<br>3.8<br>3.8<br>321<br>643                                                                                             | 4.9<br>4.9<br>467<br>1000                                                                                              | 6.0<br>6.0<br>613<br>1299                                                                                                    |                  |
| F2<br>Edit                                                 | 2<br>3<br>4<br>5<br>6<br>7                                         | AlbG<br>AlbP<br>Ammonia<br>ApoA<br>ApoB                                                              | 1.5<br>1.5<br>28<br>10<br>0                                          | 2.6<br>2.6<br>174<br>346<br>134                                                        | 35<br>3.8<br>3.8<br>321<br>643<br>274                                                                                       | 142<br>4.9<br>4.9<br>467<br>1000<br>378                                                                                | 190           6.0           6.13           1299           487                                                                       |                  |
| F2<br>Edit                                                 | 2<br>3<br>4<br>5<br>6<br>7<br>8                                    | AlbG<br>AlbP<br>Ammonia<br>ApoA<br>ApoB<br>ASO                                                       | 1.5<br>1.5<br>28<br>10<br>0<br>20                                    | 2.6<br>2.6<br>174<br>346<br>134<br>544                                                 | 35<br>3.8<br>3.8<br>321<br>643<br>274<br>853                                                                                | 142<br>4.9<br>4.9<br>467<br>1000<br>378<br>1276                                                                        | 190           6.0           6.13           1299           487           1828                                                        |                  |
| F2<br>Edit                                                 | 2<br>3<br>4<br>5<br>6<br>7<br>8<br>9                               | AlbG<br>AlbP<br>Ammonia<br>ApoA<br>ApoB<br>ASO<br>BilD                                               | 1.5<br>1.5<br>28<br>10<br>0<br>20<br>0.1                             | 2.6<br>2.6<br>174<br>346<br>134<br>544<br>3.0                                          | 35<br>3.8<br>3.8<br>321<br>643<br>274<br>853<br>5.9                                                                         | 142<br>4.9<br>4.9<br>467<br>1000<br>378<br>1276<br>8.8                                                                 | 190       6.0       6.13       1299       487       1828       11.7                                                                 |                  |
| F2<br>Edit                                                 | 2<br>3<br>4<br>5<br>6<br>7<br>8<br>9<br>10                         | AlbG<br>AlbP<br>Ammonia<br>ApoA<br>ApoB<br>ASO<br>BilD<br>BilIT                                      | 1.5<br>1.5<br>28<br>10<br>0<br>20<br>0.1<br>0.1                      | 47<br>2.6<br>2.6<br>174<br>346<br>134<br>544<br>3.0<br>5.7                             | 35<br>3.8<br>3.8<br>321<br>643<br>274<br>853<br>5.9<br>11.3                                                                 | 142<br>4.9<br>4.9<br>467<br>1000<br>378<br>1276<br>8.8<br>16.8                                                         | 190       6.0       6.13       1299       487       1828       11.7       22.4                                                      |                  |
| F2<br>Edit                                                 | 2<br>3<br>4<br>5<br>6<br>7<br>8<br>9<br>10<br>11                   | AlbG<br>AlbP<br>Ammonia<br>ApoA<br>ApoB<br>ASO<br>BilD<br>BiliT<br>BilT                              | 1.5<br>1.5<br>28<br>10<br>0<br>20<br>0.1<br>0.1<br>0.1               | 47<br>2.6<br>2.6<br>174<br>346<br>134<br>544<br>3.0<br>5.7<br>5.7                      | 35           3.8           3.8           321           643           274           853           5.9           11.3         | 142       4.9       467       1000       378       1276       8.8       16.8       16.8                                | 190         6.0         6.13         1299         487         1828         11.7         22.4         22.4                           |                  |
| F2<br>Edit                                                 | 2<br>3<br>4<br>5<br>6<br>7<br>8<br>9<br>10<br>11<br>12             | AlbG<br>AlbP<br>Ammonia<br>ApoA<br>ApoB<br>ASO<br>BilD<br>BilIT<br>BilT<br>Ca                        | 1.5<br>1.5<br>28<br>10<br>0<br>20<br>0.1<br>0.1<br>0.1<br>0.1<br>1.6 | 47<br>2.6<br>2.6<br>174<br>346<br>134<br>544<br>3.0<br>5.7<br>5.7<br>5.7<br>5.1        | 35       3.8       3.1       643       274       853       5.9       11.3       11.3       8.6                              | 142       4.9       4.9       467       1000       378       1276       8.8       16.8       16.8       12.1           | 190         6.0         6.13         1299         487         1828         11.7         22.4         22.4         15.6              |                  |
| F2<br>Edit                                                 | 2<br>3<br>4<br>5<br>6<br>7<br>8<br>9<br>10<br>11<br>12<br>13       | AlbG<br>AlbP<br>Ammonia<br>ApoA<br>ApoB<br>ASO<br>BilD<br>BilT<br>Ca<br>Ca<br>CA 15-3                | 1.5<br>1.5<br>28<br>10<br>0<br>20<br>0.1<br>0.1<br>0.1<br>1.6<br>16  | 47<br>2.6<br>2.6<br>174<br>346<br>134<br>544<br>3.0<br>5.7<br>5.7<br>5.1<br>283        | 35       3.8       3.8       321       643       274       853       5.9       11.3       11.3       8.6       550          | 142       4.9       4.9       467       1000       378       1276       8.8       16.8       16.8       12.1       817 | 190         6.0         6.13         1299         487         1828         11.7         22.4         22.4         15.6         1084 |                  |
| F2<br>Edit                                                 | 2<br>3<br>4<br>5<br>6<br>7<br>8<br>9<br>10<br>11<br>12<br>13<br>14 | AlbG<br>AlbP<br>Ammonia<br>ApoA<br>ApoB<br>ASO<br>BilD<br>BilT<br>BilT<br>Ca<br>Ca<br>CA 15-3<br>CaC | 1.5<br>1.5<br>28<br>10<br>0<br>20<br>0.1<br>0.1<br>1.6<br>16<br>1.6  | 47<br>2.6<br>2.6<br>174<br>346<br>134<br>544<br>3.0<br>5.7<br>5.7<br>5.1<br>283<br>5.1 | 35         3.8         321         643         274         853         5.9         11.3         8.6         550         8.6 | 142       4.9       4.9       467       1000       378       1276       8.8       16.8       12.1       817       12.1 | 190         6.0         6.13         1299         487         1828         11.7         22.4         25.6         1084         15.6 |                  |

Audit-01 Audit-02 Audit-03 Audit-04

datainnovations.com

Copyright DataInnovations, LLC 2014

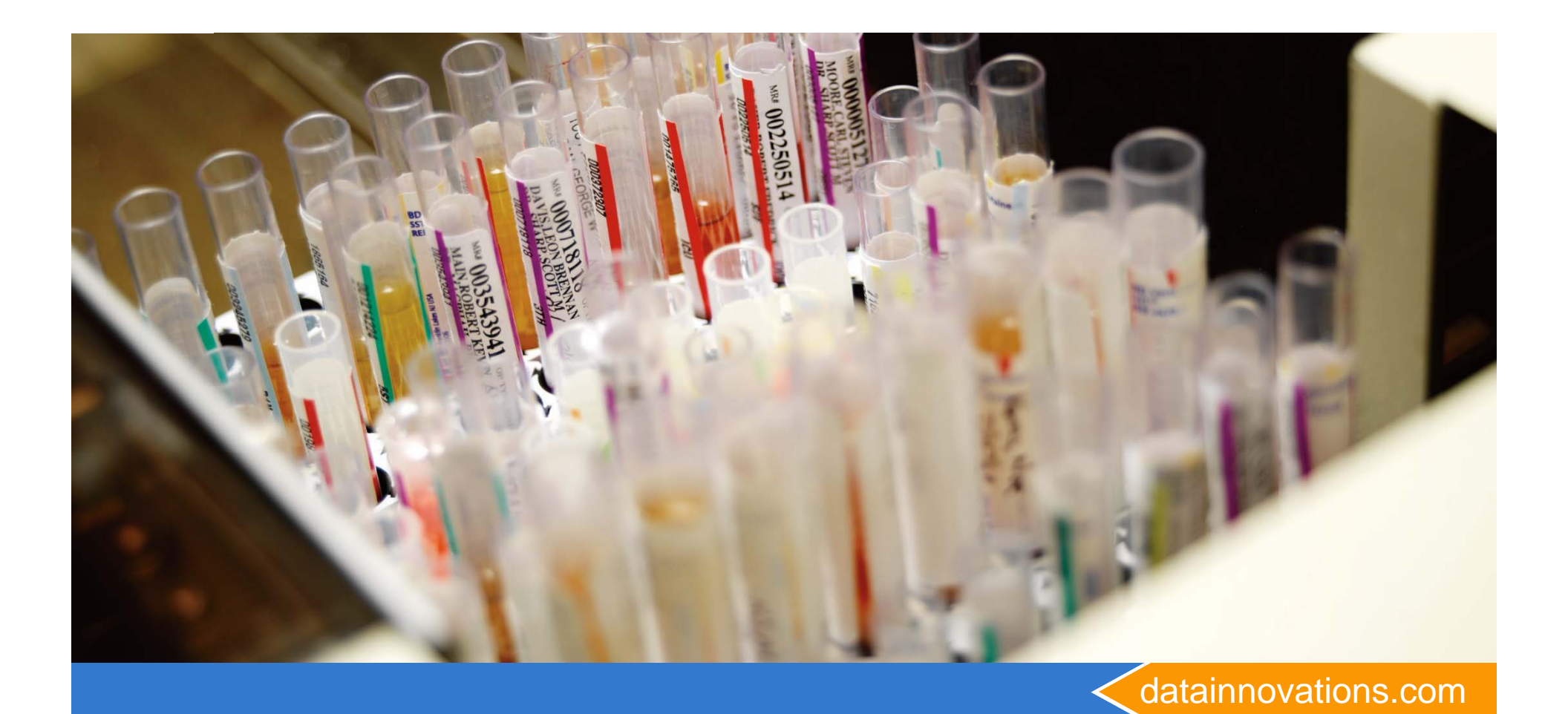

### **Exploring the Modules**

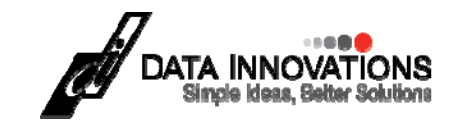

#### EP Evaluator Release 9 [Default] Edit Module Experiment RRE ERI View File Utilities C 📲 🛩 🏛 🖻 🗁 🖪 🖏 🔟 🗂 **Project-Default** Statistical Modules Precision Simple Complex (incl CLSI EP5) Accura Linearity Method Comparison Sensitivity

Let's look at what modules are available in each of the buttons. Our first module is Precision.

Tools

Help

Simple Precision is the traditional precision analysis done in clinical laboratories. It calculates mean, SD and CV.

**Complex Precision** calculates within run, between run, between day and total precision, using an ANOVA Approach. The CLSI EP5 is a subset of this module.

datainnovations.com

Reference

Interval

INR

Other

Tutorial

Confidential

-

### Simple Precision Enhancements implemented in EE10.1

- A preference option changes Pass/Fail reporting to Pass/Fail/Uncertain.
  - The uncertainty of the accuracy of the SD is described by the 95% confidence limits. The uncertainty becomes smaller as the number of values in the experiment increases.
  - the experiment will be designated "uncertain" if the SD goal is within the 95% Confidence Interval (CI) around the observed SD.
- Two features that will help verify new control lot ranges.
  - User defined target mean as well as a target SD goal,
  - Enable a histogram to display the range of observed data relative to the observed or target mean.

# Pass / Fail / Uncertain

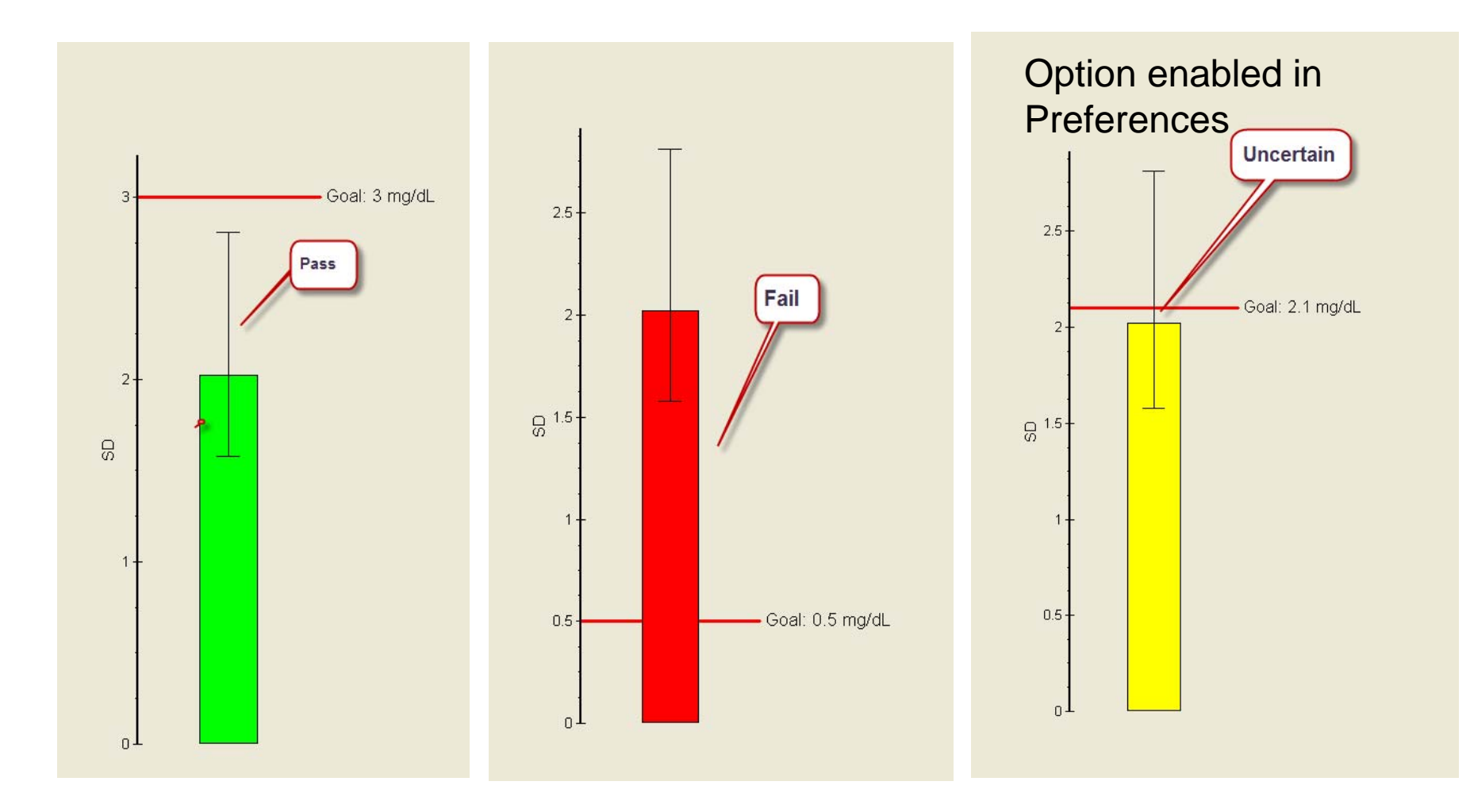

### **Histogram of Precision data**

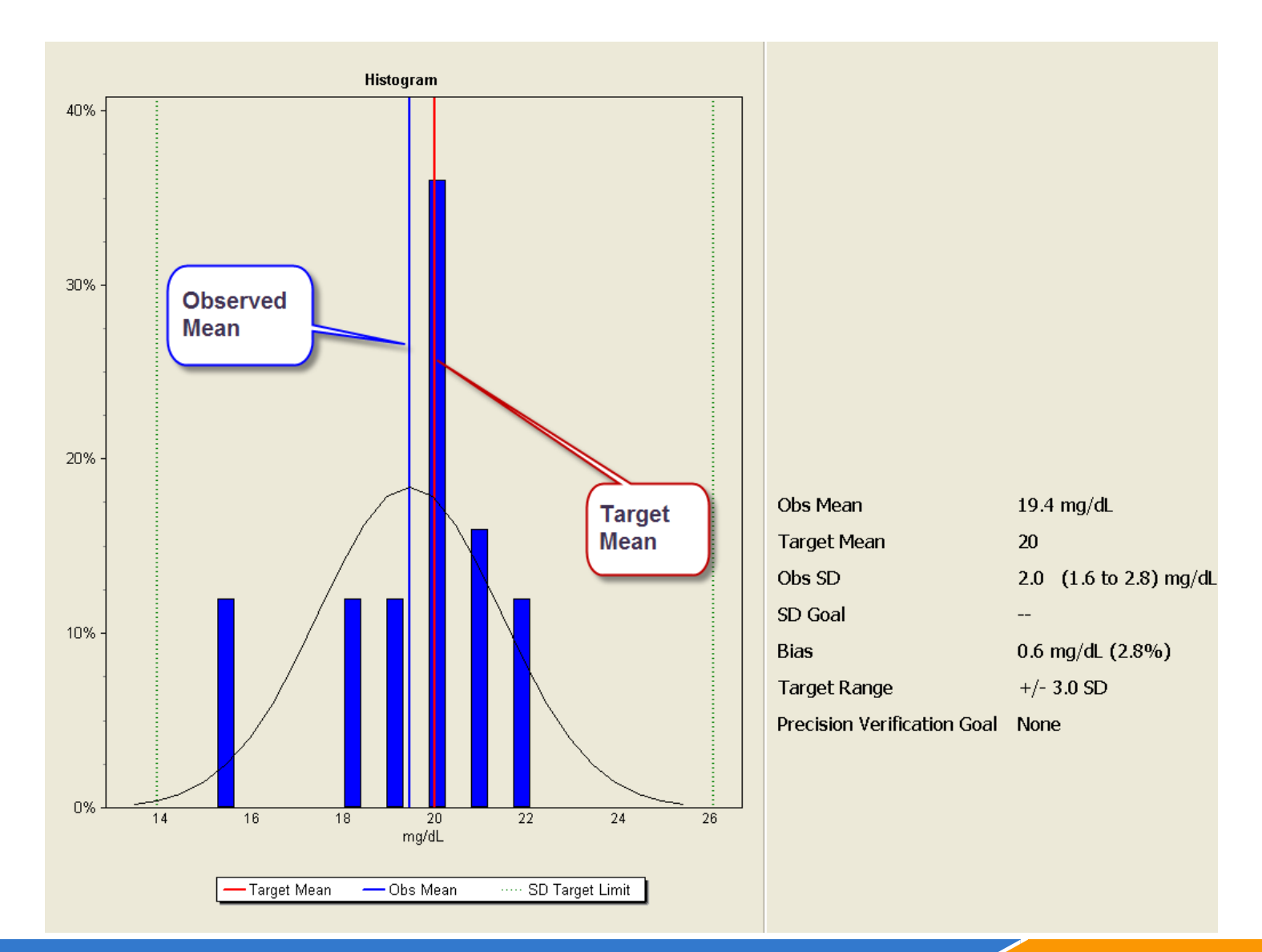

datainnovations.com

Copyright DataInnovations, LLC 2014

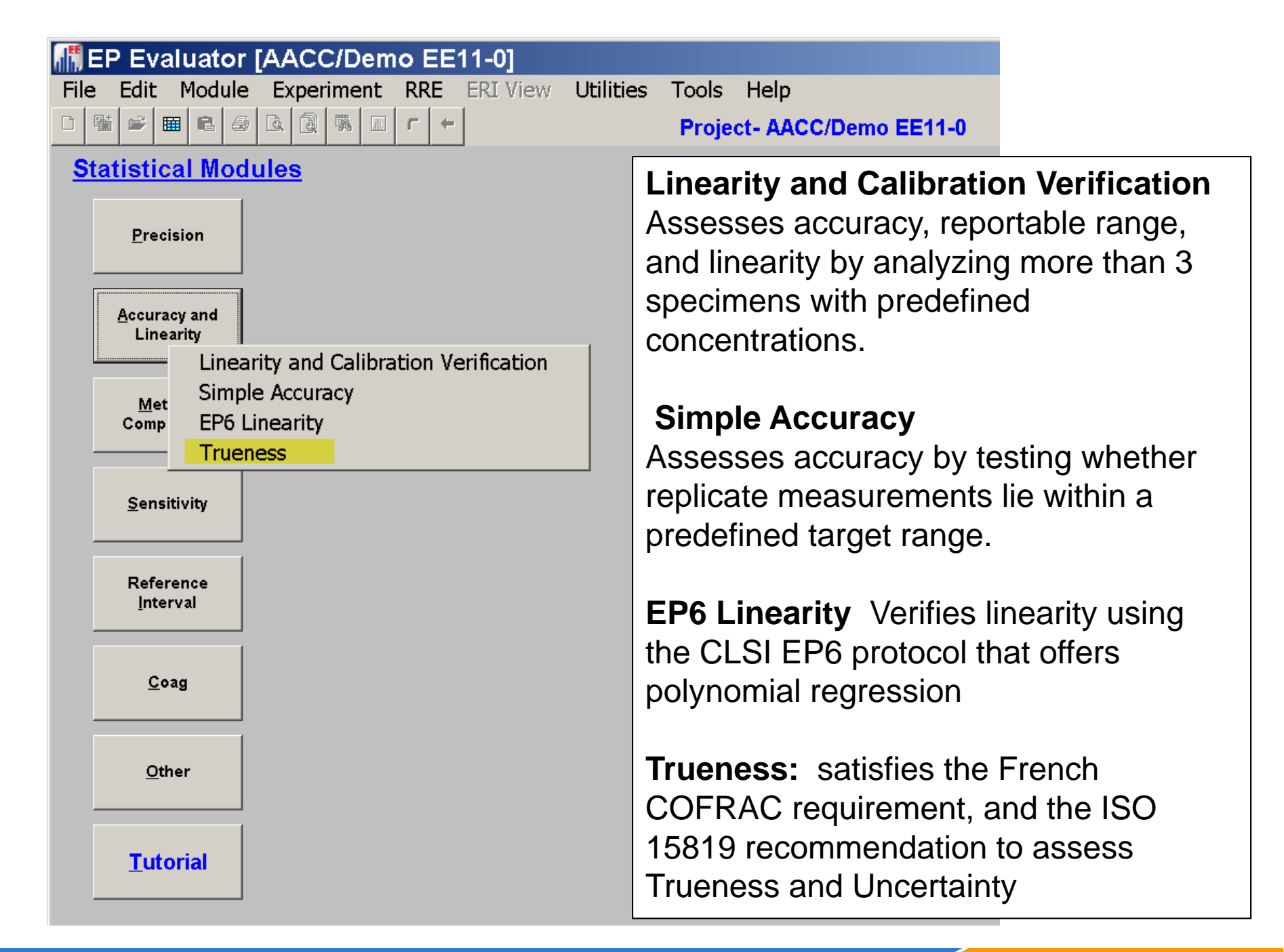

datainnovations.com

### Linearity, Calibration Verification Module

- Satisfies all CLIA requirements –
- Uses Total error (TEA) and SEA (bias) for pass/fail criteria
  - TEA may need a conc component if testing low values
- Report Options
  - Calibration verification.
    - Includes accuracy, reportable range
  - Accuracy
    - Accuracy Passes if all levels (mean value assigned) less than SEA
  - Clinical Linearity (an EP Evaluator exclusive)
    - Linearity PASSES if: a straight line can be drawn through the SEA error bars around each measured mean value.
  - Reportable range fails if
    - low or high mean recovery fails accuracy test
    - Assigned values not within proximity limits
    - Can choose linearity, accuracy reportable range separately

## **A typical Linearity Experiment**

| Ing E            | P Evalu            | ator R                 | lelease          | e 9 Lii                               | neari              | ty [Def        | fault]         |             |             |         |                 |           |       |
|------------------|--------------------|------------------------|------------------|---------------------------------------|--------------------|----------------|----------------|-------------|-------------|---------|-----------------|-----------|-------|
| Fil              | e Edit             | Module                 | Exper            | iment                                 | RRE                | ERI View       | Utiliti        | es Tools    | Help        |         |                 |           |       |
|                  |                    |                        |                  |                                       |                    |                |                | Instrum     | nent        | Analyte |                 |           |       |
|                  |                    |                        | 1998 IIII        |                                       |                    |                |                | ASSA        | AYER        | GLUCOSE |                 |           |       |
|                  |                    |                        |                  |                                       |                    |                |                | Accuracy an | d Linearity |         |                 |           |       |
|                  |                    |                        | GLUCOSE          | : Scatter Plo                         | ot                 |                |                | Spec ID     |             | Assgn'd | Mean            | % Rec.    | Resid |
| 1                | 500 Clin Lin       | Slope                  | Intept Obs I     | Err                                   |                    |                | 1.             | kev1        |             | 25.0    | 25.5            | 102.0     | -0.9  |
|                  | All Points         | 0.984                  | 2.6 1.72         | mg/dl or 2.99                         | 16                 |                | 11             | CalKit-2    |             | 100.0   | 101.5           | 101.5     | 0.1   |
|                  | w/o Outlier        | s 1.UUU                | 1.5 0.95         | mg/dl or 1.6%                         | 10                 |                | 1.             | CalKit-3    |             | 250.0   | 249.5           | 99.8      | -1.9  |
|                  |                    |                        |                  |                                       |                    | 1.             |                | CalKit-4    |             | 400.0   | 407.8           | 101.9     | 6.5   |
|                  |                    |                        |                  |                                       |                    | 1.             |                | CalKit-5    |             | 700.0   | 690.3           | 98.6      | -10.9 |
|                  |                    |                        |                  |                                       |                    | 1              |                | CalKit-6    |             | 1000.0  | 958.8           | 95.9      | -42.3 |
| Measured (mg/dl) | 500 -              | - 1:1 Line<br>Assigned | 500 A<br>Fit     | ssigned (mg/d<br>ted Overall<br>Rep 1 | 1,000<br>JI) Fitto | ed ex outliers | 1,500<br>Rep 4 |             |             |         |                 |           |       |
|                  | pec iD             | 25.0                   | 25.5             | 24                                    | 26                 | 25             | 27             | 1           |             |         |                 |           |       |
| 2 0              | alkit-2            | 100.0                  | 101.5            | 101                                   | 102                | 20             | 102            |             |             |         |                 |           |       |
|                  | ainit'z            | 100.0                  | 240.5            | 101                                   | 102                | 240            | 103            |             |             |         |                 |           |       |
|                  | antica<br>Sizita   | 200.0                  | 249.5            | 293                                   | 202                | 248            | 410            |             |             |         |                 |           |       |
| 4 (0             | ankit-4            | 400.0                  | 407.8            | 400                                   | 410                | 409            | 412            |             |             |         |                 |           |       |
| 5 0              | aikit-5<br>5//it-6 | 1000.0                 | 690.3            | 055                                   | 696<br>070         | 680            | 050            |             |             |         |                 |           |       |
|                  | aint 'U            | 1000.0                 | 530.0            | 120                                   | 970                | 900            | 530            |             |             |         |                 |           |       |
| F-<br>Excl.      | F5<br>Spec Exclude | F6<br>Clear Flags      | F7<br>Parameters | F9<br>History                         |                    |                |                |             |             |         | ery (Residual ) | History / |       |

![](_page_98_Picture_0.jpeg)

# **Accuracy linearity Group**

#### Simple Accuracy –

- Only need 2 controls or standards
- Specify a TARGET Range for acceptability.
- Addresses needs of Coag and POCT departments

#### • CLSI EP6

- Uses a polynomial best fit curve and compares to linear regression...
- Used by IVD vendors to establish linearity claim.
- Allows entry of allowable "deviation" from linearity as a Percent of TEA.

## Simple Accuracy –

- Good for Coag and POCT departments
- Minimum of 2 controls or standards
- TARGET Ranges provided by Manufacturer define acceptability for accuracy and reportable range.
- Assesses Accuracy and Reportable Range

• PASS or FAIL

## **Simple Accuracy**

![](_page_101_Figure_1.jpeg)

### Set up Target ranges.

| nsuu          |                                                                                                    |                                                            | Analyte.                                                      | Glucos   |                |                           |                        |   |
|---------------|----------------------------------------------------------------------------------------------------|------------------------------------------------------------|---------------------------------------------------------------|----------|----------------|---------------------------|------------------------|---|
| Jnits         | 5:                                                                                                    | Analyst:                                                   | Date:                                                         |          | _              |                           |                        |   |
| ng/o          | dL 🗾                                                                                                    | mkf                                                        | 16 Jul 20                                                     | 009      | Speci          | mens and Assi             | igned Values           |   |
| Aax<br>Auto   | decimal places:                                                                                                    | 🔽 Confir                                                   | m Reportable R                                                | lange    | L1<br>L2<br>L3 |                           | 28.2<br>281.1<br>578.6 | ~ |
|               | Cor                                                                                                    | P<br>ncentration Co                                        | roximity Limits<br>nc Pct                                     |          |                |                           |                        |   |
| Lo<br>Hi      | ow Limit igh Limit <b>ecimens</b>                                                                                                    | and Assi                                                   | gned                                                          | -<br>. × |                | Paste                     | Edit                   |   |
| Lo<br>Hi      | ow Limit i<br>igh Limit i<br><b>ecimens</b>                                                                                                    | and Assi                                                   | 50<br>10<br>gned                                              | . 🔀      | Date           | Paste                     | Edit                   |   |
| Lo<br>Hi      | ow Limit igh Limit igh Lim | and Assi                                                   | 50<br>[10<br>gned<br>Tgt High<br>35.6                         |          | Date           | Paste                     | Edit                   |   |
| Lo<br>Hi      | ow Limit igh Limit i<br>ecimens of Spec ID<br>L1<br>L2                                                                                                    | 20<br>525<br>and Assi<br>Tgt Low<br>28.2<br>281.1          | 50<br>10<br>gned<br>Tgt High<br>35.6<br>297.5                 |          |                | Paste                     | Edit                   |   |
| Lo<br>Hi      | ow Limit igh Limit Spec ID L1 L2 L3                                                                                                    | 20<br>325<br>and Assi<br>Tgt Low<br>28.2<br>281.1<br>578.6 | 50<br>10<br>gned<br>Tgt High<br>35.6<br>297.5<br>612.2        |          | Date           | Paste<br>Clear<br>ot Info | Edit                   |   |
| Lo<br>Hi      | sw Limit igh Limit igh Lim | 20<br>325<br>and Assi<br>Tgt Low<br>28.2<br>281.1<br>578.6 | 50<br>10<br>Tgt High<br>35.6<br>297.5<br>612.2                |          | Date C         | Paste                     | Edit                   |   |
| Lo<br>Hi      | sw Limit igh Limit igh Lim | 20<br>325<br>and Assi<br>Tgt Low<br>28.2<br>281.1<br>578.6 | 50<br>[10<br><b>gned</b><br>35.6<br>297.5<br>612.2            |          | Date           | Paste<br>Clear<br>ot Info | Edit                   |   |
| Lo<br>Hi      | ow Limit igh Limit igh Lim | 20<br>325<br>and Assi<br>Tgt Low<br>28.2<br>281.1<br>578.6 | 50<br>10<br>Tgt High<br>35.6<br>297.5<br>612.2                |          |                | Paste<br>Clear<br>ot Info | Edit                   |   |
| Lo<br>Hi<br>P | ow Limit igh Limit igh Lim | 20<br>525<br>and Assi<br>Tgt Low<br>28.2<br>281.1<br>578.6 | 50<br>10<br><b>gned</b><br>7gt High<br>35.6<br>297.5<br>612.2 |          | Date           | Paste                     | Edit                   |   |

### **Report Summary**

#### **EP Evaluator**<sup>®</sup>

tsting EE 9.5(458) -- Holy Moly MC

#### **Simple Accuracy Summary**

| Instrument | Analyte   | Range<br>Tested | # Levels | Accuracy | Rpt. Range  | Accept |
|------------|-----------|-----------------|----------|----------|-------------|--------|
| Meter 1    | X GLUCOSE | 30 to 765 IU/L  | 2        | Pass     | 1 of 2 Fail |        |
| Meter 10   | 🗸 GLUCOSE | 30 to 765 IU/L  | 2        | Pass     | Pass        |        |
| Meter 2    | X GLUCOSE | 30 to 765 IU/L  | 2        | Pass     | 1 of 2 Fail |        |
| Meter 3    | 🗸 GLUCOSE | 30 to 765 IU/L  | 2        | Pass     | Pass        |        |
| Meter 4    | GLUCOSE   | 30 to 765 IU/L  | 2        | Pass     | Pass        |        |
| Meter 5    | X GLUCOSE | 30 to 765 IU/L  | 2        | Pass     | 1 of 2 Fail |        |
| Meter 6    | GLUCOSE   | 30 to 765 IU/L  | 2        | Pass     | Pass        |        |
| Meter 7    | 🖌 GLUCOSE | 30 to 765 IU/L  | 2        | Pass     | Pass        |        |
| Meter 8    | GLUCOSE   | 30 to 765 IU/L  | 2        | Pass     | Pass        |        |
| Meter 9    | ✓ GLUCOSE | 30 to 765 IU/L  | 2        | Pass     | Pass        |        |

## **CLSI EP6**

- Implements CLSI EP06-A
- Program picks the best poly fit
- Bartlett's test to check for consistent SD or CV%
- Scatter plot and residual plot

![](_page_104_Figure_5.jpeg)

Data IS NOT linear within allowable nonlinearity of 5 U/L (conc) or 7.0% Fit of polynomial to data is poor (p<0.001) Power of test to detect nonlinearity is poor (ratio=0.2)

| Specimen | Assigned<br>Value | Mean  | Poly.<br>Fit | Line<br>Fit | Deviation<br>from<br>Linearity | Deviatio<br>Percent |
|----------|-------------------|-------|--------------|-------------|--------------------------------|---------------------|
| 0        | 0.3               | 0.3   | 0.3          | -3.3        | 3.6                            |                     |
| 1        | 49.6              | 52.3  | 46.8         | 48.4        | -1.6                           | -3.3                |
| 2        | 98.8              | 94.3  | 95.3         | 100.0       | -4.7                           | -4.7                |
| 3        | 197.2             | 198.0 | 197.2        | 203.1       | -5.9                           | -2.9                |
| 4        | 295.6             | 296.0 | 303.4        | 306.3       | -2.9                           | -0.9                |
| 5        | 394.1             | 412.7 | 411.2        | 409.6       | 1.7                            | 0.4                 |
| 6        | 590.9             | 617.0 | 620.1        | 615.9       | 4.2                            | 0.7                 |
| 7        | 689.4             | 705.7 | 715.7        | 719.2       | -3.5                           | -0.5                |
| 8        | 787.8             | 797.7 | 801.6        | 822.3       | -20.7                          | -2.5                |
| 9        | 886.2             | 897.0 | 875.2        | 925.5       | -50.3                          | -5.4                |
| 10       | 984.7             | 984.7 | 933.6        | 1028.8      | -95.2                          | -9.3 O              |

| Evaluation Criteria                               |                        |
|---------------------------------------------------|------------------------|
| Allowable Total Error (TEa)<br>% for Nonlinearity | 10 U/L (conc) or 14.0% |

5 U/L (conc) or 7.0%

If applicable

Allowable Nonlinearity

Use weighted regression?

 Supporting Data

 Slope
 1.048 (1.039 to 1.058)

 Intercept
 -3.8 (-8.1 to -1.1)

 Analyst
 DH/LP

 Date
 21 Oct 2011

 Units
 U/L

 Value Mode
 Pre-Assigned

 Controls

 Reagents

Comment

### CLSI EP06 pg 2

| EPEV<br>E 11.2.23 Webinar - Co | alua<br>mmunity Hosp |       | D <b>r</b> ®<br>Clsi   | EP6 l          | .inea     | rity        | Instrument  | GC<br>t Axcel |
|--------------------------------|----------------------|-------|------------------------|----------------|-----------|-------------|-------------|---------------|
|                                |                      |       | Expe                   | erimenta       | l Result  | ts          |             |               |
| Specimen                       | Mean                 | SD    | cv                     | Measu          | ed Concen | trations    |             |               |
| 0                              | 0.3                  | 0.6   | 173.2                  | 1              | 0         | 0           |             |               |
| 1                              | 52.3                 | 1.5   | 2.9                    | 54             | 52        | 51          |             |               |
| 2                              | 94.3                 | 0.6   | 0.6                    | 95             | 94        | 94          |             |               |
| 3                              | 198.0                | 4.4   | 2.2                    | 200            | 193       | 201         |             |               |
| 4                              | 296.0                | 1.7   | 0.6                    | 298            | 295       | 295         |             |               |
| 5                              | 412.7                | 0.6   | 0.1                    | 413            | 412       | 413         |             |               |
| 6                              | 617.0                | 1.7   | 0.3                    | 618            | 615       | 618         |             |               |
| 7                              | 705.7                | 4.0   | 0.6                    | 705            | 702       | 710         |             |               |
| 8                              | 797.7                | 7.0   | 0.0                    | 794            | 793       | 806         |             |               |
| 9                              | 897.0                | 14.2  | 1.6                    | 881            | 908       | 902         |             |               |
| 10                             | 984.7                | 16.6  | 1.7                    | 967            | 1000      | 987         |             |               |
| Pooled                         |                      | 72    | 52.2                   |                |           |             |             |               |
| Degrees of Freedom             |                      | 22    | 22                     |                |           |             |             |               |
| Bartlett's n                   |                      | 0 000 | 0 000                  |                |           |             |             |               |
| Accept equality hypot          | hesis?               | No    | No                     |                |           |             |             |               |
|                                |                      |       |                        | x Exd          | uded      |             |             |               |
|                                |                      | Coef  | Polyne<br>ficients and | omial Fi       | t Analy   | sis         | Std Error   | "Best"        |
| Polynomial                     | Constant             |       | X                      | X^:            | 2         | X^3         | of Estimate | Polynomi      |
| Line                           | -3.609<br>2.9        |       | 1.048<br>218.9         |                |           |             | 4.908       |               |
| 2nd Order                      | -3.269<br>2.3        |       | 1.041<br>69.6          | 1.456E<br>0.57 | -005      |             | 4.968       |               |
| 3rd Order                      | 0.05346              |       | 0.9183                 | 0.0008         | i089      | -4.861E-007 | 2.673       | Best          |
|                                |                      |       |                        |                |           |             |             |               |

datainnovations.com

## **Trueness Module**

- In the Linearity Accuracy Group
- Satisfies the Trueness, Accuracy and Uncertainty requirements for COFRAC certification in France.
- Satisfies the ISO 15189 recommendation to assess trueness and uncertainty of laboratory instruments performing analyses of biological fluids

## **Acronyms used in Trueness**

- EQA External Quality Assessment
  - Proficiency testing programs like CAP, New York State, EQAS.
- EQC External Quality Control programs like Biorad Unity Realtime, MAS, ...
- IQC: Internal Quality Control
  - The labs daily QC Overall mean
  - Typically at least 2 levels
  - Could be the same as the EQC material
### **ISO Definitions -**

- Trueness
  - the closeness of agreement between the average value obtained from a large series of test results and an accepted reference value (also the mean of a huge set of data)
  - Data Source: EQC (like Biorad Unity) – monthly summary compared to peer or All method group mean.
  - Monthly summary expressed as mean +/- SD

- Accuracy
  - closeness of agreement between a (single) measured quantity value and a true quantity value of a measurand.
  - Data Source : EQA (PT surveys)
  - Single lab value compared to group mean (peer or All method)
  - Imprecision is embedded in the single lab result.

### **New Definitions**

- Measurand:
  - The analyte in it's milieu - like fluid type
  - Urine glucose
  - Serum glucose
  - CSF glucose

- Uncertainty
  - Characterization of the dispersion of the values attributed to the measurand.
  - components of uncertainty might include precision, bias, drift, carryover. Calibration variation, etc.
  - EE only uses precision and bias.

# Module Overview Screen Trueness

- Gray column
  - Module name in Gray in upper left.
  - All methods with experiments are listed
- White grid:
  - For each method Lists all experiments with basic stats. their status: pass, fail, not calculated, etc.
- Experiment: one *Measurand*
- Double click experiment to open it

| III EP Evaluator 1 | ٢r | ue | eness        | Tru/re    | ele | ease 35]     |           |          |         |         |
|--------------------|----|----|--------------|-----------|-----|--------------|-----------|----------|---------|---------|
| File Edit Module   | E  | xŗ | periment     | RRE       | E   | RI View      | Utilities | Tool     | s He    | elp     |
| D 陆 🛩 🖩 🗟 🎒        | ß  | •  | <b>1 %</b> 1 | r 🗲       |     |              |           | Pro      | ject- ' | Tru/rel |
|                    |    |    | Measurand    | Level     |     | Uncert Abs/% | Lab Mean  | %Bias    | Passes  |         |
| IRU                |    | ٠  | Cholesterol  | Sample-EQ | A   | 0.4/12.5     | 5.52      | 1.7/-7.5 | No      |         |
| Method             |    | ٠  | Cholesterol  | Sample-EQ | С   | 0.50/9.7     | 5.470     | -0.4/1.3 | No      |         |
| DxC800 3588        |    |    |              |           |     |              |           |          |         |         |

# **Experiment Detail Screen**

 One row for each comparative event

### Data Entry

- SpecID
- Date / period
- Lab Value
- Peer mean
- Peer SD
- All meth mean
- All meth SD
- Observed statistics
- Tabs for Graphs, charts, statistics

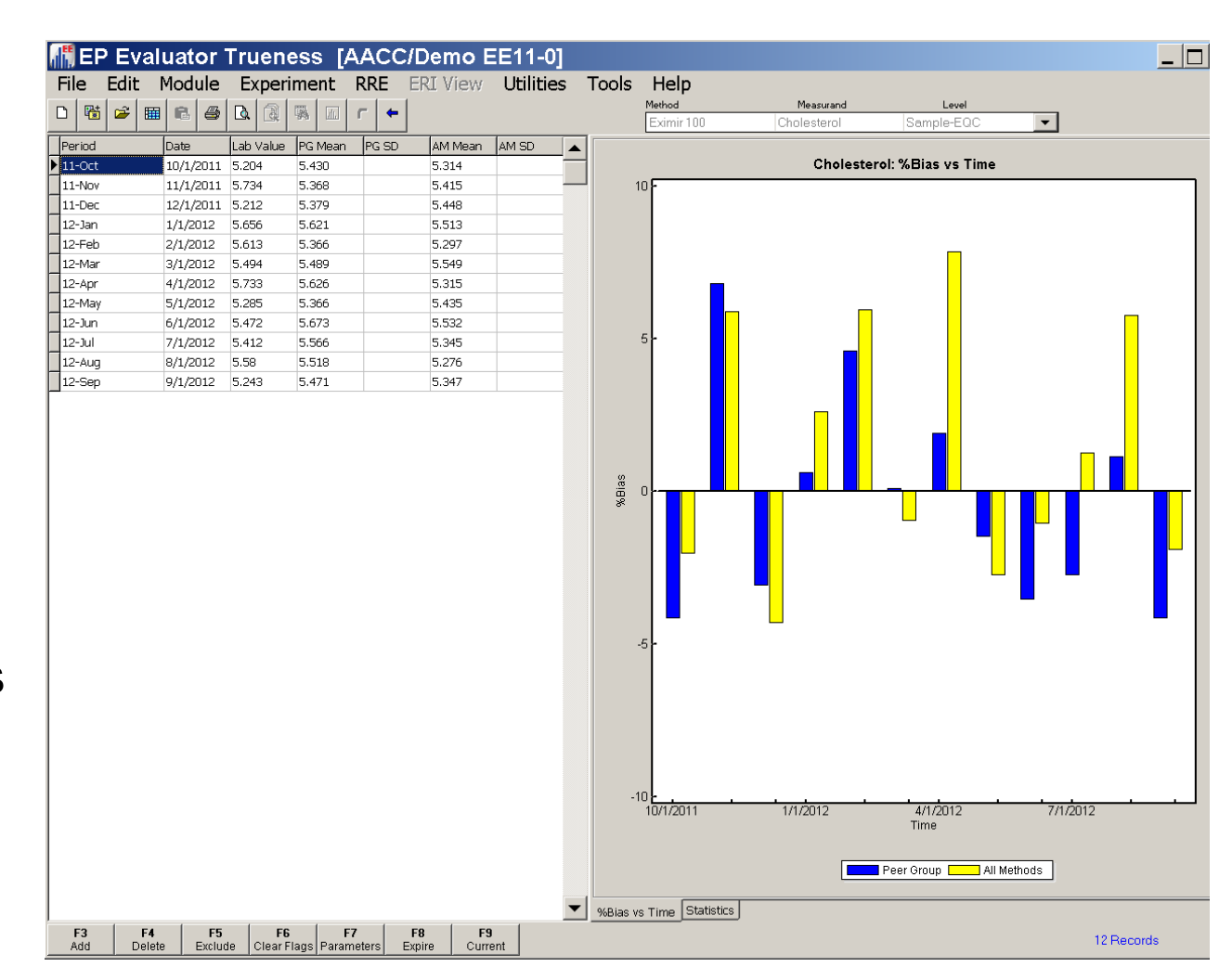

### **Trueness Module Key Statistics**

- Trueness Report using EQC Data
- A single level experiment
- Overall bias to peer or all method selected group
- Overall Uncertainty
- Specimen uncertainty if selected group reports SD
- %bias vs time for **both groups** when data available
- Sigma calculation of lab data

- Accuracy Report using EQA data
- Experiment can have multiple levels
- Overall bias to peer or all method selected group
- Overall Uncertainty
- Specimen uncertainty if selected group reports SD
- %bias vs selected group
- %bias vs time for selected group
- Scatter plot if multi-level experiment
- Uncertainty plot

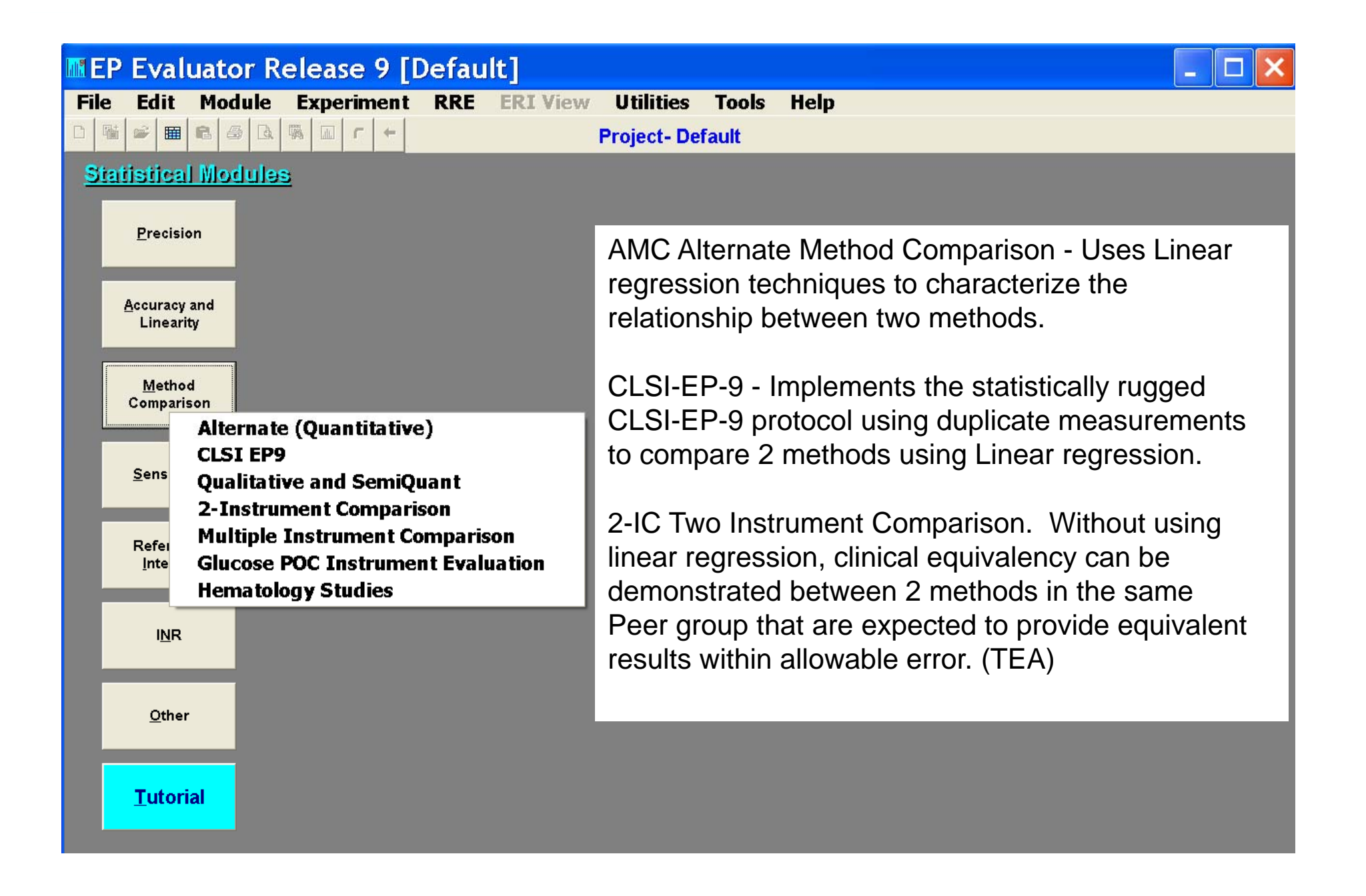

### Method Compariso Validation vs Harmoniza

### Method Validation

- 2 methods not expected to be statistically identical
- Relationship defined by regression line slope and intercept
- Alternate Method Comparison AMC

### Method Harmonization

- Methods expected to be clinically identical
- Relationship defined by agreement within allowable error (TEA)
- 2 Instrument Comparison 2IC
- Multiple instrument Comparison module MIC

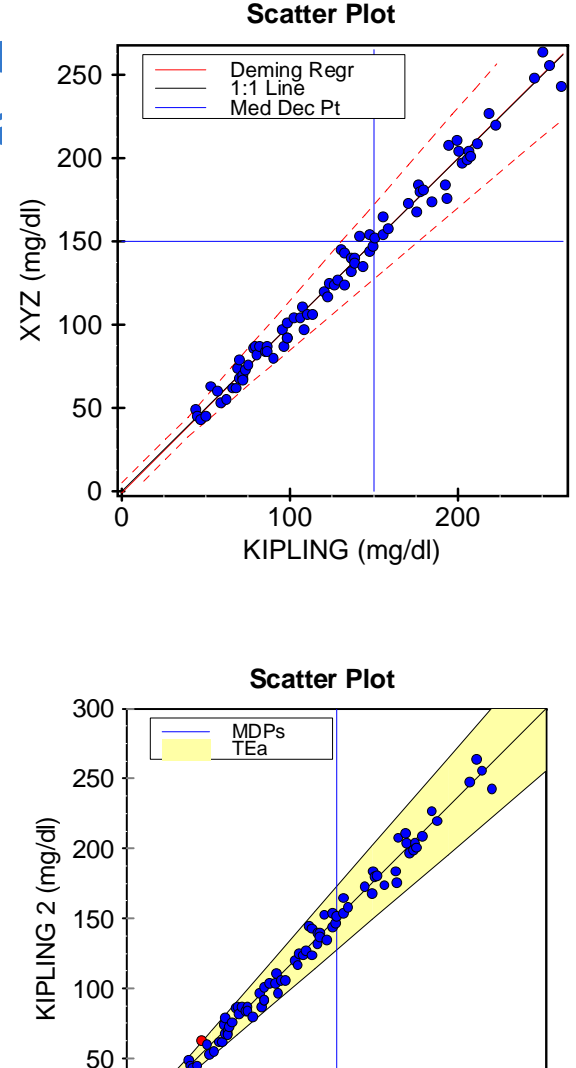

0

0

50

100 150 200

KIPLING (mg/dl)

300

250

## **Method Comparison - Harmonization**

- Semi-annual CLIA requirement
- Production methods for the same test on multiple instruments must produce clinically identical results.
- Simple Pass/Fail answer.
- Avoids issues with interpretation of slope, intercept and correlation coefficients.
- 2IC for 2 Instrument Comparison
- MIC for Multiple Instrument Comparison

# **Harmonization Plots**

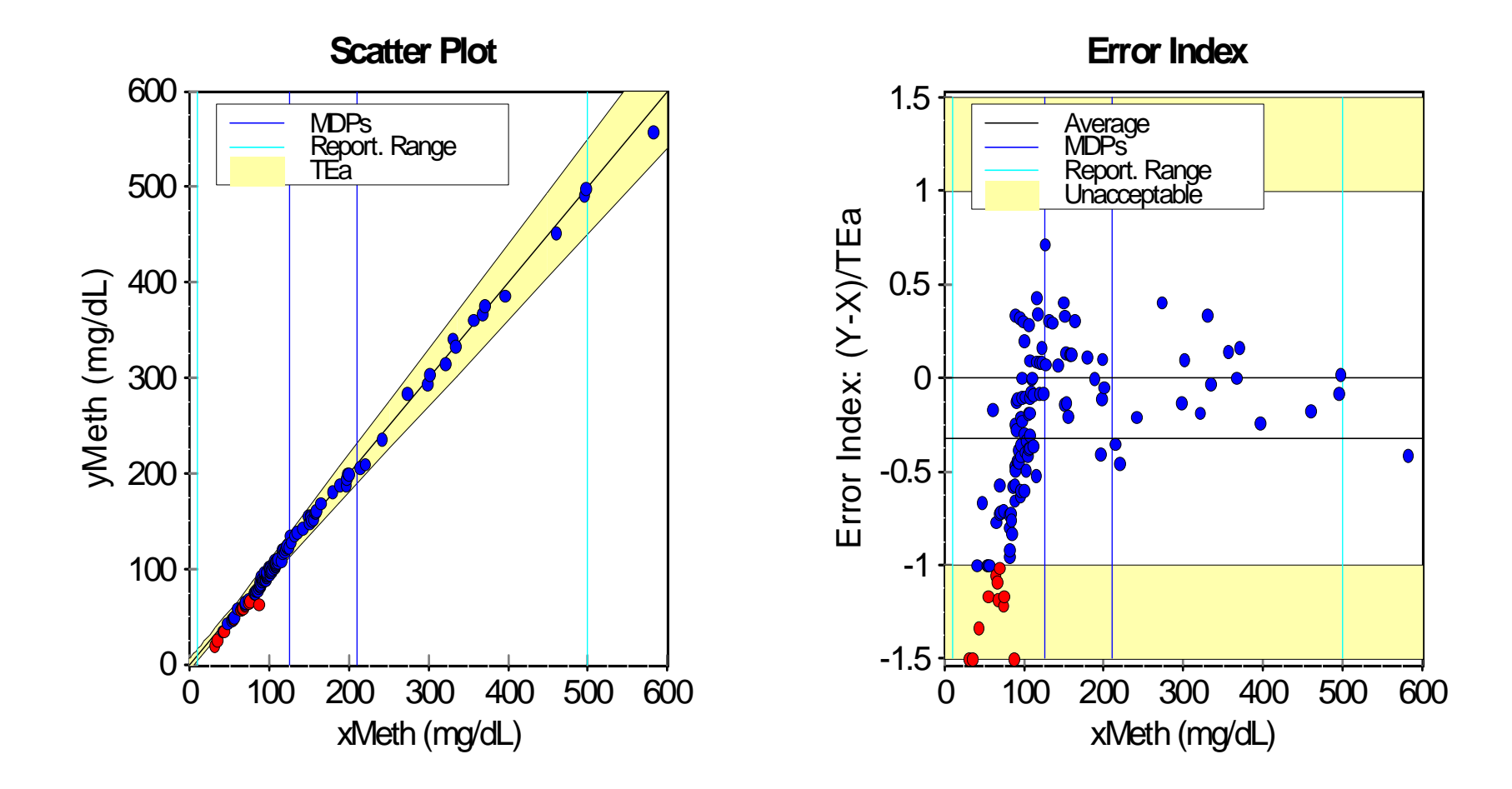

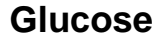

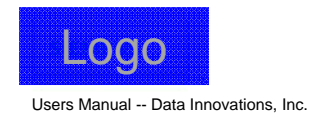

Alternate (Quantitative) Method Comparison

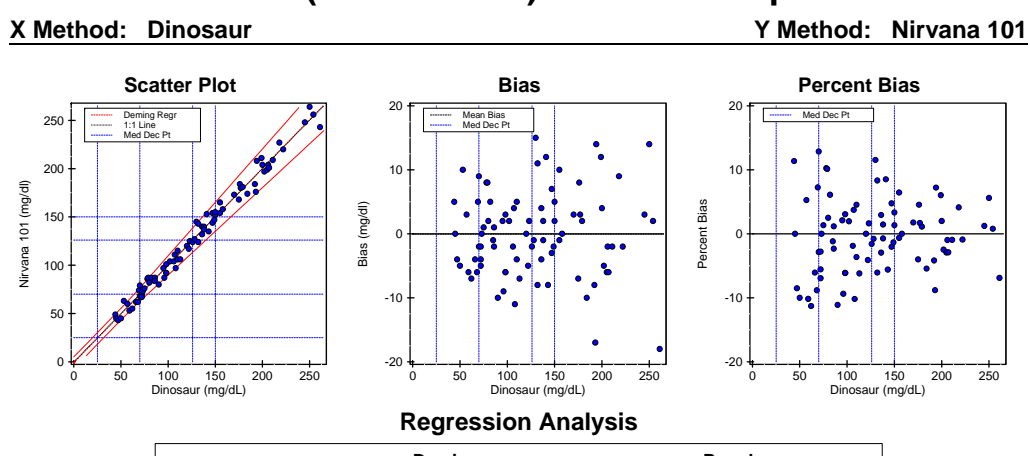

|              | Deming                 | Regular                |
|--------------|------------------------|------------------------|
| Slope:       | 1.007 (0.980 to 1.034) | 1.002 (0.975 to 1.029) |
| Intercept:   | -1.0 (-4.7 to 2.8)     | -0.3 (-4.1 to 3.5)     |
| Std Err Est: | 6.8                    | 6.8                    |
|              |                        |                        |

95% Confidence Intervals are shown in parentheses

#### **Medical Decision Point Analysis**

Calculated by Deming Regression (R>=0.9)

| X Method | Y Method  | 95% Conf. Limits |       |  |
|----------|-----------|------------------|-------|--|
| MDP      | Pred. MDP | Low              | High  |  |
| 25       | 24.2      | 21.0             | 27.4  |  |
| 70       | 69.5      | 67.3             | 71.7  |  |
| 126      | 125.9     | 124.4            | 127.4 |  |
| 150      | 150.1     | 148.5            | 151.7 |  |
| 300      | 301.1     | 296.3            | 306.0 |  |

#### **Supporting Statistics**

| Corr Coef (R): | 0.9929       | Std Dev Diffs:          | 6.7   | Scatter Plot Bounds: | Allowable Error    |
|----------------|--------------|-------------------------|-------|----------------------|--------------------|
| Bias:          | 0.0          | SubRange Bounds:        | None  |                      | 6.0 mg/dl or 10.0% |
| X Mean ± SD:   | 129.4 ± 56.1 | Points (Plotted/Total): | 82/82 |                      |                    |
| Y Mean ± SD:   | 129.3 ± 56.7 | Outliers:               | None  |                      |                    |
|                |              |                         |       |                      |                    |

| EP Evaluator Release 9 [Default]                                                                                                    |                                                                                                    |
|----------------------------------------------------------------------------------------------------|----------------------------------------------------------------------------------------------------|
| File Edit Module Experiment RRE ERI Vi                                                                                                    | ew Utilities Tools Help                                                                                                    |
|                                                                                                    | Project- Default                                                                                                    |
| Statistical Modules<br>Precision<br>Accuracy and<br>Linearity<br>Method<br>Comparison                                                                                            |                                                                                                    |
| Alternate (Quantitative)<br>CLSI EP9<br>Qualitative and SemiQuant<br>2-Instrument Comparison<br>Refer<br>Inte<br>Inte<br>Glucose POC Instrument Evaluation<br>Hematology Studies |                                                                                                    |
| I <u>N</u> R<br>Other<br>Tutorial                                                                                                    | MIC - Compares 3 - 30 instruments without using linear regression, by assessing results compared to a target, within allowable error (TEA) |

 $\boldsymbol{<}$ 

# Method Comparison – MIC Multiple Instrument Comparison

- One analyte
- 3 to 30 instruments\* on a single page
- As few as 3 specimens
- Some missing results allowed
- Compare POC devices to Core lab, or each other
- Specimens pass if results within Allowable error
- See at a glance which devices may have issues

\* TIP: You can compare instruments, methods, reagent lots, technologist performance, etc.

# All instruments on 1 page

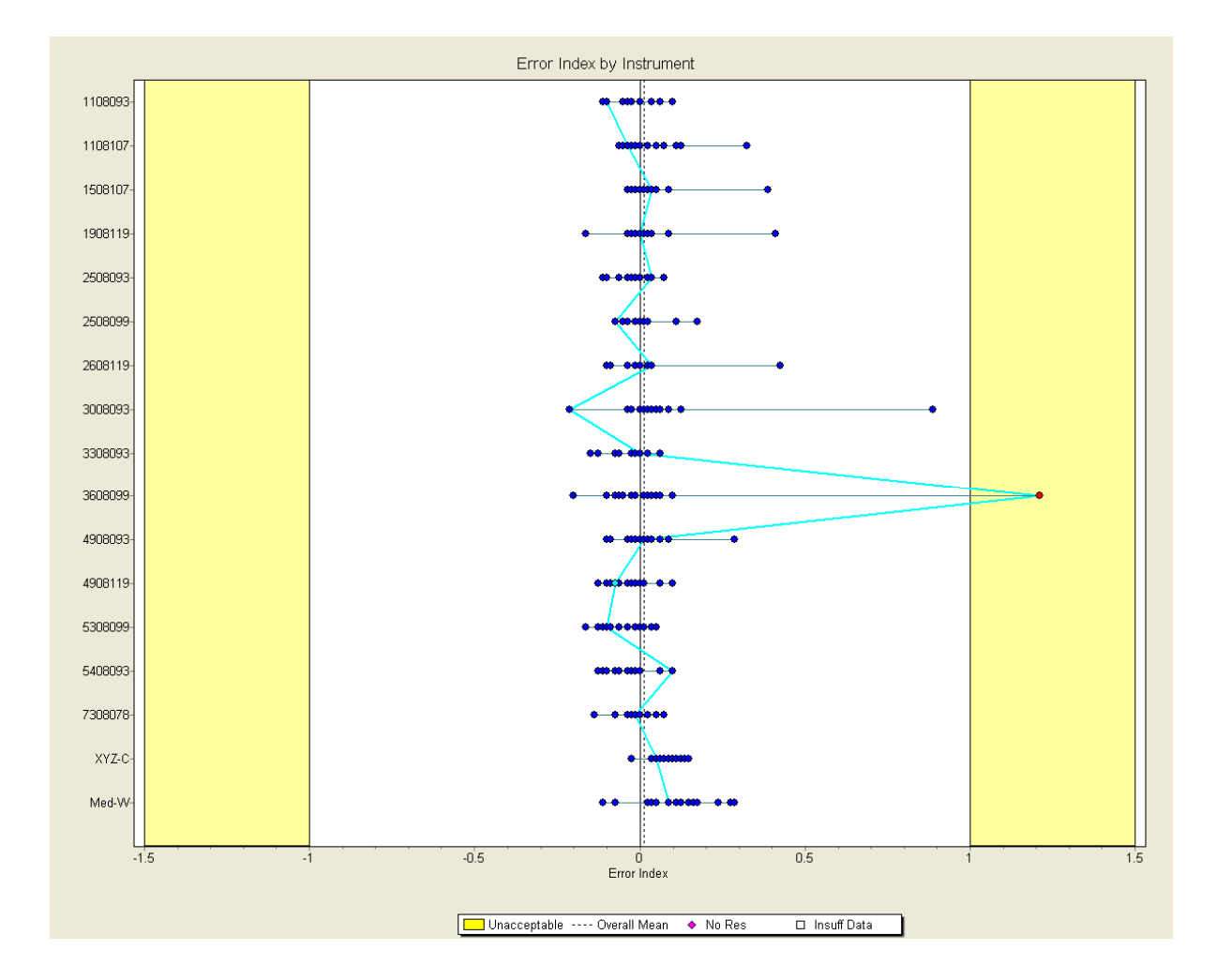

datainnovations.com

Copyright DataInnovations, LLC 2014

# **Results Listing**

- By instrument
- Observed error to target
- Allowable error
- Error index
- F = Failed point

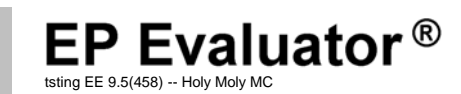

Glucose Experiment: lab

**Multiple Instrument Comparison** 

|                                                                                                 |                                                                                                    |                                                                                                    |                                                                                                    | Results                                                                                                    | Listing                                                                                                    |                                                                                                    |                                                                                                    |                                                                                                    |                                                                                                    |
|-------------------------------------------------------------------------------------------------|----------------------------------------------------------------------------------------------------|----------------------------------------------------------------------------------------------------|----------------------------------------------------------------------------------------------------|----------------------------------------------------------------------------------------------------|----------------------------------------------------------------------------------------------------|----------------------------------------------------------------------------------------------------|----------------------------------------------------------------------------------------------------|----------------------------------------------------------------------------------------------------|----------------------------------------------------------------------------------------------------|
| Spec.                                                                                           | Result                                                                                                    | Target                                                                                                    | Obs.<br>Error                                                                                                    | Allow Error<br>Error Index                                                                                                    | Spec.                                                                                                    | Result                                                                                                    | Target                                                                                                    | Obs.<br>Error                                                                                          | Allow Error<br>Error Index                                                                                                    |
| 1108093<br>1108093, S/N                                                                         | N 1108093                                                                                                    |                                                                                                    |                                                                                                    |                                                                                                    | 16<br>17                                                                                                    | 26<br>23.9                                                                                                    | 22.85<br>23.45                                                                                                    | 3.15<br>0.45                                                                                           | ±8.00 0.39<br>+8.00 0.06                                                                                                    |
| 1<br>19<br>20<br>3<br>5<br>4<br>2<br>6<br>7<br>8<br>9<br>10<br>11<br>12<br>13<br>14<br>15<br>18 | 3.1<br>5.6<br>6.3<br>7.7<br>8.2<br>8.8<br>10.8<br>12.5<br>13.8<br>15.3<br>17.4<br>17.6<br>19.1<br>20.1<br>21.5<br>21.5<br>22.6 | 2.80<br>5.10<br>5.55<br>6.00<br>9.00<br>9.00<br>11.10<br>12.50<br>13.80<br>17.10<br>17.60<br>18.60<br>19.75<br>20.65<br>22.30<br>22.60<br>22.85 | 0.30<br>0.00<br>0.05<br>0.30<br>-0.20<br>-0.30<br>-0.20<br>-0.30<br>0.00<br>0.00<br>0.30<br>0.00<br>0.30<br>0.00<br>0.50<br>0.35<br>0.85<br>-0.80<br>0.00<br>0.00 | ±8.00         0.04           ±8.00         0.01           ±8.00         0.04           ±8.00         0.04           ±8.00         0.04           ±8.00         0.04           ±8.00         0.04           ±8.00         0.02           ±8.00         0.02           ±8.00         0.00           ±8.00         0.00           ±8.00         0.00           ±8.00         0.00           ±8.00         0.00           ±8.00         0.00           ±8.00         0.00           ±8.00         0.04           ±8.00         0.04           ±8.00         0.04           ±8.00         0.04           ±8.00         0.04           ±8.00         0.04           ±8.00         0.04           ±8.00         0.04           ±8.00         0.01           ±8.00         0.01 | 1908119<br>1908119, S/N<br>1<br>19<br>20<br>3<br>5<br>4<br>2<br>6<br>6<br>7<br>7<br>8<br>9<br>9<br>10<br>10<br>11<br>12<br>13<br>14 | N 1908119<br>2.9<br>5.1<br>5.8<br>5.8<br>5.8<br>9.1<br>11.3<br>12.5<br>13.8<br>15.3<br>17.1<br>17.3<br>18.3<br>23.1<br>21.0 | 2.80<br>5.10<br>5.55<br>6.00<br>7.90<br>9.00<br>11.10<br>12.50<br>15.30<br>17.10<br>17.60<br>18.60<br>19.75<br>20.65 | 0.10<br>0.00<br>0.25<br>-0.20<br>0.80<br>-0.10<br>0.20<br>0.00<br>0.00<br>0.00<br>0.00<br>0.00<br>0.00 | ±8.00 0.01<br>±8.00 0.03<br>±8.00 0.03<br>±8.00 0.03<br>±8.00 0.10<br>±8.00 0.11<br>±8.00 0.01<br>±8.00 0.01<br>±8.00 0.00<br>±8.00 0.00<br>±8.00 0.00<br>±8.00 0.00<br>±8.00 0.04<br>±8.00 0.04 |
| 17<br>1108107<br>1108107, S/N                                                                   | 23.9<br>N 1108107                                                                                                    | 23.45                                                                                                    | 0.45                                                                                                    | ±8.00 0.06                                                                                                    | 15<br>18<br>16<br>17                                                                                                    | 22.3<br>22.8<br>23.1<br>22.3                                                                                                | 22.30<br>22.60<br>22.85<br>23.45                                                                                     | 0.00<br>0.20<br>0.25<br>-1.15                                                                          | $\pm 8.00$ 0.00<br>$\pm 8.00$ 0.02<br>$\pm 8.00$ 0.03<br>$\pm 8.00$ -0.14                                                                                                    |
| 1<br>19<br>20<br>3<br>5<br>4<br>2                                                               | 2.8<br>5.1<br>5.3<br>5.8<br>8.0<br>8.1<br>9.4                                                                                  | 2.80<br>5.10<br>5.55<br>6.00<br>7.90<br>7.90<br>9.00                                                                                            | 0.00<br>0.00<br>-0.25<br>-0.20<br>0.10<br>0.20<br>0.40                                                                                                    | $\begin{array}{c} \pm 8.00 & 0.00 \\ \pm 8.00 & 0.00 \\ \pm 8.00 & -0.03 \\ \pm 8.00 & -0.03 \\ \pm 8.00 & 0.01 \\ \pm 8.00 & 0.02 \\ \pm 8.00 & 0.05 \\ \pm 8.00 & -0.01 \end{array}$                                                                                                    | <b>2508093</b><br><b>2508093, S/r</b><br>1<br>19<br>20<br>3<br>5                                                                    | N 2508093<br>2.7<br>4.9<br>5.4<br>5.8<br>7.8                                                                                | 2.80<br>5.10<br>5.55<br>6.00<br>7.90                                                                                 | -0.10<br>-0.20<br>-0.15<br>-0.20<br>-0.10                                                              | $\pm 8.00 -0.01$<br>$\pm 8.00 -0.02$<br>$\pm 8.00 -0.02$<br>$\pm 8.00 -0.03$<br>$\pm 8.00 -0.01$                                                                                                 |

### Parameters Screen – Edit Instrument List

| MIC Parameters                                                                                           | ×                                                                                                    |            |          |                |           |            |   |
|----------------------------------------------------------------------------------------------------|----------------------------------------------------------------------------------------------------|------------|----------|----------------|-----------|------------|---|
| Expt Name: <b>Iab</b>                                                                                    | Analyte: Glucose                                                                                                    |            |          |                |           |            |   |
| Units: Max decimal places<br>mg/dL  Auto                                                                 | Analyst: Date:<br>CRL 16 Jun 2011                                                                                                    |            |          |                |           |            |   |
| Allowable Total Error (TEa)<br>Concentration Percent<br>8 12<br>Reportable Range<br>Low Limit High Limit | Instruments           1108093         1108093           1108107         108107           1508107         1508107           1908119         1908119           2508093         2508093           2608119         2608119           3008093         3008093 | Inst       | rument   | ts             |           |            | × |
| Comment                                                                                                  | Edit                                                                                                    |            | Name     | Description    | Model     | Serial No. |   |
|                                                                                                    |                                                                                                    | 4          | 1908119  | 1908119        |           | 1908119    |   |
|                                                                                                    |                                                                                                    | 5          | 2508093  | 2508093        |           | 2508093    |   |
|                                                                                                    |                                                                                                    | 6          | 2508099  | 2508099        |           | 2508099    |   |
|                                                                                                    |                                                                                                    | 7          | 2608119  | 2608119        |           | 2608119    | _ |
|                                                                                                    |                                                                                                    | 8          | 3008093  | 3008093        |           | 3008093    | _ |
|                                                                                                    |                                                                                                    | 9          | 3308093  | 3308093        |           | 3308093    | _ |
|                                                                                                    |                                                                                                    | 10         | 3608099  | 3608099        |           | 3608099    | _ |
|                                                                                                    |                                                                                                    | 11         | 4908093  | 4908093        |           | 4908093    | _ |
|                                                                                                    |                                                                                                    | 12         | 4908119  | 4908119        |           | 4908119    | - |
|                                                                                                    |                                                                                                    | 13         | 5308099  | 5308099        |           | 5308099    | _ |
|                                                                                                    |                                                                                                    | 14         | 5408093  | 5408093        |           | 5408093    | _ |
|                                                                                                    |                                                                                                    | 15         | 7308078  | 7308078        |           | 7308078    | _ |
|                                                                                                    |                                                                                                    | 16 T       | XYZ-C    | Eximer XYZ     |           | XYZ Core   | × |
|                                                                                                    |                                                                                                    | F4<br>Tarr | et Exclu | de Clear Flags | OK Cancel | Help       |   |

| III EP      | Eval                        | uator                                                                                                    | Release 9                          | [Default       | ]        |             |       |      |  |  |
|-------------|-----------------------------|----------------------------------------------------------------------------------------------------|------------------------------------|----------------|----------|-------------|-------|------|--|--|
| File        | Edit                        | Module                                                                                                    | Experiment                         | RRE            | ERI View | Utilities   | Tools | Help |  |  |
|             | <b></b>                     |                                                                                                    |                                    |                | - A      | Project- De | fault |      |  |  |
| <u>Stat</u> | istica                      | l Modul                                                                                                    | <u>98</u>                          |                |          |             |       |      |  |  |
|             | <u>P</u> recisio            | on                                                                                                    |                                    |                |          |             |       |      |  |  |
|             | <u>A</u> ccuracy<br>Lineari | and<br>ty                                                                                                    |                                    |                |          |             |       |      |  |  |
|             | <u>M</u> etho<br>Comparis   | d                                                                                                    |                                    |                |          |             |       |      |  |  |
|             |                             | Alterna                                                                                                    | te (Quantitati                     | ve)            |          |             |       |      |  |  |
|             | <u>S</u> ens                | CLSI El<br>Qualita<br>2-Instr                                                                                                    | >9<br>tive and Semi<br>ument Compa | Quant<br>rison |          |             |       |      |  |  |
|             | Refe                        | Multip                                                                                                    | e Instrument (                     | Compariso      | n        |             |       |      |  |  |
|             | Inte                        | Hemat                                                                                                    | e POC Instrum<br>ploav Studies     | ent Evalua     | tion     |             |       |      |  |  |
|             | I <u>N</u> R                |                                                                                                    | 57                                 |                |          |             |       |      |  |  |
|             | <u>O</u> ther               | QMC - Produces a concordance table that evaluate<br>the degree of agreement between 2 methods that<br>report two to six possible result states. |                                    |                |          | ates<br>t   |       |      |  |  |
|             | Tutori                      | al                                                                                                    |                                    |                |          |             |       |      |  |  |

 $\boldsymbol{<}$ 

# Method Comparison – Qualitative

- At least 20 specimens as 2 states
  - N or P is Default or
  - User defined labels
- Calculations
  - If One method is specified as a gold standard
    - specificity and sensitivity are calculated
  - If Neither method is a gold standard.
    - Only relationship of the two methods is calculated,
      - Degree of agreement % positive, % negative
      - Probability of the differences being due to "chance"
      - Symmetry or "bias" of the disagreements

# QMC – Qualitative Method Comparison

- Evaluates the degree of concordance between two qualitative or semi-quantitative methods.
- Includes CLSI EP12
- Colorful bubble chart size of bubbles proportional to number of points
- Concordance or truth tables

| Statistical Summary |                        |                       |       |  |  |
|---------------------|------------------------|-----------------------|-------|--|--|
|                     | Negati ve<br>Reference | Positive<br>Reference | Total |  |  |
| Negative<br>Test    | 222                    | 14                    | 236   |  |  |
| Positive<br>Test    | 15                     | 286                   | 301   |  |  |
| Total               | 237                    | 300                   | 537   |  |  |

Number excluded or missing: O

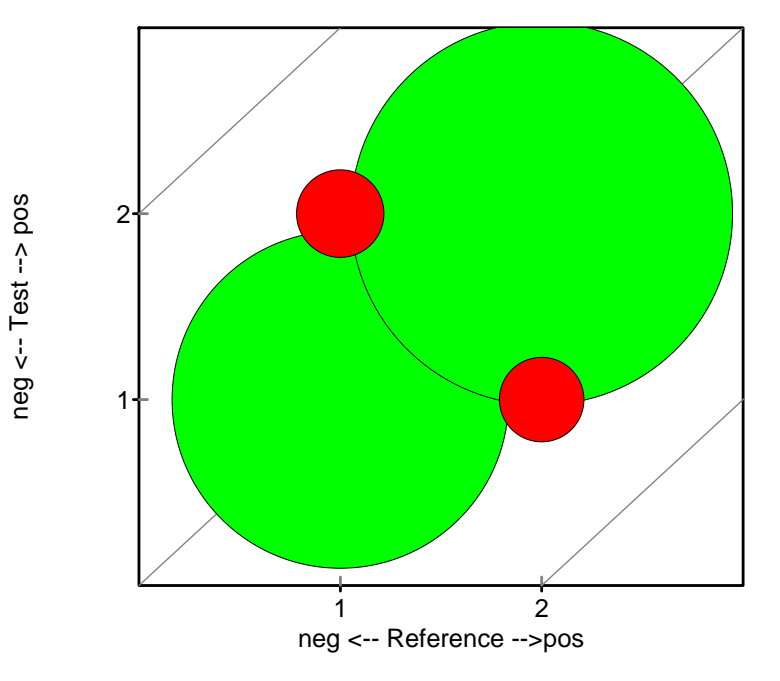

# **Data Entry – Gold Standard**

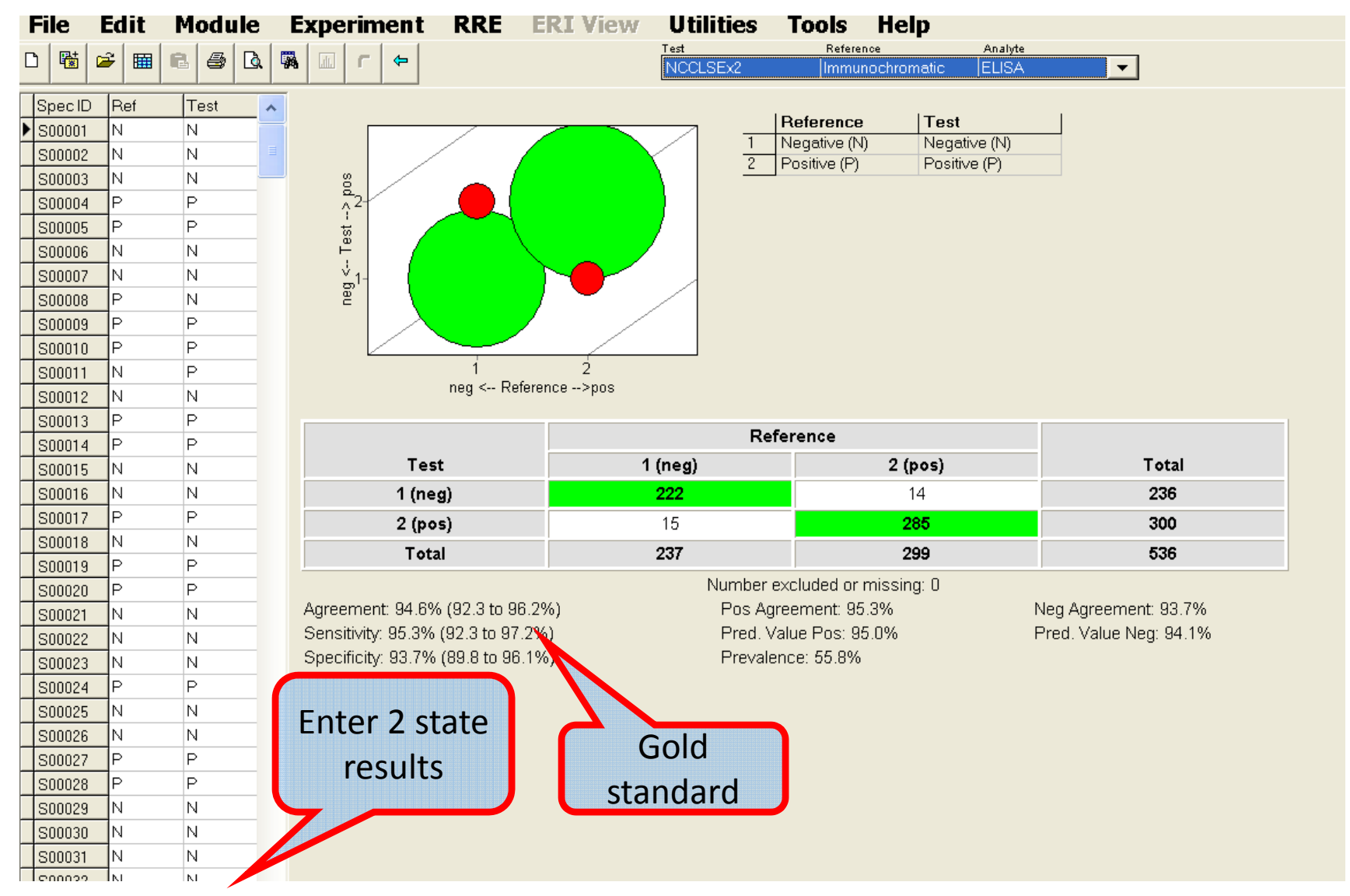

datainnovations.com

# **Not Gold Standard**

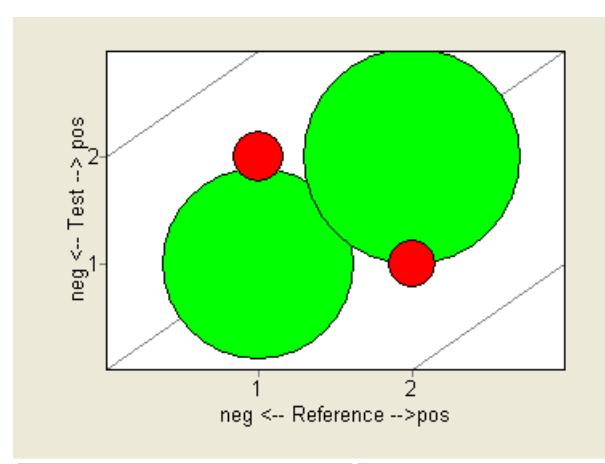

|   | Reference    | Test         |
|---|--------------|--------------|
| 1 | Negative (N) | Negative (N) |
| 2 | Positive (P) | Positive (P) |
|   |              |              |
|   |              |              |
|   |              |              |
|   |              |              |
|   |              |              |
|   |              |              |
|   |              |              |

|                                 | Refer         |                      |                       |  |
|---------------------------------|---------------|----------------------|-----------------------|--|
| Test                            | 1 (neg)       | 2 (pos)              | Total                 |  |
| 1 (neg)                         | 222           | 14                   | 236                   |  |
| 2 (pos)                         | 15            | 285                  | 300                   |  |
| Total                           | 237           | 299                  | 536                   |  |
|                                 | Number exc    | cluded or missing: 0 |                       |  |
| Agreement: 94.6% (92.3 to 96.2% | b Pos Agree   | ement: 95.3%         | Neg Agreement: 93.7%  |  |
| Symmetry test PASSES (p = 0.8   | 53) Test < Re | f: 14 (2.6%)         | Test > Ref: 15 (2.8%) |  |

datainnovations.com

Kappa: 89.0% (85.1 to 92.9%)

### Experimental Design Semi-Quantitative

### **Custom Results Codes**

- Up to 6 User defined 'states"
  - Alphanumeric i.e., Equivocal, gray zone
  - Numeric cutoff values
- User defined Labels

|   | Reference        | Test             |
|---|------------------|------------------|
| 1 | <b>&lt;</b> =100 | <b>&lt;=</b> 100 |
| 2 | 101 to 200       | 101 to 200       |
| 3 | 201 to 300       | 201 to 300       |
| 4 | 301 to 400       | 301 to 450       |
| 5 | 401 to 500       | 451 to 550       |
| 6 | >500             | >550             |

### Define Results Coding

# Levels 🚦 🍨 (2-6)

Define the levels in order from least positive to most positive. "Result Value" is the value as it appears in your Results Data. "Report Name" is the level description to print on the report. When using numeric results with cutoffs, the Result Value column contains the cutoff values. Click the **Help** button for examples.

| Numeric, large are POSITIVE |                  |                 |    | Numer     | ic, large are f  | POSITIVE        |
|-----------------------------|------------------|-----------------|----|-----------|------------------|-----------------|
| Level                       | Cutoff<br>Values | Report<br>Names |    | Level     | Cutoff<br>Values | Report<br>Names |
| 1                           |                  | Very Negative   | >> | 1         |                  | Very Negative   |
| 2                           | 100              | lower than 0    |    | 2         | 100              | Negative        |
| 3                           | 200              | Positive        |    | <<        | 3 200 Pos        | Positive        |
| 4                           | 300              | Very Positive   |    | 4         | 300              | Very Positive   |
| 5                           | 400              | WOW             |    | 5         | 450              | VVP             |
| 6                           | 500              | Critical Value  |    | 6         | 550              | Critical Value  |
|                             |                  |                 |    | · · · · · |                  |                 |

# **Example – large numbers are negative**

| fine                                               | Result                                                                                   | s Coding                                                                                                    |                                                    |                                      |                                    |                                    |    |
|----------------------------------------------------|------------------------------------------------------------------------------------------|----------------------------------------------------------------------------------------------------|----------------------------------------------------|--------------------------------------|------------------------------------|------------------------------------|----|
| Levels                                             | 4                                                                                        | € (2-6)                                                                                                    | н                                                  | DL cho                               | lesterol (ex                       | ample)                             |    |
| Define<br>"Result<br>descrip<br>column<br>Click th | the levels in<br>: Value" is the<br>otion to print o<br>o contains the<br>ne Help buttor | order from least posi<br>e value as it appears<br>on the report. When<br>e cutoff values.<br>n for examples. | itive to most p<br>in your Result<br>using numeria | oositive.<br>ts Data. '<br>: results | 'Report Name<br>with cutoffs, 1    | " is the level<br>the Result Value |    |
| Referen<br>Results<br>Numer                        | ce Method<br>format:<br>ic, large are M                                                  | NEGATIVE 💌                                                                                                   |                                                    | Test Me<br>Results                   | thod<br>format:<br>ic, large are f | NEGATIVE                           | -  |
| Level                                              | Cutoff<br>Values                                                                         | Report<br>Names                                                                                              |                                                    | Level                                | Cutoff<br>Values                   | Report<br>Names                    |    |
| 1                                                  | 300                                                                                      | no risk                                                                                                    |                                                    | 1                                    | 300                                | no risk                            |    |
| 2                                                  | 80                                                                                       | small risk                                                                                                   |                                                    | 2                                    | 80                                 | small risk                         |    |
| з                                                  | 60                                                                                       | borderline                                                                                                   |                                                    | 3                                    | 60                                 | borderline                         |    |
| 4                                                  |                                                                                          | quadruple bypa                                                                                               |                                                    | 4                                    | -                                  | quadruple bypa                     | as |
| 5                                                  |                                                                                          |                                                                                                    | _                                                  | 5                                    | -                                  |                                    |    |
| 0                                                  |                                                                                          |                                                                                                    |                                                    | <u>в</u>                             |                                    |                                    |    |
|                                                    |                                                                                          | ок                                                                                                    | Cancel                                             |                                      | Help                               |                                    |    |

datainnovations.com

# Allow 1 step difference to accommodate "gray zones" \*

#### **Ref. Method: Chem Assay**

#### **Test Method: Analyzer**

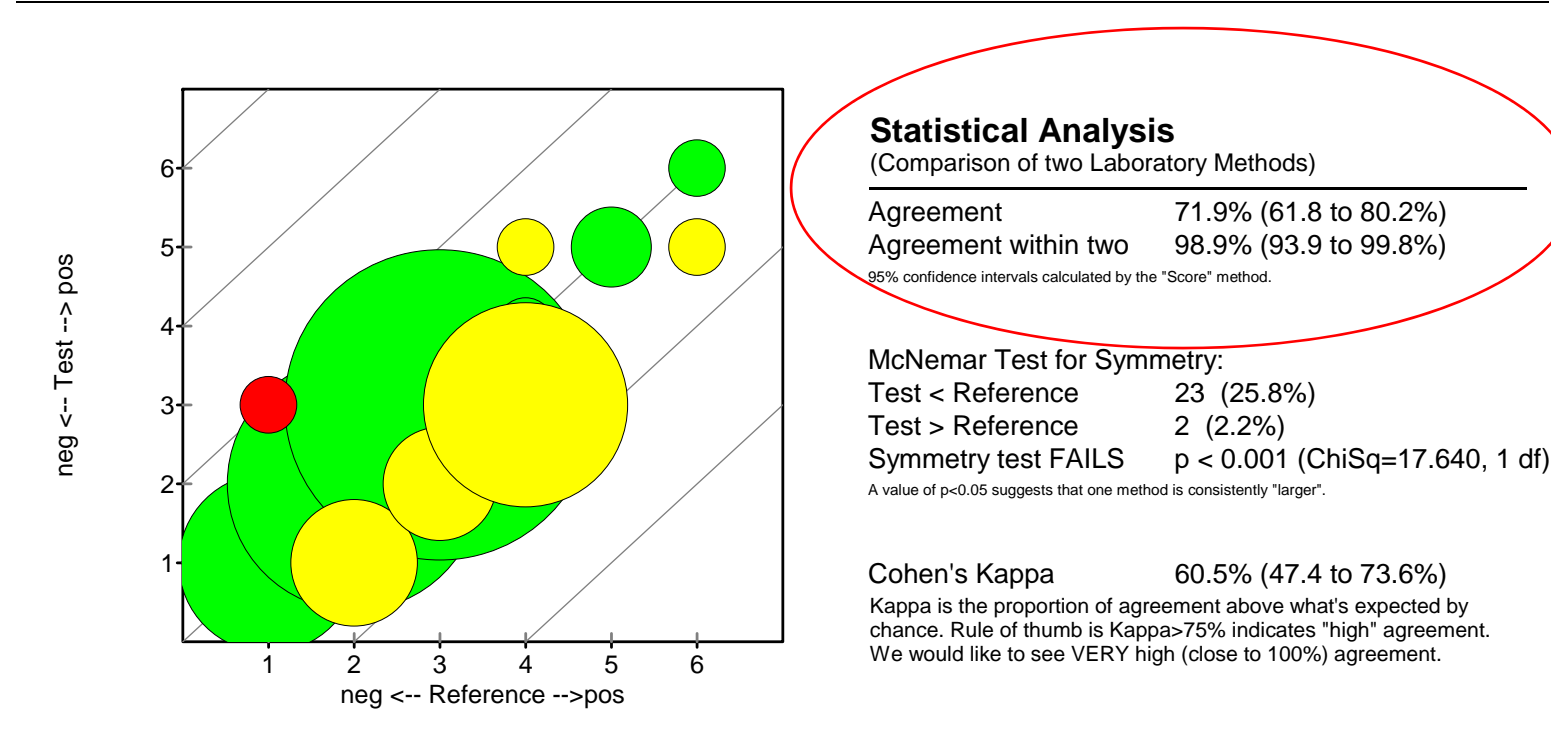

### \* Enabled in preferences

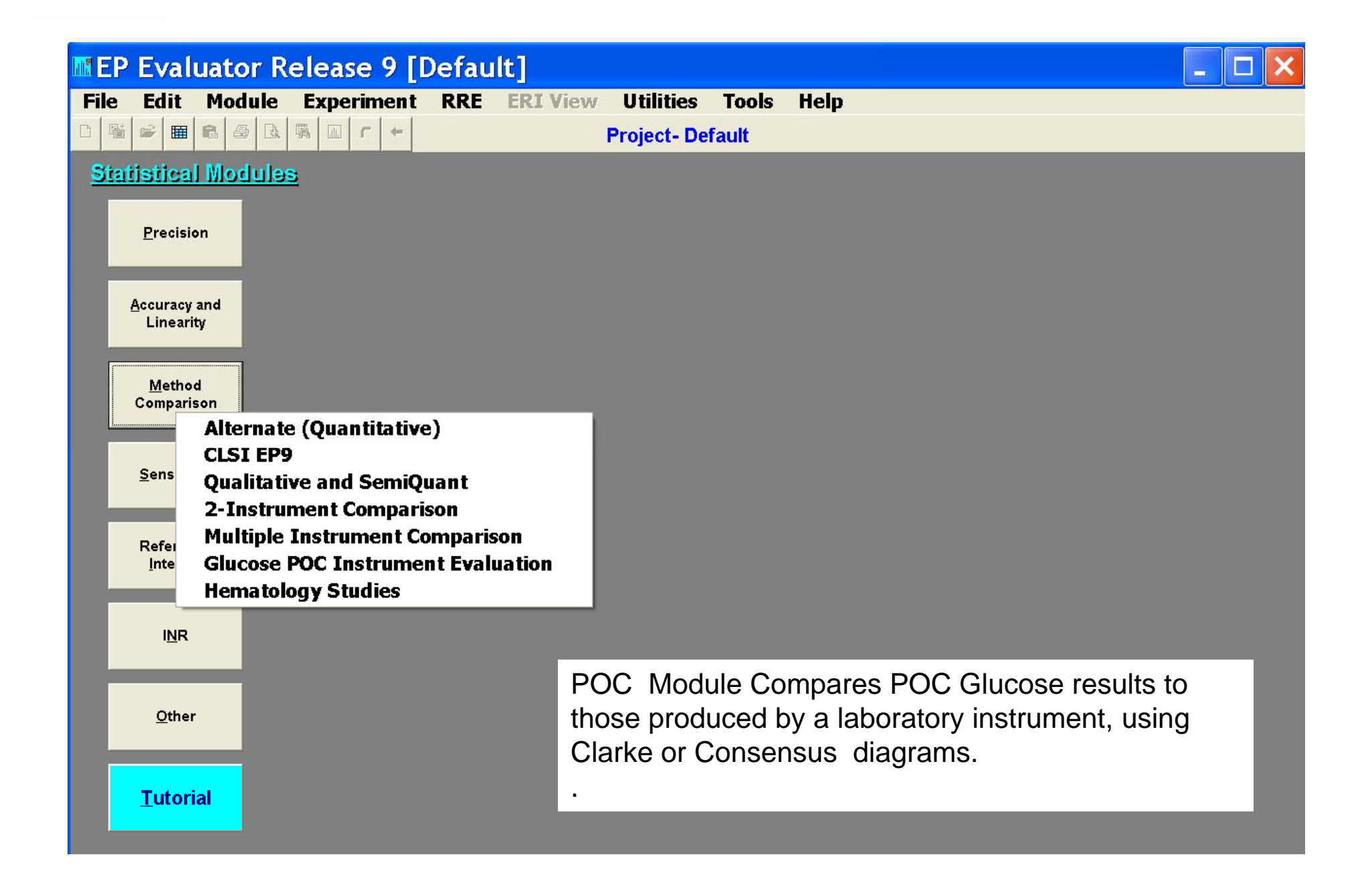

### POC Glucose Zones of Clinical Impact

**Clarke Grid** 

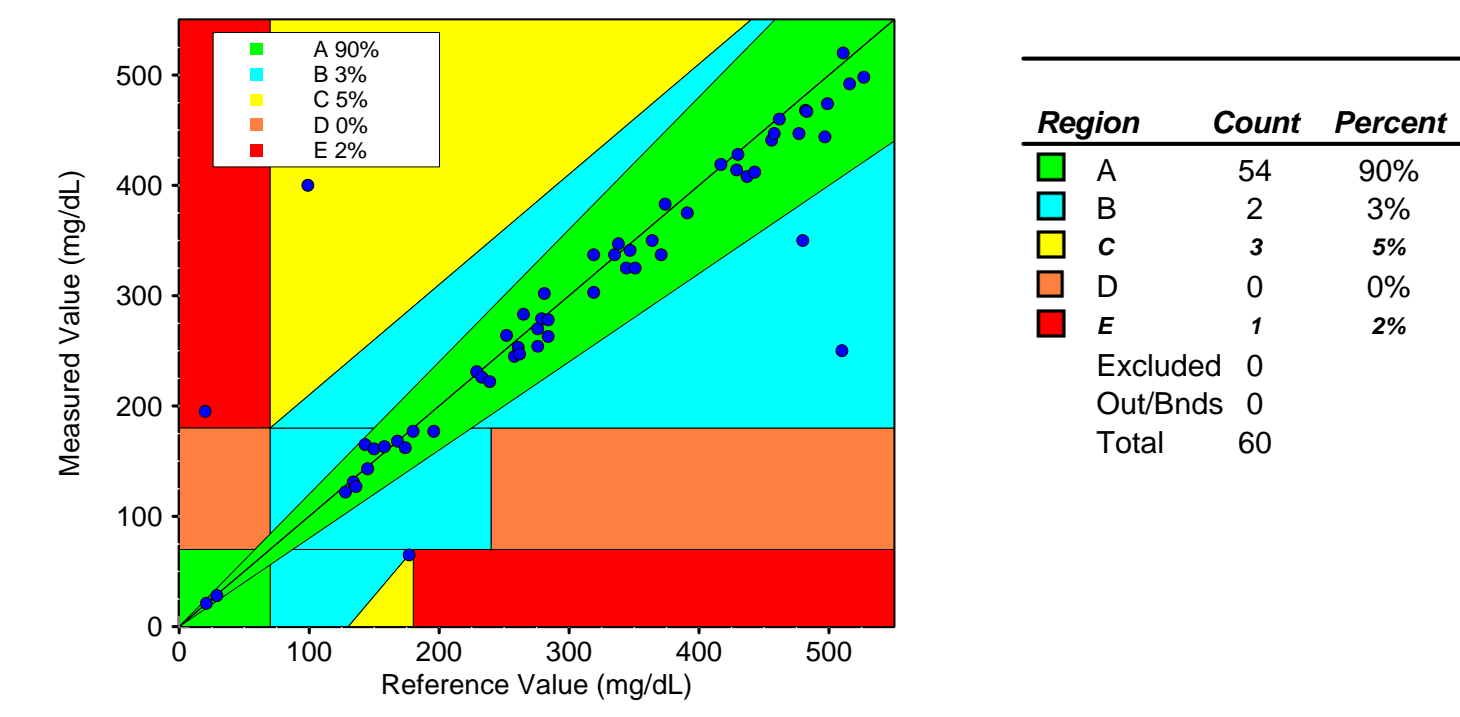

Cum

Percent

90%

93%

**98%** 

98%

100%

# **Report Interpretation Guide**

#### **Glucose POC Instrument Evaluation**

Report Interpretation Guide

The Error Grid Analysis is a very specific form of method comparison that compares two Glucose methods using Clarke and Consensus diagrams.

Experimental results for this module are similar to those you would use in Alternate Method Comparison. One method is a reference method, presumed highly accurate. The second is a test method to be evaluated. Collect Glucose results for 20 or more specimens, measuring each specimen with each of the two methods. A larger number of specimens (50-100) is desirable. Units for both methods must be the same -- either mg/dL or mmol/L. Also results must be within the range 0-550 mg/dL or 0-30 mmol/L.

#### **Key Statistics**

The report shows a scatter plot, with the reference method on the X-axis and the test method on the Y-axis. The plot area is divided into five zones, A-E, which reflect the medical risk of the error:

Zone A: No effect on clinical action

Zone B: Altered clinical action, but little or no effect on clinical outcome

Zone C: Altered action, likely to affect the outcome

Zone D: Significant medical risk

Zone E: Could have dangerous consequences.

The zones are defined based on surveys of medical practitioners. The only difference between the Clarke Diagram and the Consensus Diagram is in how the zones are defined.

#### **Preliminary Report**

The word PRELIMINARY printed diagonally across the report indicates that the data is incomplete, and the report is not acceptable as a final report. Some or all of the statistics may be missing.

The Glucose-POC report is preliminary if there are less than 20 unexcluded data points.

#### References

1. Parkes JL, Slatin SL, Pardo S, Ginsberg BH. A New Consensus Error Grid to Evaluate the Clinical Significance of Inaccuracies in the Measurement of Blood Glucose. Diabetes Care 23:1143-1148, 2000.

2. Clarke WL, Cox D, Gonder-Frederick LA, Carter W, Pohl SL. *Evaluating clinical accuracy of systems for self-monitoring of blood glucose.* Diabetes Care. 10:622-628, 1987

3. Cox DJ, Richards FE, Gonder-Frederick LA, Julian DM, Carter WR, Clarke WL. *Clarification of error-grid analysis*. Diabetes Care 12:235-236, 1989

4. Cox DJ, Gonder-Frederick LA, Kovatchev BP, Julian DM, Clarke WL. *Understanding error grid analysis.* Diabetes Care 20:911-912, 1997

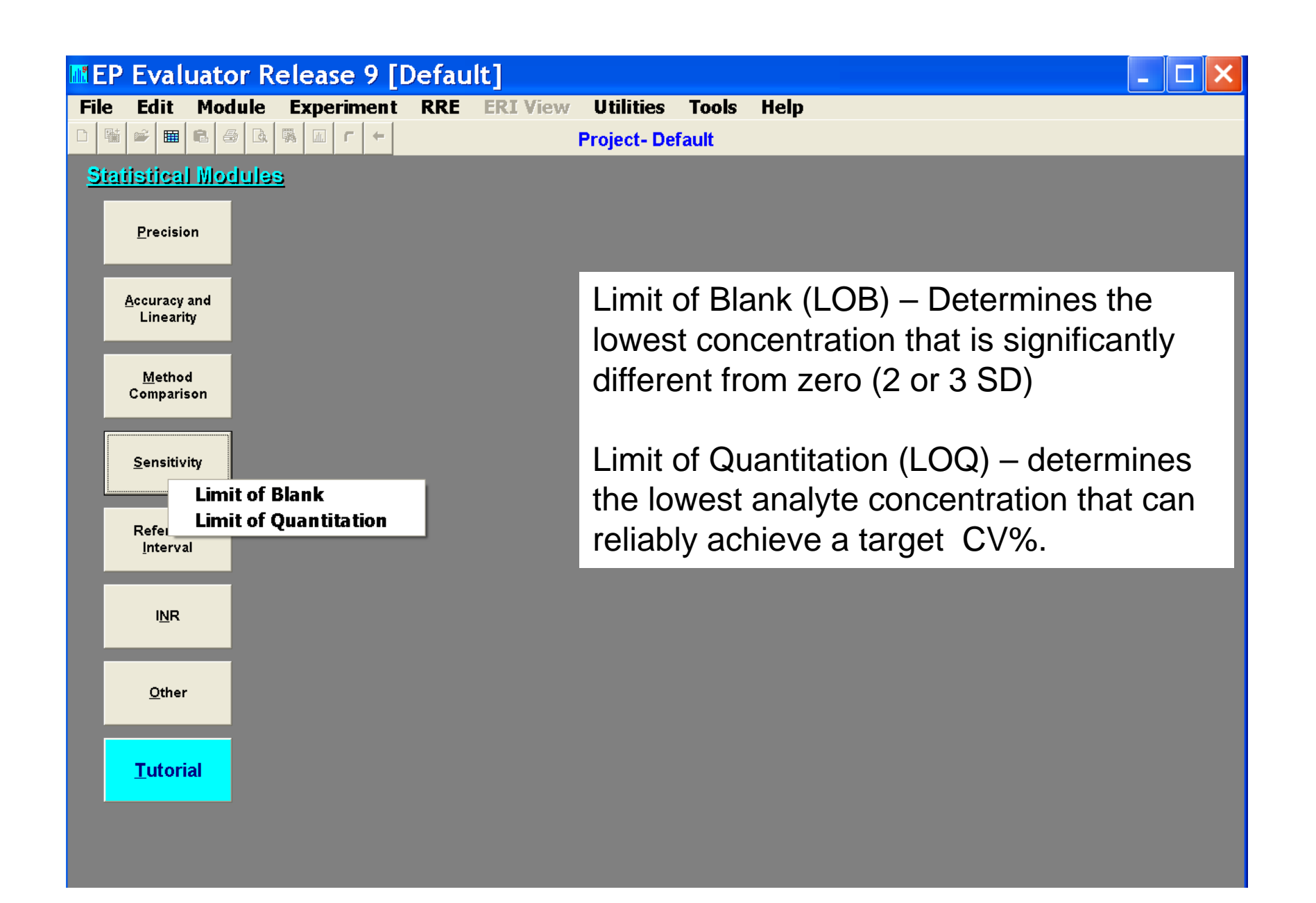

datainnovations.com

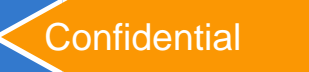

# **LOQ Report Excerpt**

### **Sensitivity-Limit of Quantitation**

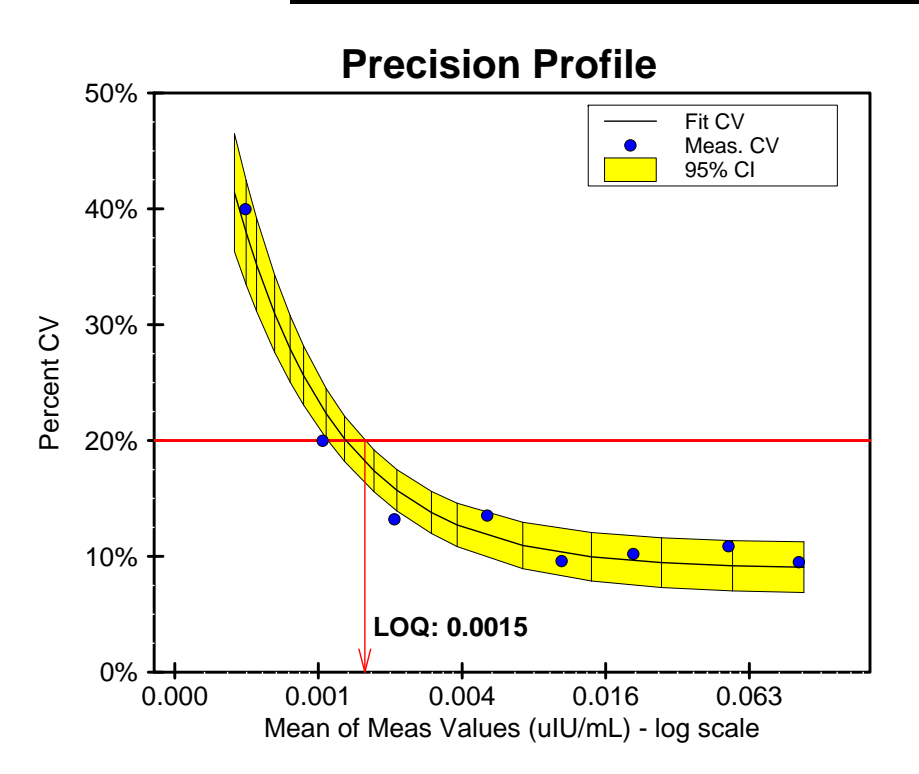

#### **Evaluation of Results**

TSH was analyzed by ImmunoAssayer to determine the LOQ (lowest concentration for which CV is less than a target of 20%).

Specimens with mean measured concentration ranging from 0.00048 to 0.10078 uIU/mL were assayed. A curve was fit to estimate the relationship between Mean and CV. Based on the fitted model, the LOQ is 0.0015 uIU/mL. This is the point where the upper 95% confidence interval for the curve has a CV of 20%.

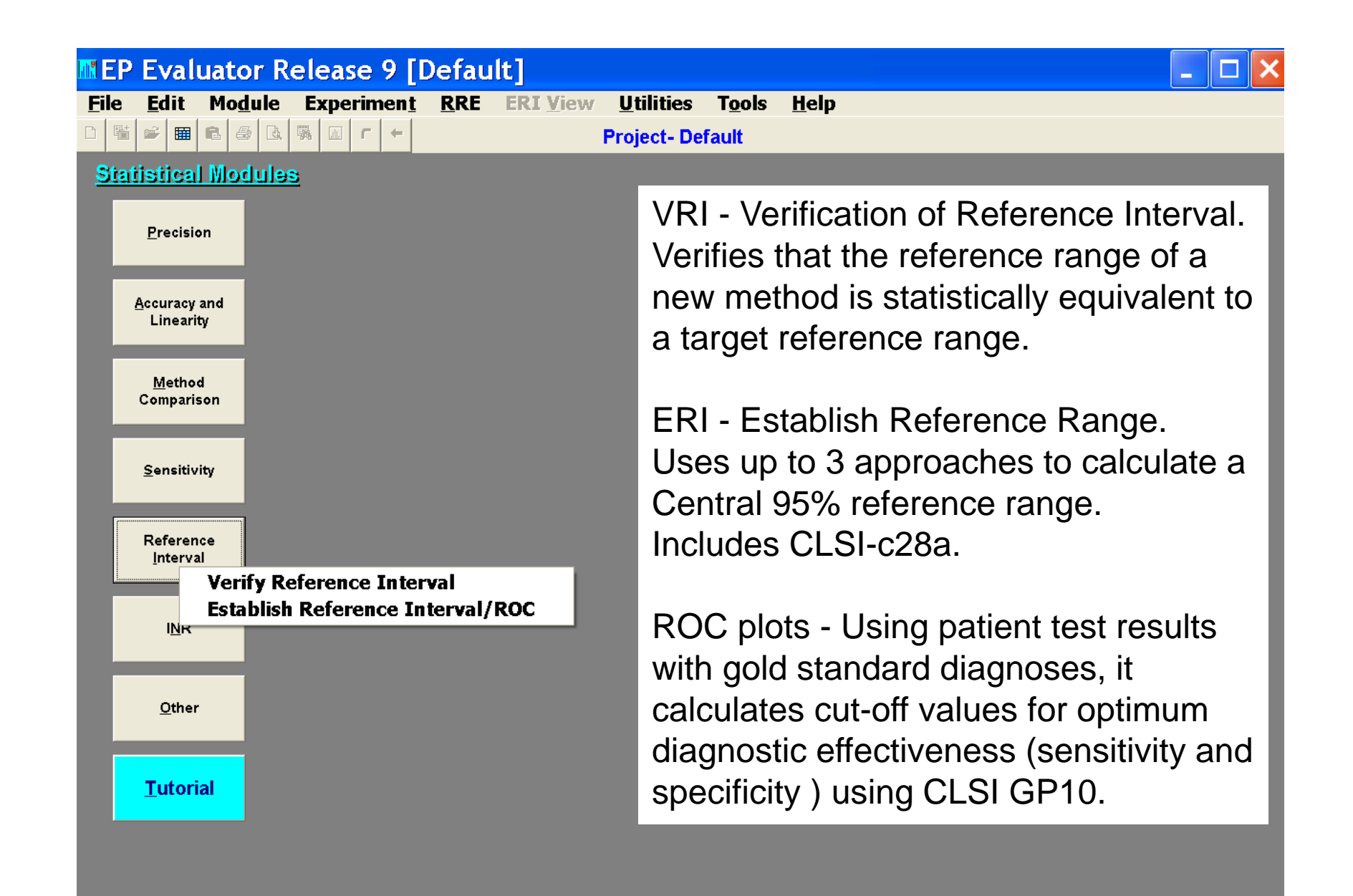

# **Reference intervals**

### Verify Ref interval – VRI

- As few as 20 points
- Verify proposed ref interval is statistically same as old
- Up to 10% of points can be outside

### • Establish Ref interval - ERI

- CLSI EP-28-a
- Data is entered in a special way
- Calculate partitions gender, smokers, age, etc.
- Data is evaluated. upper and lower limits are proposed.
  - Parametric data fits a bell shaped (normal) distribution
  - Non-parametric top and bottom 2.5% are excluded.
  - Transformed to parametric : data undergoes an exponential transformation to convert the data to the Gaussian model by evaluating a probability plot of result vs. SDI (std dev index)

# **Verify Reference intervals**

**Reference Interval Histogram** 

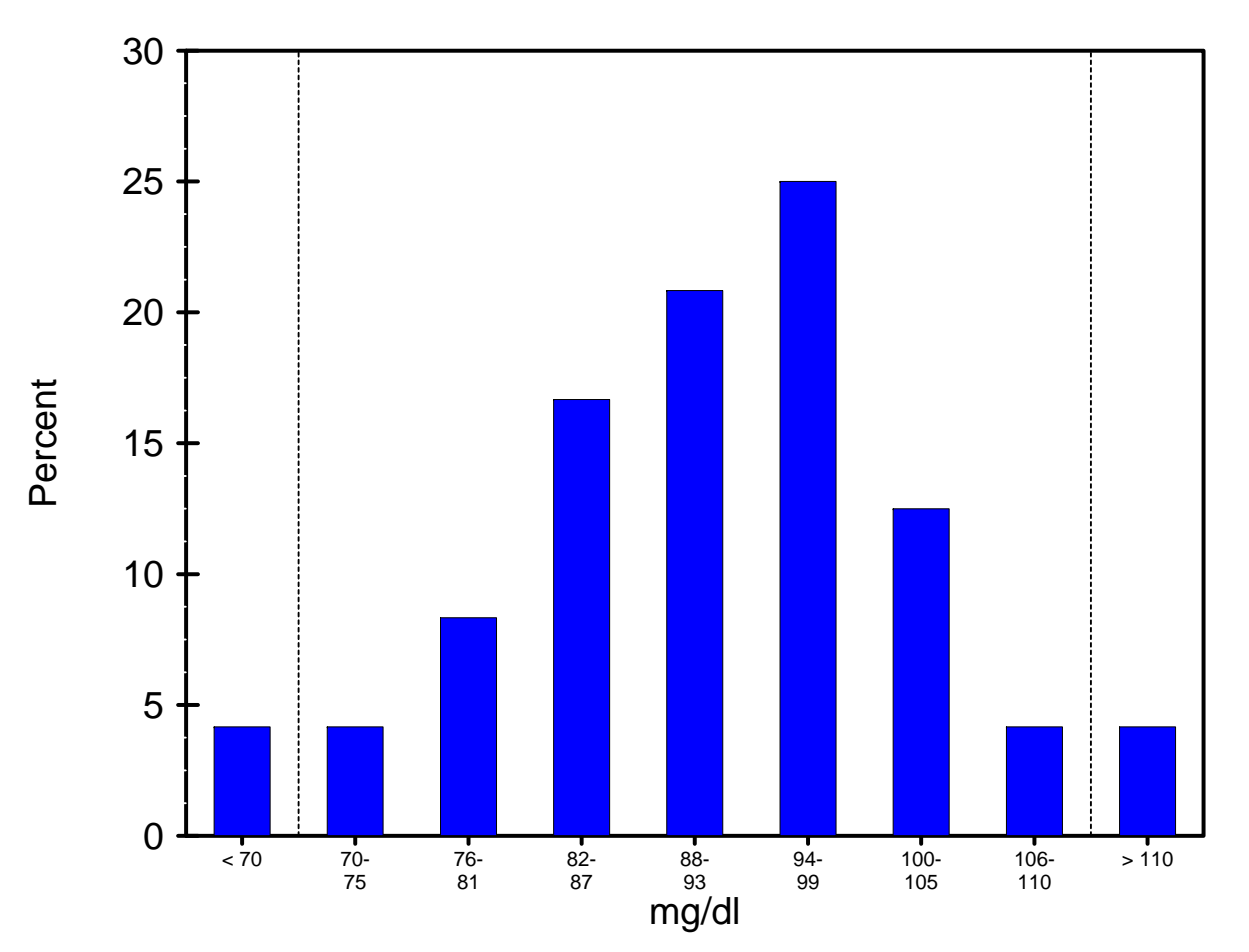

datainnovations.com

Copyright DataInnovations, LLC 2014

### **Establish Reference Intervals - ERI**

### **Reference Interval Estimation: Combined**

|                            | Centra | al 95% Interva<br>(N = 240) | 1     |            |       |
|----------------------------|--------|-----------------------------|-------|------------|-------|
|                            | Lower  |                             | U     | Confidence |       |
|                            | Value  | 90% CI                      | Value | 90% CI     | Ratio |
| Nonparametric (CLSI C28-A) | 8      | 6 to 9                      | 54    | 49 to 65   | 0.21  |
| Alternatives:              |        |                             |       |            |       |
| Transformed Parametric     | 8      | 7 to 8                      | 52    | 48 to 57   | 0.12  |
| Parametric                 | -1     | -3 to 1                     | 46    | 44 to 48   | 0.09  |

Confidence Limits for Nonparametric CLSI C-28A method computed from C28-A Table 8.

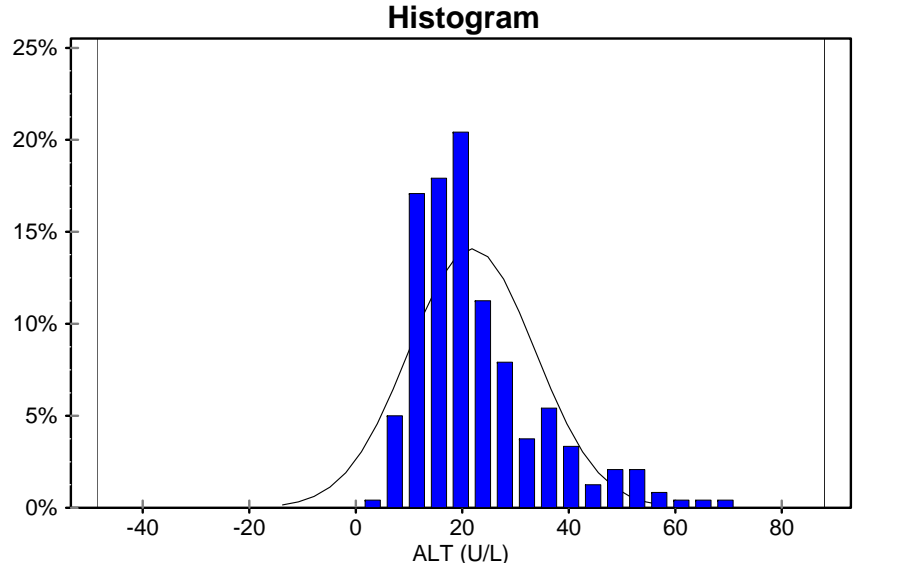

| Bounds            | None         |
|-------------------|--------------|
| Filter            | None         |
| Statistics:       |              |
| Mean              | 22.5 U/L     |
| SD                | 11.9         |
| Median            | 19.5         |
| Range             | 5 to 69      |
| Ν                 | 240 of 240   |
| Distinct values   | 50           |
| Zeroes            | 0            |
| Central 95% Index | 6.0 to 235.0 |
|                   |              |
| Analyst           | mkt          |
| Expt. Date        | 13 Apr 2000  |

Selection Criterio

datainnovations.com

Copyright DataInnovations, LLC 2014

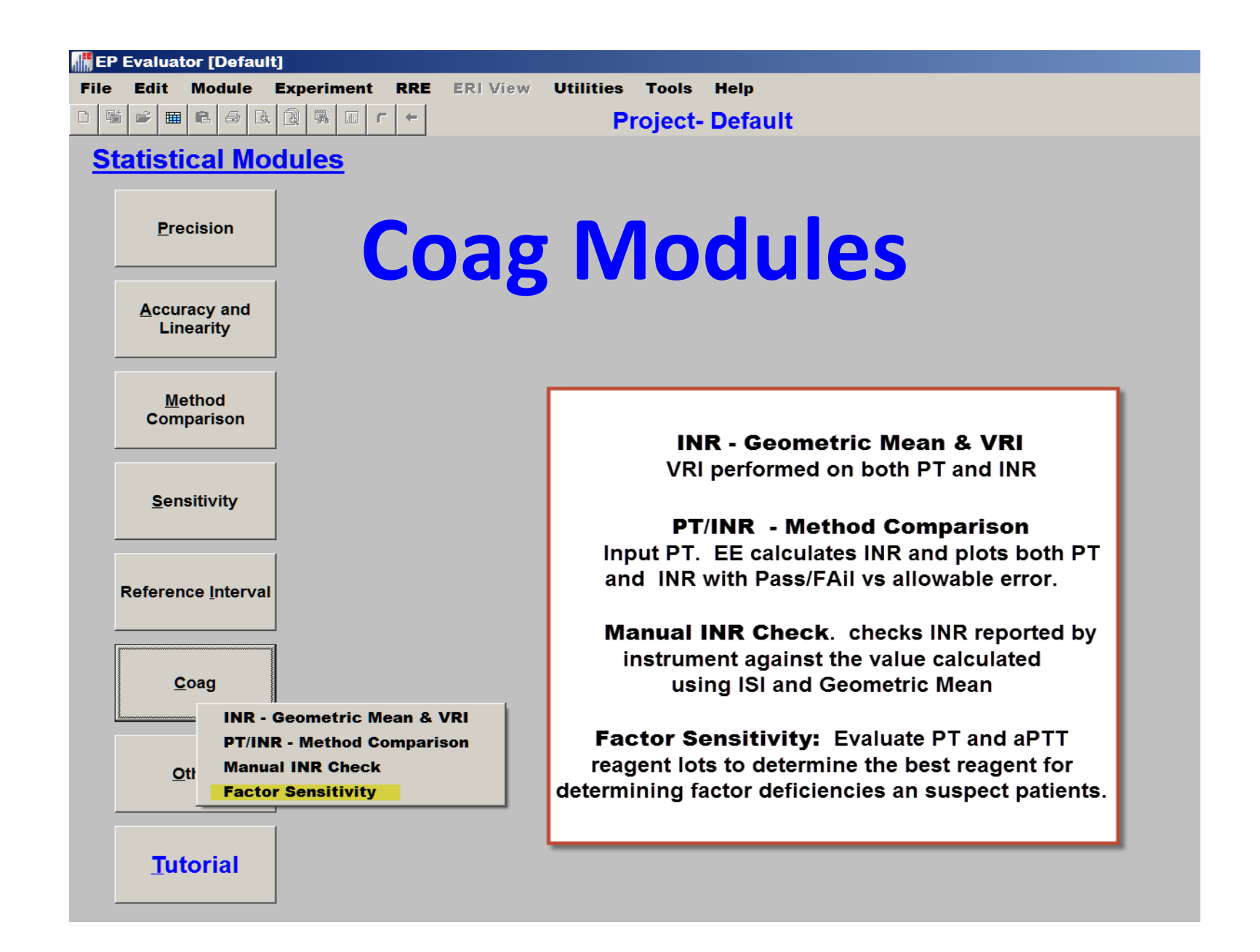

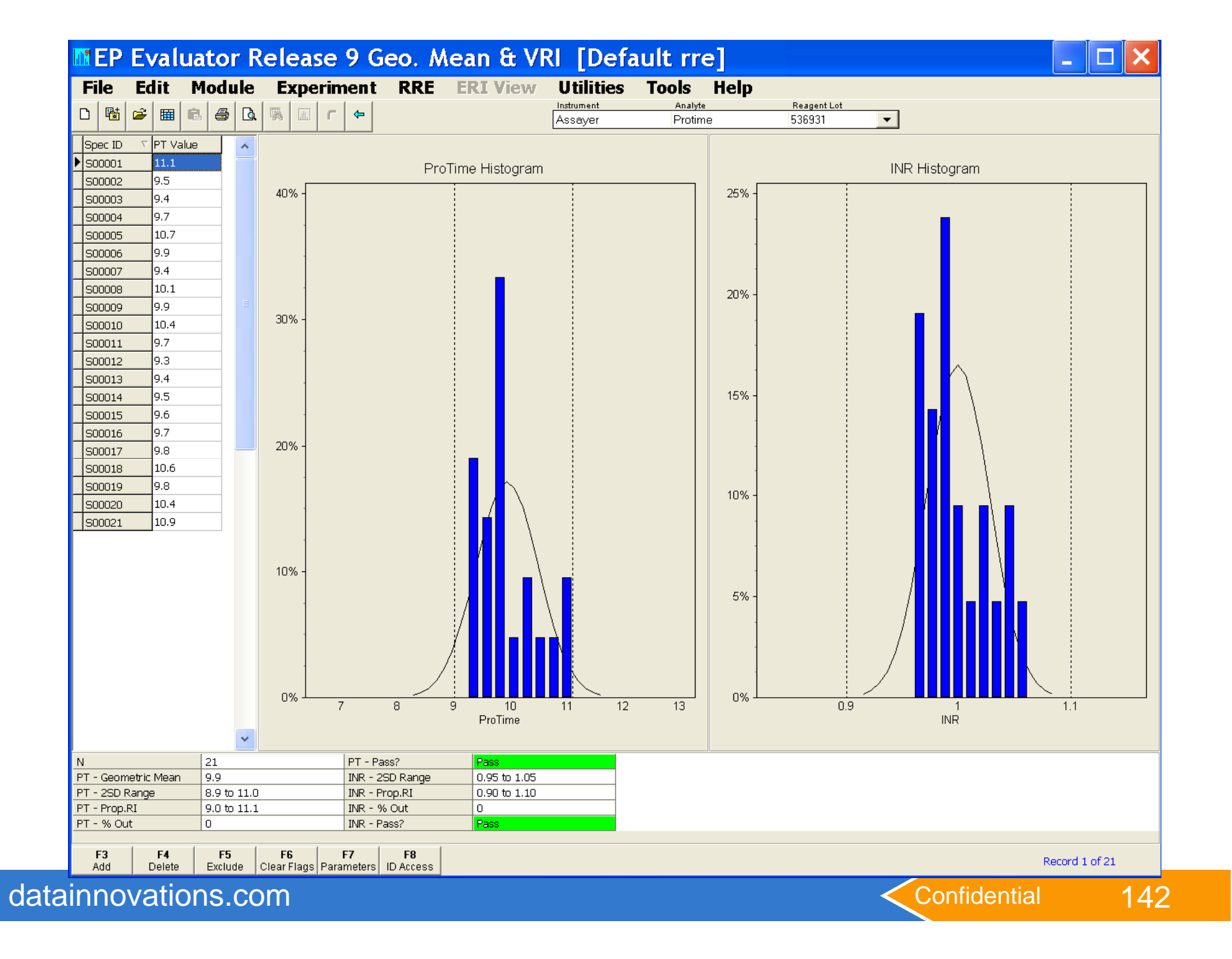

| EP Evaluator Release 9 [Default]                                                                                                    |                                                                                                    |  |  |  |  |
|----------------------------------------------------------------------------------------------------|----------------------------------------------------------------------------------------------------|--|--|--|--|
| File Edit Module Experiment RRE ERI Vie                                                                                                    | w <u>U</u> tilities T <u>o</u> ols <u>H</u> elp                                                                                                    |  |  |  |  |
| □       ■       ■       ■       ■       □       □       □       ►         Project- Default       ■       ■       □       □       ►       ■ |                                                                                                    |  |  |  |  |
| Statistical Modules                                                                                                    |                                                                                                    |  |  |  |  |
| Precision<br>Accuracy and                                                                                                    | CLSI EP10 - Preliminary Evaluation of<br>Methods. A quick screening for new methods,<br>that uses 50 results tested over 5 days to<br>estimate linearity, precision, accuracy, carryover, |  |  |  |  |
| <u>M</u> ethod<br>Comparison                                                                                                    | and drift.<br><b>Carryover</b> - Calculates specimen to specimen                                                                                                    |  |  |  |  |
| <u>S</u> ensitivity                                                                                                    | carryover.<br>Six Sigma Metrics- Uses bias and precision                                                                                                    |  |  |  |  |
| Reference<br>Interval                                                                                                    | statistics to determine if a method meets the<br>criteria for six sigma<br>performance (an error rate of ~ 3 in a million)                                                                |  |  |  |  |
| I <u>N</u> R<br>Other                                                                                                    | <b>Performance Standards</b> – Calculate TEA using several different criteria including peer group data                                                                                   |  |  |  |  |
| CLSI EP10 Preliminary Evaluation<br>Carryover<br><u>Tut</u> Six Sigma Metrics<br>Performance Standards                                     | Interference - Determiness the maximum amount<br>of interferent that allows reporting of a clinically                                                                                     |  |  |  |  |
| Interference (CLSI EP7)<br>Cost per Test<br>Average of Normals<br>Histogram and Descriptive Stats                                          | acceptable result.                                                                                                    |  |  |  |  |
| Stability                                                                                                    | Confidential 14                                                                                                    |  |  |  |  |

datainnovations.com

143

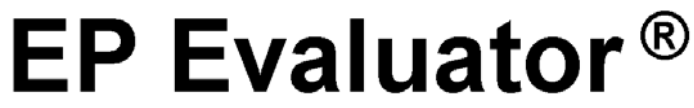

Prepared for: chemistry Dept -- Holy Name hospital By: Clinical Laboratory -- Our Lady of Perpetual Motion

### AST

Instrument: Analyzer Sample: High Interferent: Hemoglobin

### **Interference Dose Response**

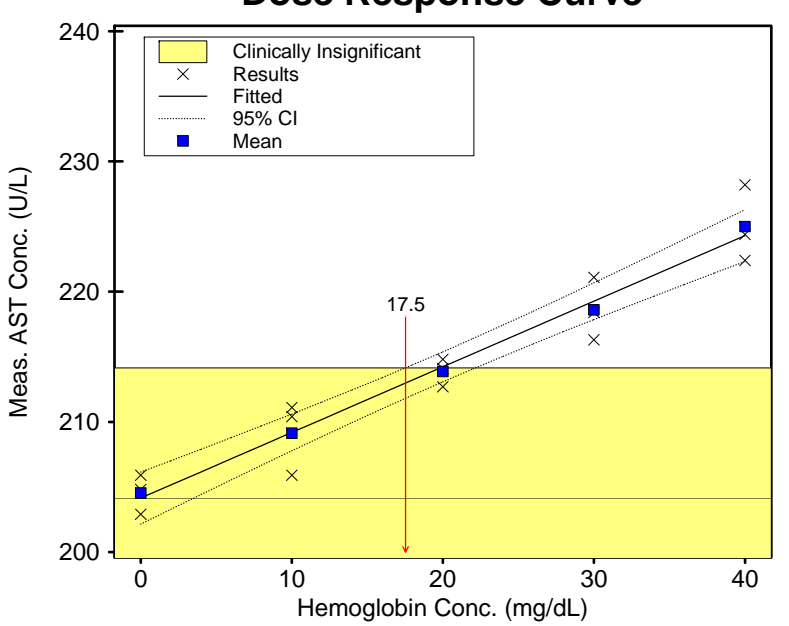

#### Dose Response Curve

#### **Evaluation of Results**

AST at a concentration of 204.53 U/L was evaluated for interference on Analyzer according to CLSI document EP7-A. Bias exceeding 10 U/L is considered clinically significant.

The interference of Hemoglobin up to 40 mg/dL was tested. Over this range, the bias can be approximated from the relationship

Fitted Y = 204.1 + (0.504) X

with a standard error of 2.06 mg/dL. Bias at interference level X is the difference between the Fitted Value at X and the Fitted Value at zero. At Hemoglobin concentrations less than 17.5 mg/dL, the upper 95% confidence limit for predicted bias is not clinically significant.

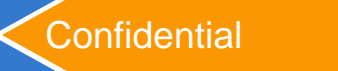
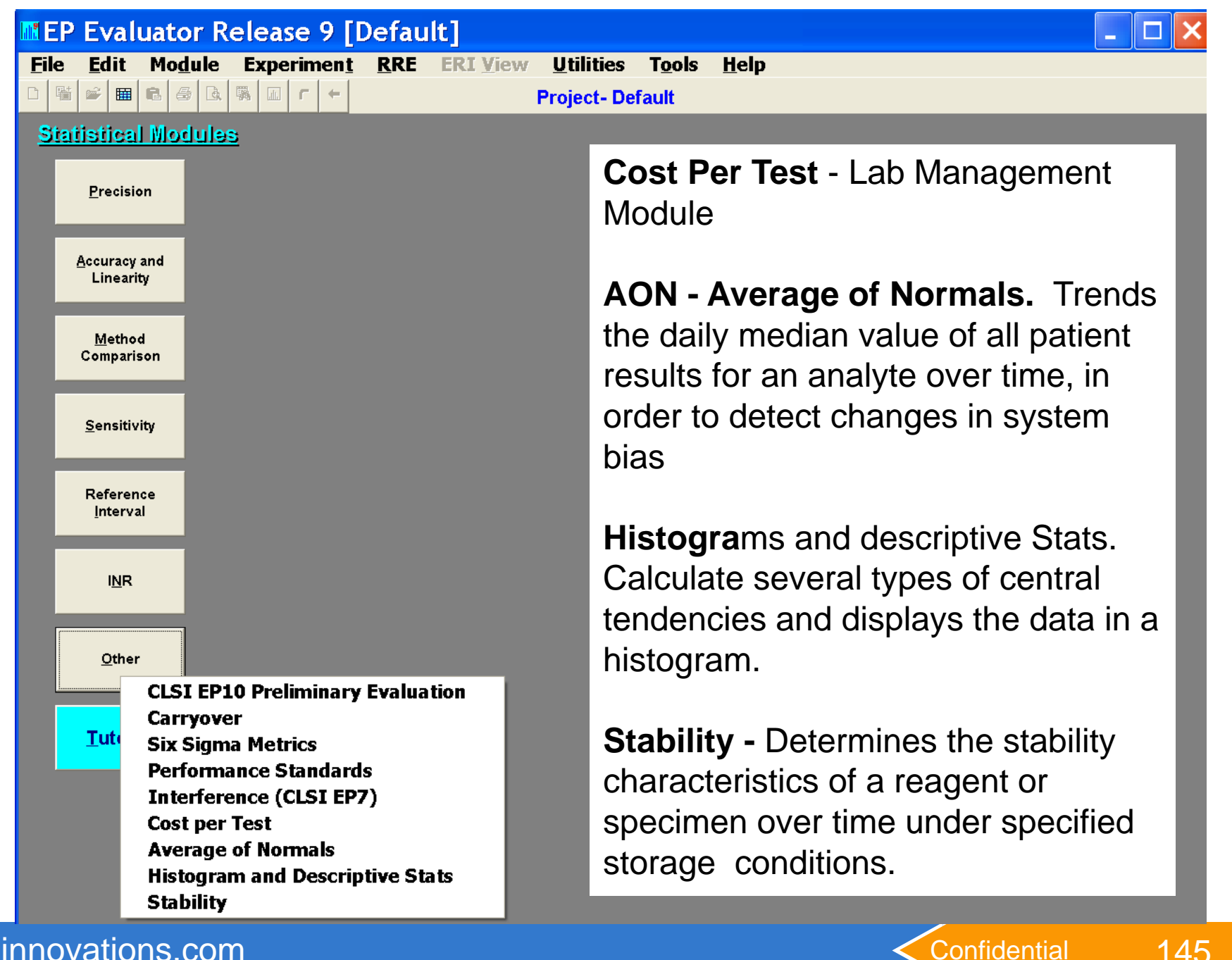

datainnovations.com

145

## **Average of Normals**

#### **Average of Normals**

Glucose Daily Medians (Sat/Sun excluded)

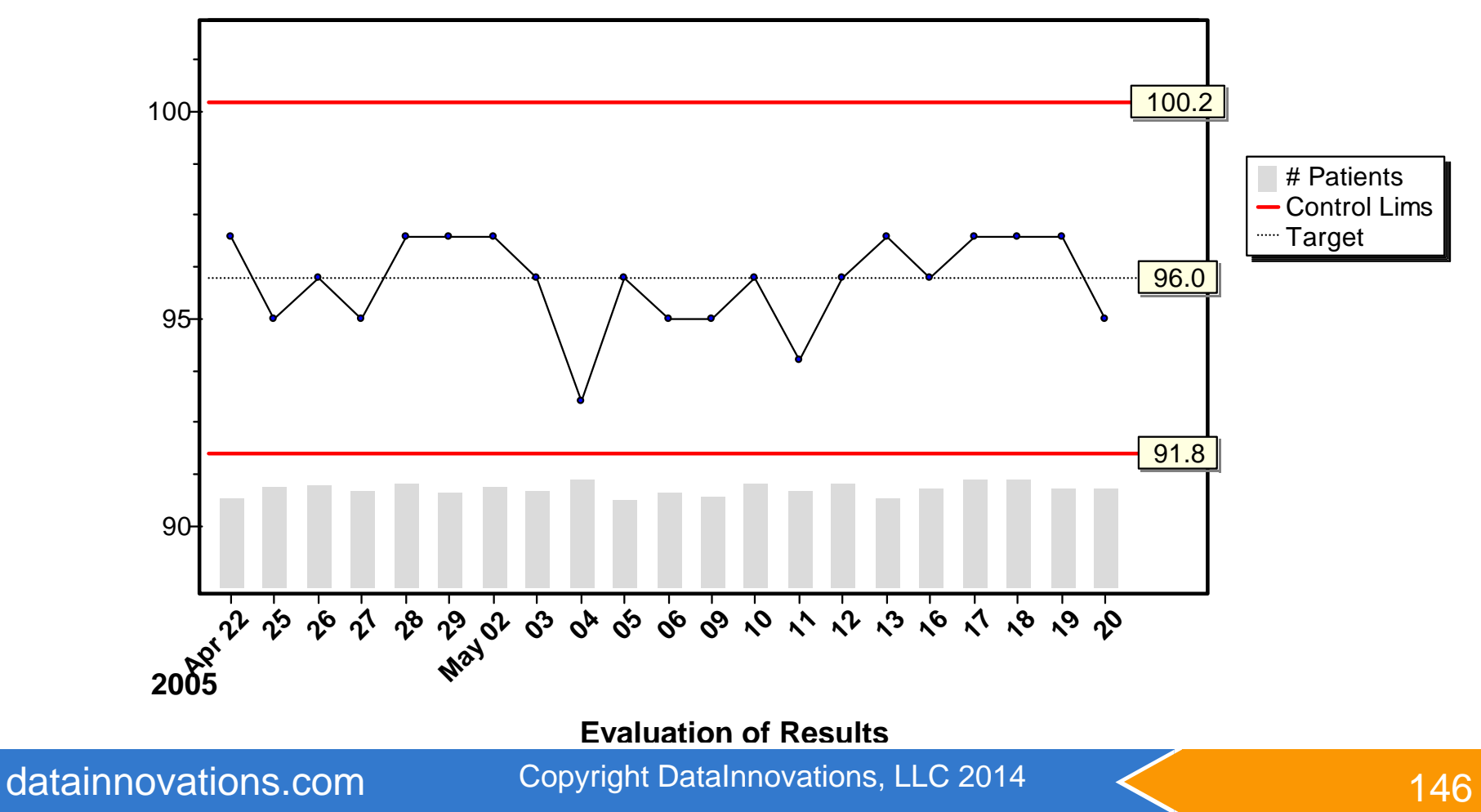

### Questions and Discussion white board

#### **Contact us**

• North America Telephone Support (802)-658-1955

- Northamerica-support@datainnovations.com

- Europe telephone support +32 2 332 24 13
  - <u>Europe-support@datainnovations.com</u>
- Asia Telephone Support 852-2398-3182
  - asia-support@datainnovations.com

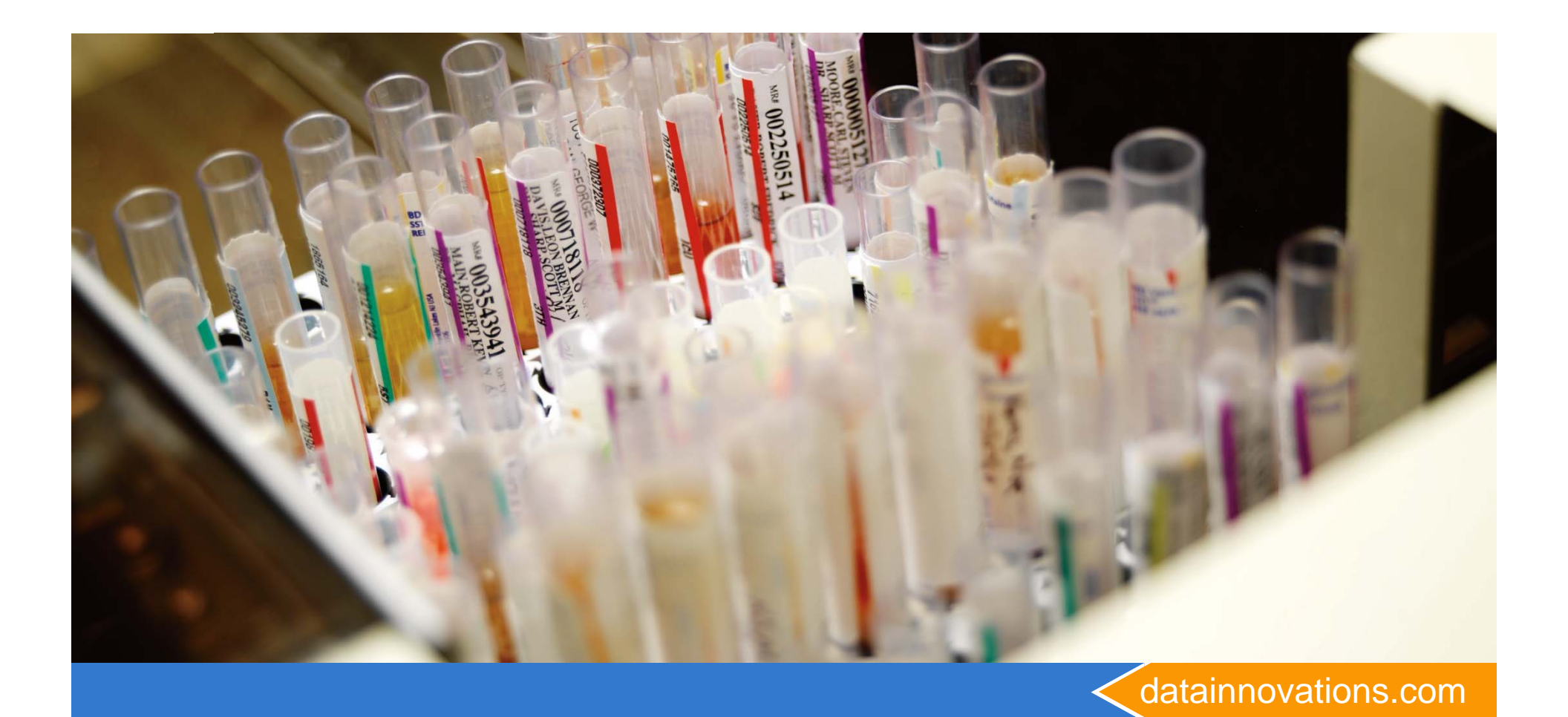

# Thank You!

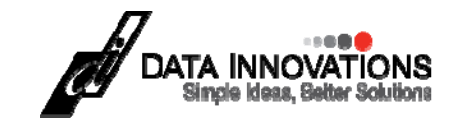